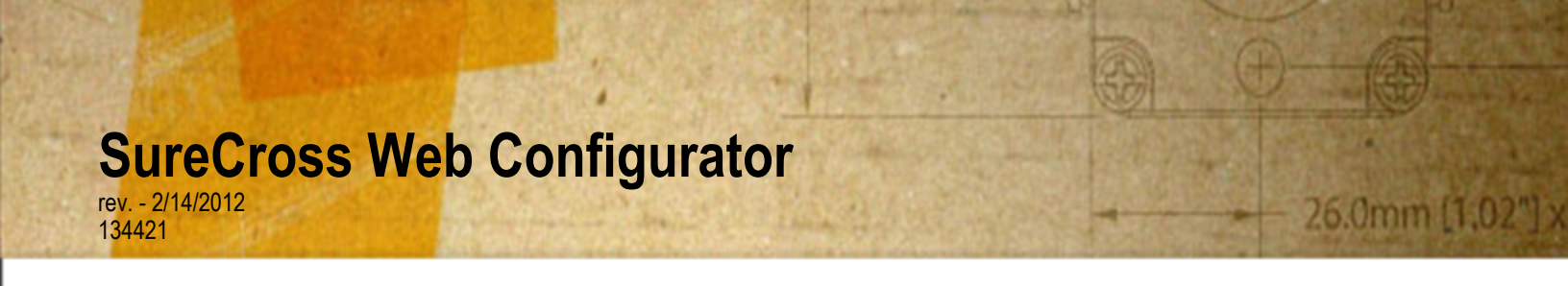

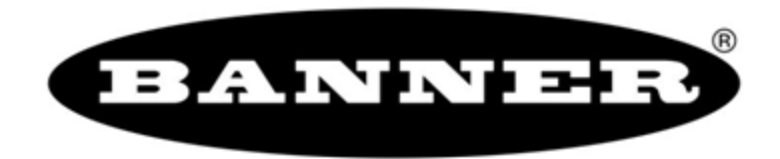

# Contents

| wed Configurator                           | 3   |
|--------------------------------------------|-----|
| Logging into the Web Configurator          | 3   |
| Changing the Device's IP Address           | 4   |
| Selecting a Host Communication Protocol    | 5   |
| Get ALL                                    | 5   |
| Change, Refresh, Send, and Update Commands | 6   |
| RF Devices Tab                             | 6   |
| Select Models                              | 6   |
| Configure Points                           | 9   |
| Expanded Configure Points                  | .11 |
| I/O Linking                                | .17 |
| Scaling                                    | .18 |
| Remote I/O                                 | .19 |
| Network Tab                                | .25 |
| Modbus Data Submenu                        | .25 |
| Modbus RTU Setup Submenu                   | .29 |
| Modbus TCP Setup Submenu                   | .33 |
| System Tab                                 | .38 |
| Data Submenu                               | .38 |
| Action Rules Submenu                       | .41 |
| Setup Submenu                              | .45 |
| Advanced Tab                               | .50 |
| Scheduler Submenu                          | .50 |
| Data Logger Submenu                        | .54 |
| E-mail Alerts Submenu                      | .58 |
| Script BASIC Submenu                       | .62 |
| Basic Configuration Examples               | .64 |
| Setting up the Devices                     | .65 |
| Configuring I/O                            | .65 |
| Linking I/O                                | .66 |
| Link Timeouts                              | .67 |
| System Network Settings                    | .68 |
| Advanced Configuration                     | .69 |
| Thresholds                                 | .70 |
| Data and Event Logging                     | .70 |
| Scheduling                                 | .72 |
| Trending Data                              | .73 |
| Scaling                                    | .74 |
| Troubleshooting                            | .75 |
| Restoring Factory Default Settings         | .75 |
| Error Codes                                | .75 |

# Web Configurator

The SureCross ™ DX80 GatewayPro and DX83 Ethernet Bridge devices use an XML file to configure the network. To access the XML file, use any web browser and enter the device's IP address into the browser's address window:

#### http://192.168.0.1

The web configuration pages are arranged with a hierarchy of index tabs. The upper row of tabs is the top of the hierarchy and selects a broad topic. Top level tabs open related tabs on the next levels down. The middle tab selects a sub-topic, and the bottom tabs select individual pages within the sub-topic. The bottom of each page includes a Quick Help section listing usage tips or instructions specific to that page.

| RF Devices   | Network       | System  | Adva             | nced | RF by <b>SENSONIX</b> |
|--------------|---------------|---------|------------------|------|-----------------------|
| Modbus Data  | Modbus RT     | U Setup | Modbus TCP Setup |      |                       |
| RTU Read Map | RTU Write Map |         |                  |      |                       |

The XML file on any Ethernet Bridge or GatewayPro does not necessarily contain the settings for a specific wireless network. In many cases, the XML file saved in the Ethernet Bridge or GatewayPro is a default configuration file. Attaching the Ethernet Bridge or GatewayPro to the radio network does not automatically transfer network or device settings to the Ethernet Bridge or to the XML file.

When viewing real-time data returned to the browser by the connected device, the browser displays the data received when the page displayed. At this time, update data by clicking the Refresh button or the web browser's Reload or Refresh button. Each time a page update is requested, new real-time data displays.

For more information on specific SureCross components, please refer to the data sheets for the SureCross devices:

- Gateways
- · Line-Powered Nodes
- FlexPower<sup>™</sup> Nodes

# Logging into the Web Configurator

The SureCross<sup>™</sup> Pro and DX83 Ethernet Bridge devices use an XML file to configure the network. To access the XML file, use any web browser set up for a direct connection to the Internet. If problems occur while connecting, verify the browser is not set to use a proxy server.

When connecting to the Ethernet Bridge, GatewayPro, or MultiHop Pro directly from a host computer, a crossover Ethernet cable is required; when connecting through a switch or Ethernet hub, use a standard Ethernet cable.

The factory default IP address for the devices is: **192.168.0.1**.

To change the device's default IP address, first set up the host PC with an IP address different from the Ethernet Bridge, GatewayPro, or MultiHop Pro IP addresses. (Please refer to Banner document 133116 for detailed instructions on setting up the host computer's network IP address.) For example, change the PC host IP address to: **192.168.0.2**.

After changing the host's IP address, open a web browser and log into the Ethernet Bridge, GatewayPro, or MultiHop Pro by typing the IP address in the browser location window: http://192.168.0.1.

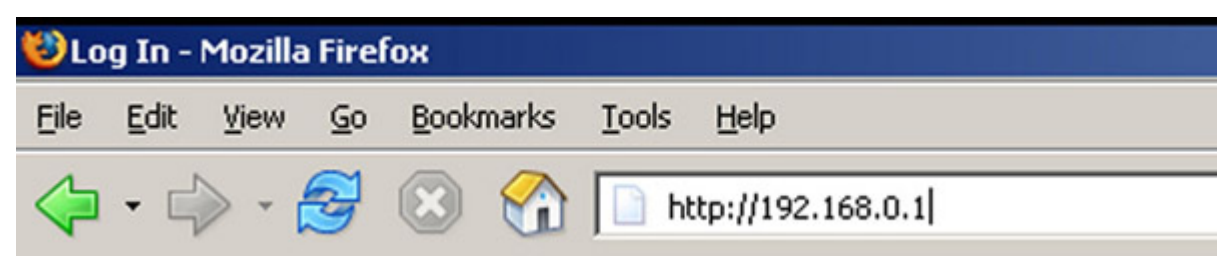

After entering the IP address, the home web page for the SureCross device displays. To log in, click on any tab at the top of the page. To log out, close the browser.

For user-level access, enter the following as the user name and password.

- · User name: system
- Password: admin

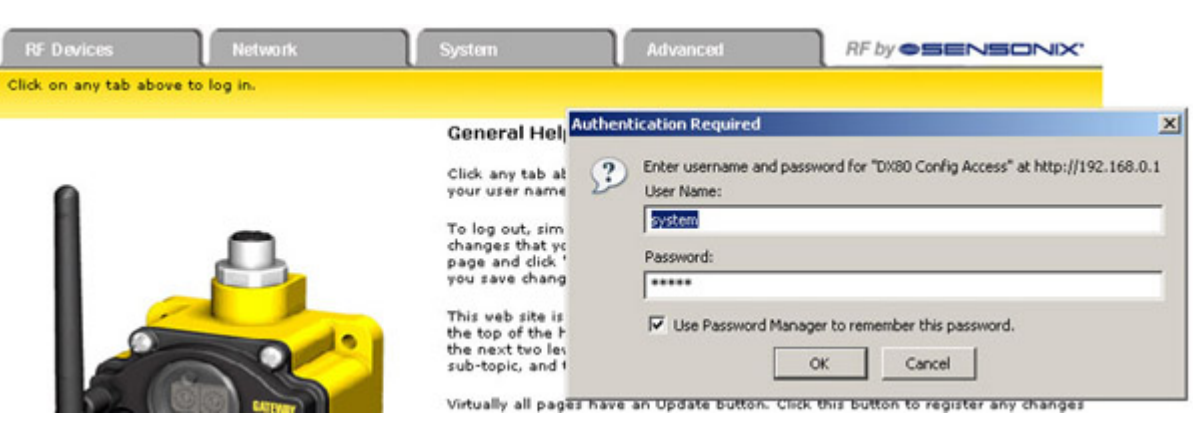

For Admin-level access, enter the following as the user name and password:

- User name: root
- Password: sxi

Admin-level access allows administrators to set up system users and their passwords. Admin-level access is also required to change the IP address of the system.

# Changing the Device's IP Address

Once logged into the system, use the page tabs at the top of the page to select the path: *System > Setup > Network*. To change the Ethernet Bridge or GatewayPro's IP address:

- 1. Type in the new IP address
- 2. Click the Change IP button.
- 3. Cycle power to the device. The IP address change activates when the device reboots.

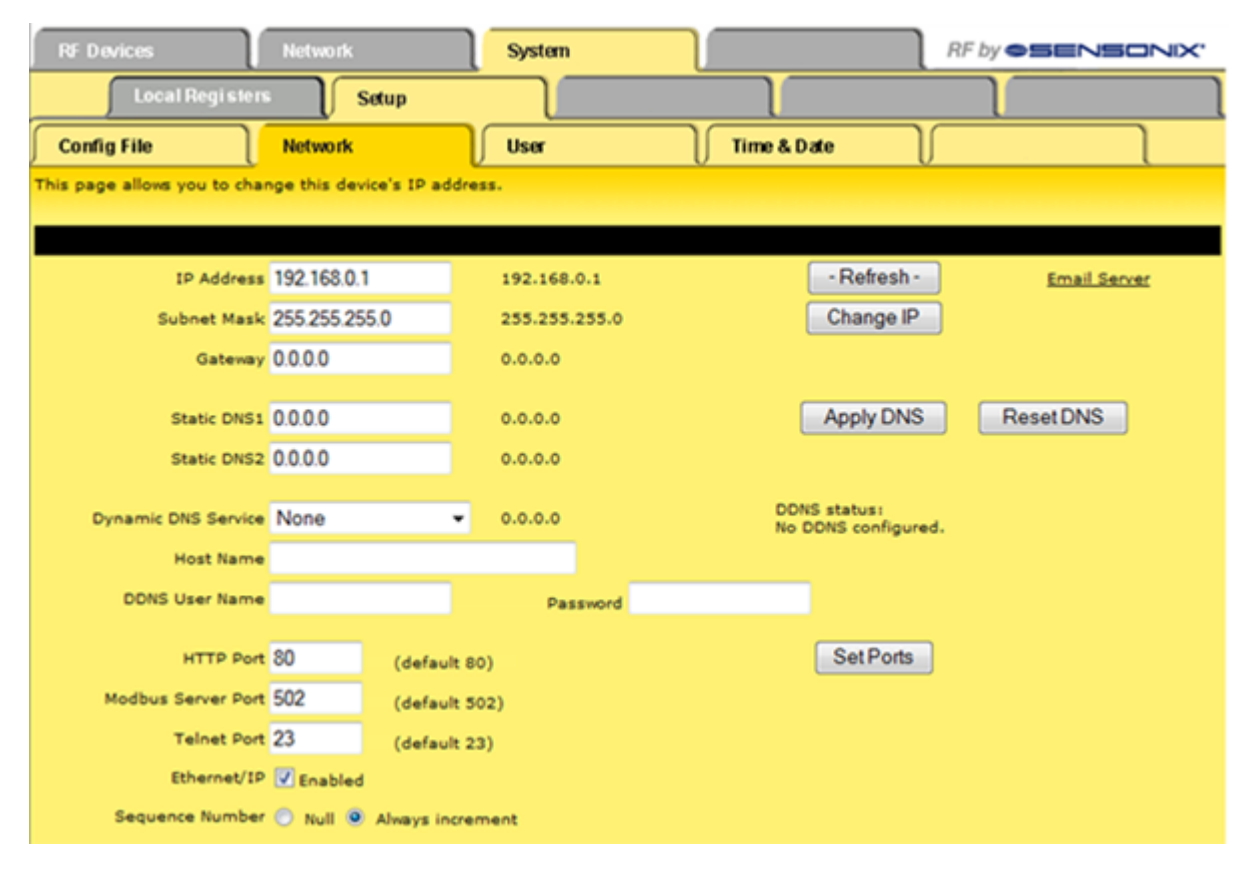

IMPORTANT! Verify the new IP address is correct before cycling power to the device. After the IP address changes, you must use the new IP address to access these configuration screens. Print this page and file for your records.

# Selecting a Host Communication Protocol

By default the Ethernet Bridge and GatewayPro systems communicate with a host using Modbus/TCP. After establishing the IP address of the Ethernet Bridge and host, the system is set up to use Modbus/TCP.

The system can also use EtherNet/IP<sup>™</sup>. To change the system to EtherNet/IP, follow the previous instructions regarding the device and host IP address, and then:

- 1. Log in using the following user name and password. User name: root Password: sxi
- 2. At the bottom of the System > Setup > Network page is a checkbox to enable EtherNet/IP. Only select this box if the GatewayPro system is running on an EtherNet/IP network. This change cannot be enabled from a login other than the "root" login.
- 3. After selecting the EtherNet/IP Enabled checkbox, click the Set Ports button to save any changes made to the HTTP Port, Modbus Server Port, Telnet Port, or EtherNet/IP Enabled settings.
- 4. Cycle power to the Ethernet Bridge or GatewayPro to complete this update. After the device powers up, the changes should be registered.

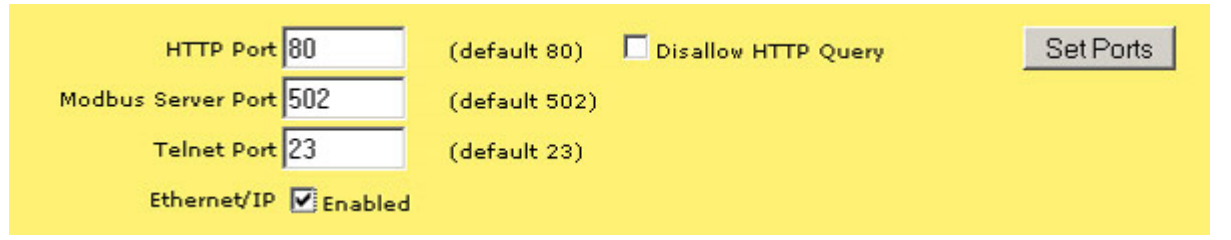

# Get ALL

For an existing network, perform a Get ALL for the devices and save the XML file before changing any network parameters. The default XML file stored on the Ethernet Bridge or GatewayPro may not accurately represent your configured network.

The Get ALL command retrieves the parameters on the *Configure Points* and *I/O Linking* pages. These parameters are specific to the wireless network. The Get ALL command does not retrieve parameters involving the host system or the wired network components.

- From the RF Devices > Select Models screen, verify the DX80 radio devices are defined using the Models drop-down list and the device name. If you make any changes to this list, select the Change box, then click the Update button to send the new device list to the GatewayPro.
- 2. Select the Get ALL checkbox for each radio device in the wireless network.
- 3. Click the Update button to retrieve configuration information from each DX80 device.
- 4. The Get ALL command will take a few minutes to complete. Click on the Check Status button to review the status of the command. When all devices are "Ready," the command has finished.

# Saving Changes to the XML File

To permanently save the changes to the XML file, go to the *System* > *Setup* > *Config* File page and click the Save button. Changes made by clicking an Update button are temporary and only submitted to the Ethernet Bridge or GatewayPro, not the XML file.

# Change, Refresh, Send, and Update Commands

Buttons commonly appearing on most configuration screens are the Change, Refresh, Send, and Update buttons. Each of these buttons performs a slightly different task.

- **Change** If you leave any Web Configurator screen without clicking the Change button to submit the changes to the Ethernet Bridge or GatewayPro, all changes are lost.
- **Refresh** Click the Refresh button to refresh the screen image. This updates any information on the screen that may have changed on the device.
- Send Clicking the Send button transmits device and I/O parameters to the radio devices. The Send operation usually requires several second to complete.
- Up-Clicking the Update button sends information to the Ethernet Bridge or GatewayPro or retrieves information depending on which checkboxes are selected: Change or Get/Send All. Updating information does not save configuration information permanently to the XML file.

# **RF Devices Tab**

Use the RF Devices tab to configure the radio network devices and I/O points.

# Select Models

The Select Models tab displays the list of devices for the radio network. Use this screen to define the wireless network devices.

| RF       | Devices   | Netv               | kork                     | System       |             | Adv  | ranced    | RF by OSENS              | JNIX. |
|----------|-----------|--------------------|--------------------------|--------------|-------------|------|-----------|--------------------------|-------|
|          | Sele      | ct Models          | Configure Points         | $\mathbb{T}$ | I/O Linking |      | Scaling   | Remote I/O               |       |
| This p   | age allow | s configuration of | devices according to I/C | D point t    | ypes.       |      |           |                          |       |
| DX80     | Device Co | nfiguration        | Shov                     | ring 1       | to 16 of 1  | 6    |           | Update <pre>Vpdate</pre> | Next> |
| Dev      | Change    |                    | Model                    |              | Get         | Send |           | Device Name              |       |
| <u>0</u> |           | Mixed              | 4DI, 4DO, 2AI, 2AO 💽     | 2            |             |      | Gatewa    | ry with Indicator Light  |       |
| 1        |           | Mixed              | 4DI, 4DO, 2AI, 2AO 💽     | 2            |             |      | Node w    | ith Buttons              |       |
| 2        |           | None               | -                        | 2            |             | Π    |           |                          |       |
| 2        |           | None               | -                        | -            |             | Г    |           |                          |       |
| 4        |           | None               |                          | -            |             | Γ    |           |                          |       |
| 5        |           | None               |                          | 1            |             |      |           |                          |       |
| 6        |           | None               |                          | 2            |             |      |           |                          | P     |
| z        |           | None               |                          | 2            |             |      |           |                          |       |
| <u>8</u> |           | None               |                          | 2            |             | Γ    |           |                          |       |
| 2        |           | None               |                          | 2            |             |      |           |                          |       |
| 10       |           | None               |                          | 2            |             |      |           |                          |       |
| 11       |           | None               |                          | 2            |             |      |           |                          |       |
| 12       |           | None               |                          | 2            |             |      |           |                          |       |
| 13       |           | None               |                          | 2            |             |      |           |                          |       |
| 14       |           | None               | -                        | 2            |             |      |           |                          |       |
| 15       |           | None               |                          | 2            |             |      |           |                          |       |
| Cop      | y From    | -1 To -1           | Delete                   | -1           |             | Che  | ck Status |                          |       |

# **Defining a Device**

To define the DX80 radio network devices:

- 1. Select the device from the drop-down list, always using device zero for the Gateway. Most device descriptions can apply to either the Gateway or the Node.
- 2. Name the device.
- 3. Select the Change checkbox.
- 4. Click the Update button to send this information to the Ethernet Bridge.

Using the Change checkbox and Update buttons sends the only device name and model to the Ethernet Bridge/GatewayPro device. This will not overwrite existing I/O parameter information.

After the devices are defined and named, retrieve any existing parameter configuration information from the DX80 devices and load these settings into the GatewayPro or Ethernet Bridge:

- 1. Select the Get ALL checkbox for each device.
- 2. Click the Update button.

The Get ALL command will take a few minutes to complete. Click on the Check Status button to review the command's status.

# Copying a Defined Device

When setting up a radio network that includes devices with the same configuration, set up one device and copy it using the Copy button at the bottom of the screen. Copying one device's setup to another device also copies the Configure Points information. To copy device parameters, fill in the From and To boxes with the appropriate device number (listed on the left side of the table) and click the Copy button.

### Submitting Parameters to the DX80 Devices

After defining the devices in the radio network, including the items from the Configure Points screen, the expanded Configure Points screen, and the I/O Linking screen, check the Send ALL box for the devices and click the Update button on the Select Models screen.

This sends the I/O point configuration information to the DX80 devices. Once the Send ALL function has begun, click the Check Status button at the bottom of the screen. A monitoring screen displays each device's progress.

### Other Commands

| Check<br>Status     | Click the Check Status button to watch the sta-<br>tus of a Get ALL or Send ALL command. Send-<br>ing or retrieving information from the DX80 devi-<br>ces can take several minutes. Use the Check                                                                                                    | Send<br>All | After defining a<br>point paramete<br>and click the U<br>tion to the radio |  |
|---------------------|----------------------------------------------------------------------------------------------------|-------------|----------------------------------------------------------------------------|--|
|                     | Status button to verify the error status of the da-<br>ta transfer. When the list reads "Ready," the<br>command has finished.                                                                                                    | Up-<br>date | Clicking the Up<br>the Ethernet Br<br>formation depe                       |  |
| Get<br>ALL          | Select the Get ALL checkbox and click the Up-<br>date button to pull set-up parameters from the<br>DX80 devices. These parameters will be loaded<br>into the Web Configurator screens but will not be<br>automatically saved into the XML file. Before<br>modifying any existing radio network devices, al-<br>ways perform a Get ALL to update the Web<br>Configurator with accurate set-up information. |             | selected: Chan<br>mation does no<br>permanently to                         |  |
| Prev<br>and<br>Next | If there are more than 16 devices or rules/maps,<br>use the Prev and Next buttons to display the<br>next screen of information.                                                                                                    |             |                                                                            |  |

After defining and setting up the devices and I/O point parameters, select the Send ALL checkbox and click the Update button to send this information to the radio network devices.

Ip- Clicking the Update button sends information to the Ethernet Bridge or GatewayPro or retrieves information depending on which checkboxes are selected: Change or Get/Send All. Updating information does not save configuration information permanently to the XML file.

# Saving Changes to the XML File

To permanently save the changes to the XML file, go to the *System* > *Setup* > *Config* File page and click the Save button. Changes made by clicking an Update button are temporary and only submitted to the Ethernet Bridge or GatewayPro, not the XML file.

### Model List

Select from one of the following models to define your device.

None. No device is present

Discrete 4DI, 4DO. Discrete device with four discrete in and four discrete out.

Discrete 6DI, 6DO. Discrete device with six discrete in and six discrete out.

Discrete 8DI, 4DO. Discrete device with eight discrete in and four discrete out.

Discrete 4DI, 8DO. Discrete device with four discrete in and eight discrete out.

Mixed 2DI, 2DO, 2AI, 2AO. Device with two discrete in, two discrete out, two analog in, and two analog out. The term "mixed" refers to a device with both discrete and analog I/O.

Mixed 4DI, 4DO, 2AI, 2AO. Device with four discrete in, four discrete out, two analog in, and two analog out.

Analog 4AI, 4AO. Device with four analog in and four analog out.

Flex 2DI, 2DO, 2AI. FlexPower™ Node with two discrete in, two discrete out, and two analog in.

Flex 2DI, 2DO, 4AI. FlexPower Node with two discrete in, two discrete out, and four analog in. This description also includes the Thermocouple and RTD nodes.

M-GAGE. FlexPower M-GAGE<sup>™</sup> Node.

Other. Other model that isn't currently defined.

# **Configure Points**

After setting up the basic model for each device, configure the I/O points. There are two ways to access the I/O points configuration screen:

- 1. Use the Configure Points tab; or
- 2. Click on the hyperlinked device number in the left column of the Select Models table to access the Expanded Configure Points page (see the Expanded Configure Points section).

Refer to the device's data sheet for factory default information.

| R        | F Device                                                                                | 85 Network                              |             | Sys                          | tem |                             | Adva               | nced                   | l       | RF by <b>OSENSONIX</b>                       |
|----------|-----------------------------------------------------------------------------------------|-----------------------------------------|-------------|------------------------------|-----|-----------------------------|--------------------|------------------------|---------|----------------------------------------------|
|          | 5                                                                                       | Select Models Configu                   | ire         | Points                       | r   | I/O Linking                 |                    | Scaling                | l)      | Remote I/O                                   |
| Th       | This page allows configuration of individual I/O points.                                |                                         |             |                              |     |                             |                    |                        |         |                                              |
| Devic    | evice Name: Gateway with Indicator Light Device #0 < Prev Next> Change Refresh Get Info |                                         |             |                              |     |                             |                    |                        |         |                                              |
| Pollin   | g Interv                                                                                | al 16 💌 Sec. Max Bad Cou                | nt          | 7                            | F   | Re-link Count               | 4                  | Sen                    | d Flags | Get Flags Reset                              |
| De       | fault ou<br>conditio                                                                    | tput Power Up Host L                    | ink<br>.ink | Failure<br>Failure           | ব ব | Gatevay Lini<br>Auto-recove | k Failure<br>r     |                        | Send/Ge | t polling/flags only<br>Status: <b>Ready</b> |
| 1/0<br># | I/O<br>Enab                                                                             | I/O Selection                           |             | Sample<br>Interval           |     | Report                      | Hyst               | Thresh                 | Delta   | I/O Name                                     |
| 1        | N                                                                                       | PNP Input (10-30V) #1                   |             | 0.06                         |     | 0.00                        | 0                  | 0                      | 0       | Gateway Discrete IN 1                        |
| 2        | 2                                                                                       | PNP Input (10-30V) #2                   |             | 0.06                         |     | 0.00                        | 0                  | 0                      | 0       | Gateway Discrete IN 2                        |
| 3        | V                                                                                       | PNP Input (10-30V) #3                   |             | 0.00                         |     | 0.00                        | 0                  | 0                      | 0       | Gateway Discrete IN 3                        |
| 4        | V                                                                                       | PNP Input (10-30V) #4 👱                 |             | 0.00                         |     | 0.00                        | 0                  | 0                      | 0       | Gateway Discrete IN 4                        |
| 5        | V                                                                                       | Analog In #1, 4-20mA                    |             | 0.06                         |     | 1.00                        | 2.00               | 10.00                  | 0.20    | Gateway Analog IN 1                          |
| <u>6</u> | V                                                                                       | Analog In #2, 4-20mA                    |             | 0.06                         |     | 1.00                        | 2.00               | 10.00                  | 0.20    | Gateway Analog IN 2                          |
| 2        |                                                                                         | Discrete Output (1014) #1 💌             |             | 0.00                         |     | 0.00                        | 0                  | 0                      | 0       | Gateway Red Light                            |
| 10       |                                                                                         | Discrete Output (1014) #2 💌             |             | 0.00                         |     | 0.00                        | 0                  | 0                      | 0       | Gateway Yellow Light                         |
| 11       | V                                                                                       | Discrete Output (1014) #3 💌             |             | 0.00                         |     | 0.00                        | 0                  | 0                      | 0       | Gateway Discrete OUT 3                       |
| 12       | V                                                                                       | Discrete Output (1014) #4 💌             |             | 0.00                         |     | 0.00                        | 0                  | 0                      | 0       | Gateway Discrete OUT 4                       |
| 13       | N                                                                                       | Analog Output #1                        |             | 0.00                         |     | 0.00                        | 0.00               | 0.00                   | 0.00    | Gateway Analog OUT 1                         |
| 14       | V                                                                                       | Analog Output #2                        |             | 0.00                         |     | 0.00                        | 0.00               | 0.00                   | 0.00    | Gateway Analog OUT 2                         |
|          | RF                                                                                      | S/N: 100323 W/<br>Ver: V10 000100129001 | Pr          | otect: OFF<br>RF EE: 0000000 | 00  |                             | Model:<br>LCD Ver: | 045434<br>V11 00010012 | 9003    | Prod Date: 063000<br>LCD EE: 000000000       |

Note: If you leave any Web Configurator screen without clicking the Change button to submit the changes to the Ethernet Bridge or GatewayPro, all changes are lost.

### Setting Up I/O Points

To set up an I/O point:

- 1. Select the I/O Enabled checkbox. Any active I/O point must be enabled or the I/O is ignored.
- 2. Select an I/O type from the I/O Selection drop-down list.
- 3. The Configure Points sample screen shows a Gateway defined with four discrete IN, four discrete OUT, two analog IN, and two analog OUT points. Always refer to the device data sheet to determine which discrete and which analog I/O points are active for a given device. Note, however, that the NPN and PNP settings for discrete I/O shown on the data sheet are only default configuration settings and can be changed.
- 4. Define any applicable parameters, e.g. sample interval, report interval, hysteresis, threshold, or any other parameter displaying on the main or expanded view screens.
- 5. After setting up all I/O points using either the Configure Points tab or the expanded Configure Points screen, click the Change button to submit the changes to the Ethernet Bridge or GatewayPro.
- 6. To send all I/O data to the devices, use the Select Models screen by selecting the Send ALL checkbox and clicking the Update button. To send the individual I/O point changes, use the expanded Configure Points screen and the Send button.

#### Parameters

The following parameters are set on the Configure Points screen.

- Change If you leave any Web Configurator screen without clicking the Change button to submit the changes to the Ethernet Bridge or Gateway-Pro, all changes are lost.
- **Delta** The delta parameter defines the change required between sample points of an analog input before the analog input reports a new value. To turn off this option, set the Delta value to 0.
- DefaultThe default output conditions are a set ofOutputcheckboxes to establish device-based parame-Condi-ters and apply to all outputs on this device. Af-tionFlagsFlagsFlags button to submit the changes to the de-<br/>vice.

Auto-Recover. Selecting the Auto-Recover option forces the Gateway to attempt to re-establish communications with out-of-sync nodes after a polling error condition is indicated. The Gateway polls the failing device and must successfully communicate with the failing node Re-Link Count times before the error condition is erased. This parameter is only used on the Gateway. Without the auto-recover feature selected, the user must manually reset error conditions or the host system must reset the error condition.

**Gateway Link Failure**. The Gateway detected a communication problem with a Node. All linked outputs of the failing device are set to the default states.

**Host Link Failure**. A Modbus timeout forces all device outputs to the default states. This parameter applies to every device that sets this flag.

**Node Link Failure**. A Node detected an RF link problem and set its own outputs to the default states.

**Out of Sync**. When an out-of-sync condition is detected, all Node outputs are set to the default value. This parameter applies only to the Nodes.

**Power Up**. All device outputs are set to the default value on initial power-up.

**Get Info** The Get Info button retrieves factory information for the selected device, such as the model number, serial number, and production date.

- PrevIf there are more than 16 devices or rules/maps,anduse the Prev and Next buttons to display the nextNextscreen of information.
- Refresh Click the Refresh button to refresh the screen image. This updates any information on the screen that may have changed on the device.
- **Report** The report rate defines how often the Node com-
- Interval/ Rate

municates the I/O status to the Gateway. Change of state reporting sets the system to report only when the value crosses the threshold setting. For FlexPower™ applications, setting the report rate to a slower rate extends the battery life.

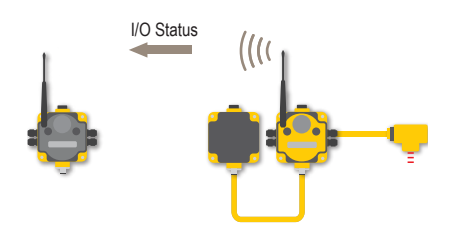

Re-<br/>linkThe re-link count is the number of completed poll-<br/>ing messages the Gateway receives from a NodeCountbefore a lost RF link is considered re-established<br/>and normal operation resumes.

**Reset** The Reset button resets any error conditions displayed. Until the error message is reset, the device will not start any additional operations.

Sam-<br/>ple In-<br/>terval/The sample interval, or rate, defines how often<br/>the SureCross device samples the input. For bat-<br/>tery-powered applications, setting a slower rate<br/>extends the battery life.

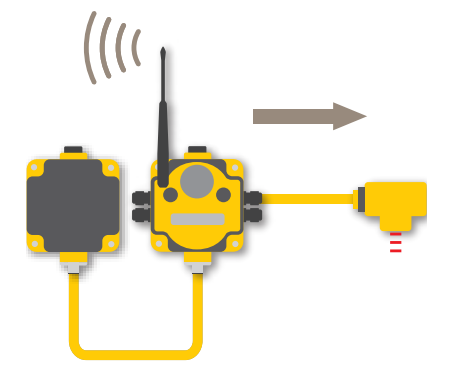

- I/O Ena-Select the checkbox to enable the individual I/ ble O point. If the checkbox is not selected, that I/ O point is disabled, regardless of what other parameters may be defined. For efficient power usage, do not enable I/O points that are not used.
- I/O Name The I/O name field is an optional text field used to assign names to the individual I/O points for easy reference. This name may appear in many other screens relating to the I/O point.

I/O Click on the I/O # hyperlink on the far left of the

Numscreen to access an additional screen for I/O point ber configuration. The expanded screen contains more I/O point parameters than is displayed on the primary page.

I/O Select the I/O type from the drop-down list. The Selecdrop-down list includes all options available for the

tion or entire DX80 line. Not all I/O types included in the Type drop-down list are applicable for any given device. Refer to the device data sheet to determine which

options are available for each device.

"Other" Type #: Occasionally some newly designed and released devices will use I/O types not yet listed in the drop-down list for I/O Type. When this happens, Banner Engineering applications engineers will supply the "other" type number. Select Other from the I/O Type drop-down list and enter the I/O type number supplied by Banner Engineering into this field.

Maxi-The max bad count refers to a user-established maximum count of consecutive failed polling atmum Bad tempts before the Gateway considers the RF link Count to have failed.

Poll-To monitor network health, the Gateway commuing Innicates with, or polls, each Node to determine if terval/ the radio link is active. The polling rate defines how often the Gateway communicates with each Rate

Node. Polling is always initiated by the Gateway and only verifies radio signal communications.

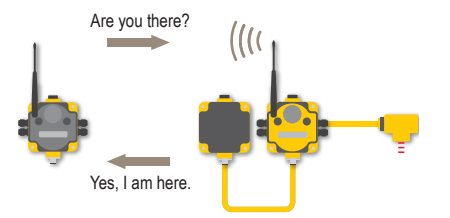

Send The Send Flags and Get Flags buttons refer on-Flags. ly to the Default Output Conditions flags, not the I/O parameters. Flags

Thresh-Threshold and hysteresis work together to esold and

Hysteresis

Get

tablish the ON and OFF points of an analog input. The threshold defines a trigger point or reporting threshold (ON point) for a sensor input. The hysteresis value establishes how much below the active threshold (ON point) an analog input is required to be before the input is considered OFF. A typical hysteresis value is 10% to 20% of the unit's range.

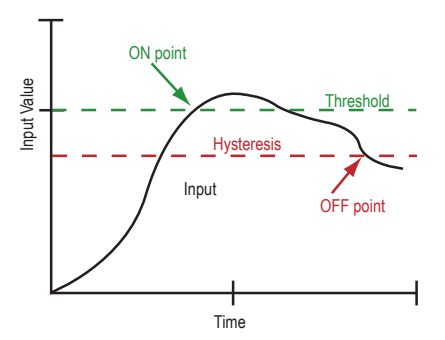

In the example shown graphically, the input is considered on at 15 mA. To consider the input off at 13 mA, set the hysteresis to 2 mA. The input will be considered off when the value is 2 mA less than the threshold.

# **Expanded Configure Points**

Most I/O point parameters are changed using the expanded view of the Configure Points tab.

To access this expanded view, which displays all parameters for the I/O point selected, click on the I/O number hyperlink from the Configure Points tab. Several parameters on the expanded view also appear in the standard Configure Points screen and can be modified from either screen.

| RF Devices Network                     | Syste                     | m 🚺 Adv                       | anced                          | RF by <b>SENSONIX</b> .           |
|----------------------------------------|---------------------------|-------------------------------|--------------------------------|-----------------------------------|
| Select Models                          | Configure Points          | //O Linking                   | Scaling                        | Remote I/O                        |
| This page allows configuration of indi | ividual I/O points.       |                               |                                |                                   |
| Device Name: Gateway with Indic        | ator Light I/O N          | ame: Gateway Discrete         | IN 1 Char                      | nge Refresh                       |
|                                        | I/O #                     | 1 < Prev 1                    | Next > Send                    | d Get Reset                       |
|                                        |                           |                               |                                | Status: Ready                     |
| I/O Selection                          | Sampling and<br>Reporting | Analog Signal<br>Conditioning | Digital Signal<br>Conditioning | Battery Powered<br>Sensor Options |
| I/O Type<br>PNP Input (10-30V) #1      | Sample Interval           | Threshold                     | Sample High                    | Sensor Power Supply               |
| V I/O Enabled                          | Report Interval           | Hysteresis                    | Sample Lov                     | Supply Output Voltage             |
| Invert I/O                             | 0.00 Sec.                 | 0                             | 0 #                            |                                   |
| Default Output 0                       | Report Type               | Delta                         | Pulse Width                    | Supply Warmup                     |
| "Other" Type # 0                       | Ciociele 2                | Units                         | 10.00 080                      | 0.0000 380                        |
|                                        |                           | On/Off 💌                      |                                |                                   |
|                                        |                           |                               |                                |                                   |

After making changes to the parameters screen:

- 1. Click the Change button to submit the changes to the Ethernet Bridge or GatewayPro.
- 2. Click the Send button to update the radio devices.

| Change           | If you leave any Web Configurator screen<br>without clicking the Change button to submit<br>the changes to the Ethernet Bridge or Gate-<br>wayPro, all changes are lost.                     | Reset                                   | The Reset button resets any error conditions displayed. Until the error message is reset, the device will not start any additional operations.                                 |
|------------------|----------------------------------------------------------------------------------------------------|-----------------------------------------|----------------------------------------------------------------------------------------------------|
| Get              | Click the Get button to read all device and I/O<br>parameters from the DX80 device and load<br>them into the Web Configurator screens. This<br>does not save the parameters to the XML file. | Saving<br>Changes to<br>the XML<br>File | To permanently save the changes to the XML file, go to the <i>System &gt; Setup &gt; Config</i> File page and click the Save button. Changes made by clicking an Update button |
| Prev and<br>Next | If there are more than 16 devices or rules/<br>maps, use the Prev and Next buttons to dis-<br>play the next screen of information.                                                           |                                         | Ethernet Bridge or GatewayPro, not the XML file.                                                                                                    |
| Refresh          | Click the Refresh button to refresh the screen<br>image. This updates any information on the<br>screen that may have changed on the device.                                                  | Send                                    | Clicking the Send button transmits device<br>and I/O parameters to the radio devices. The<br>Send operation usually requires several sec-<br>ond to complete.                  |
| I/O Selection    | ı                                                                                                    |                                         |                                                                                                    |

| Default | Default output values are specific values writ-    | I/O En- | Select the checkbox to enable the individual I/O   |
|---------|----------------------------------------------------|---------|----------------------------------------------------|
| Output  | ten to output registers. For discrete outputs,     | able    | point. If the checkbox is not selected, that I/O   |
| Value   | this is a 1 (on) or 0 (off) value. For analog out- |         | point is disabled, regardless of what other param- |
|         | puts the value can be any valid register value.    |         | eters may be defined. For efficient power usage,   |
|         |                                                    |         | do not enable I/O points that are not used.        |

When a default condition occurs, these default output values are written to the output register.

Hold The I/O point retains the last value recorded in-

- Last stead of the default output value during selec-State ted default conditions.
- **Invert I/O** Selecting this checkbox inverts the digital representation of the I/O.

I/O Se- Select the I/O type from the drop-down list. The

lection drop-down list includes all options available for

the entire DX80 line. Not all I/O types included in

Type th

or

the drop-down list are applicable for any given device. Refer to the device data sheet to determine which options are available for each device.

"Other" Type #: Occasionally some newly designed and released devices will use I/O types not yet listed in the drop-down list for I/O Type. When this happens, Banner Engineering applications engineers will supply the "other" type number. Select Other from the I/O Type drop-down list and enter the I/O type number supplied by Banner Engineering into this field.

### Sampling and Reporting

| Re-    | The report rate defines how often the Node com-                 |
|--------|-----------------------------------------------------------------|
| port   | municates the I/O status to the Gateway. Change                 |
| Inter- | of state reporting sets the system to report only               |
| val/   | when the value crosses the threshold setting. For               |
| Rate   | FlexPower <sup>™</sup> applications, setting the report rate to |
|        | a slower rate extends the battery life.                         |

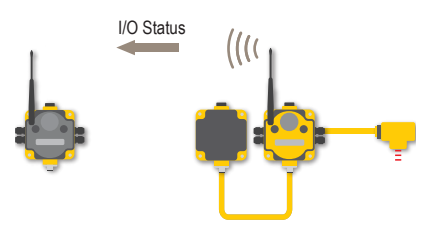

- Re- Select from discrete or analog format reporting
- port types. Analog data requires sixteen bits while dis Type crete data uses only one bit per I/O point. Selecting double from the list uses two consecutive registers, each consisting of sixteen bits.

### Analog Signal Conditioning

**Delta** The delta parameter defines the change required between sample points of an analog input before the analog input reports a new value. To turn off this option, set the Delta value to 0.

### **Digitial Signal Conditioning**

| Sample | For discrete inputs, the sample high parameter    |
|--------|---------------------------------------------------|
| High/  | defines the number of consecutive samples the     |
| Sample | input signal must be high before a signal is con- |
| Low    | sidered active. Sample low defines the number     |
| (Dis-  | of consecutive samples the input signal must be   |
|        | low before a signal is considered low. The sam-   |

Sam-<br/>pleThe sample interval, or rate, defines how often the<br/>SureCross device samples the input. For battery-<br/>powered applications, setting a slower rate ex-<br/>tends the battery life.Rate

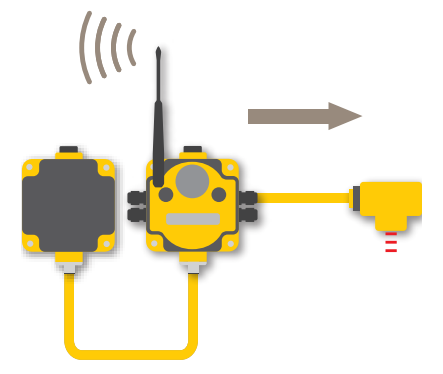

#### Threshold and Hysteresis

Threshold and hysteresis work together to establish the ON and OFF points of an analog input. The threshold defines a trigger point or reporting threshold (ON point) for a sensor input. The hysteresis value establishes how much below the active threshold (ON point) an analog input is required to be before the input is considcrete I/ ple high and sample low parameters are used

| 0) | to create a filter to avoid unwanted input transi- |
|----|----------------------------------------------------|
|    | tions. The default value is 0, which disables this |
|    | feature. The value range is 1 through 255.         |

PulseThe pulse width determines the length of time,Widthin seconds, that a digital output is active (1) be-<br/>fore returning to zero. Select 0 to disable this<br/>feature.

ered OFF. A typical hysteresis value is 10% to 20% of the unit's range.

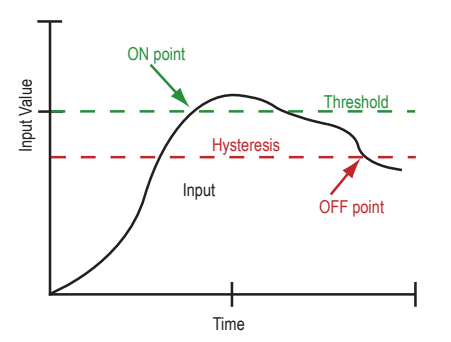

In the example shown graphically, the input is considered on at 15 mA. To consider the input off at 13 mA, set the hysteresis to 2 mA. The input will be considered off when the value is 2 mA less than the threshold.

#### **Units Defined**

The units parameter defines the range and/or type of data value associated with an input or output.

Selecting Units from within any configuration tool changes the units definition of several parameters, including threshold, hysteresis, and delta. For example, if the units are 0-20 mA, the threshold, hysteresis, and delta values are entered as milliampere values. Selecting Temp C changes the threshold, hysteresis, and delta units to degrees Celsius.

Signed values range from -32768 to +32767 and allow for the measurement of negative values. Signed values are typically used for measuring temperatures. Signed values are stored as two's complement values.

Unsigned values range from 0 to 65535 and are used to measure values that do not go below zero, such as 4 to 20 mA, distance, or a counter.

|       | Input Units       |                                                                                                    |  |  |  |
|-------|-------------------|----------------------------------------------------------------------------------------------------|--|--|--|
| Units | Description       | Definition                                                                                                    |  |  |  |
| 0     | Raw               | Displays the raw A/D conversion data with data ranges from 0 to 65535. This units type is typical-<br>ly used only for factory calibration. |  |  |  |
|       |                   | LCD: Raw A/D hex value                                                                                                    |  |  |  |
| 1     | 4 to 20 mA        | Analog unit. Modbus register contents are scaled such that 0 represents 4 mA and 65535 represents 20 mA.                                    |  |  |  |
|       |                   | LCD: 4.00mA–20.00mA                                                                                                    |  |  |  |
| 2     | 0 to 20 mA        | Default analog input unit. Modbus register contents are scaled such that 0 represents 0 mA and 65535 represents 20 mA.                      |  |  |  |
|       |                   | LCD: 0.00mA–20.00mA                                                                                                    |  |  |  |
| 3     | Discrete (ON/OFF) | Default discrete input unit.                                                                                                    |  |  |  |
|       |                   | LCD: ON/OFF                                                                                                    |  |  |  |
| 4     | 0 to 10V (Volts)  | Analog input using 0 to 10V instead of current. Modbus register contents are scaled such that 0 represents 0V and 65535 represents 10V.     |  |  |  |
|       |                   | LCD: 0.00V–10.00V                                                                                                    |  |  |  |

|       |                   | Input Units                                                                                                    |
|-------|-------------------|----------------------------------------------------------------------------------------------------|
| Units | Description       | Definition                                                                                                    |
| 6     | Temp °C           | Celsius, high resolution. Analog input for temperature devices such as thermocouples, RTD, and thermistors. In high resolution mode, temperature = (Modbus register value) $\div$ 20. |
|       |                   | LCD: 0000.0C                                                                                                    |
| 7     | Temp °F           | Fahrenheit, high resolution. Analog input for temperature devices such as thermocouples, RTD, and thermistors. In high resolution mode, temperature = (Modbus register value) ÷ 20.   |
|       |                   | LCD: 0000.0F                                                                                                    |
| 8     | Temp °C (Low Res) | Celsuis, low resolution. To measure a greater temperature range, use the low resolution unit. In low resolution mode, temperature = (Modbus register value) ÷ 2.                      |
|       |                   | LCD: 0000.0C                                                                                                    |
| 9     | Temp °F (Low Res) | Fahrenheit, low resolution. To measure a greater temperature range, use the low resolution unit.<br>In low resolution mode, temperature = (Modbus register value) ÷ 2.                |
|       |                   | LCD: 0000.0F                                                                                                    |
| 10    | Asynchronous      | The 32-bit counter value records counts up to 4.29 billion.                                                                                                    |
|       | Counter, 32-bit   | LCD: 0000 0000                                                                                                    |
| 11    | Asynchronous      | The 16-bit counter value records counts up to 65535.                                                                                                    |
|       | Counter, 16-bit   | LCD: 0000                                                                                                    |

|       |                            | Output Units                                                                                                    |
|-------|----------------------------|----------------------------------------------------------------------------------------------------|
| Units | Description                | Definition                                                                                                    |
| 0     | Raw                        | Displays the raw A/D conversion data with data ranges from 0 to 65535. This units type is typically used only for factory calibration.                                                                                                    |
|       |                            | LCD: Raw A/D hex value                                                                                                    |
| 1     | 4 to 20 mA                 | Analog unit. Modbus register contents are scaled such that 0 represents 4 mA and 65535 represents 20 mA.                                                                                                    |
|       |                            | LCD: 4.00mA–20.00mA                                                                                                    |
| 2     | 0 to 20 mA                 | Default analog input unit. Modbus register contents are scaled such that 0 represents 0 mA and 65535 represents 20 mA.                                                                                                    |
|       |                            | LCD: 0.00mA-20.00mA                                                                                                    |
| 3     | Discrete (ON/OFF)          | Default discrete unit.                                                                                                    |
|       |                            | LCD: ON/OFF                                                                                                    |
| 4     | 0 to 10V (Volts)           | Analog unit using 0 to 10V instead of current. Modbus register contents are scaled such that 0 represents 0V and 65535 represents 10V.                                                                                                    |
|       |                            | LCD: 0.00V–10.00V                                                                                                    |
| 5     | Signed Analog, 0 to<br>10V | For a signed value, such as temperature, that is to be converted to a voltage out value. Use null to set the start point and span to define the range. The null value is the starting temperature to be associated with 0V. The span is the entire temperature range that is to be associated with 0 to 10V. |
|       |                            | LCD: 0.00V–10.00V                                                                                                    |

|       |                                  | Output Units                                                                                                    |
|-------|----------------------------------|----------------------------------------------------------------------------------------------------|
| Units | Description                      | Definition                                                                                                    |
| 6     | Signed Analog, 0 to 20 mA        | For a signed value, such as temperature, that is to be converted to a mA out value. Use null to set the start point and span to define the range. The null value is the starting temperature to be associated with 0 mA. The span is the entire temperature range that is to be associated with 0 to 20 mA.                                                             |
|       |                                  | LCD: 0.00mA-20.00mA                                                                                                    |
| 7     | Unsigned Analog, 0<br>to 20 mA   | For unsigned values, such as a counter, that is to be converted to a mA out value. Use the null to set the start point and span to define the range. The null value is the distance to be associated with 0 mA. The span is the entire distance range that is to be associated with 0 to 20 mA.                                                                         |
|       |                                  | LCD: 0.00mA-20.00mA                                                                                                    |
| 8     | Signed Analog, 4 to<br>20 mA (A) | In older models, this units type is for degree Celsius conversions only. Use null to set the start point and span to define the range. The null value is the starting temperature to be associated with 4 mA. The span is the entire temperature range that is to be associated with 4 to 20 mA. For newer firmware models, type codes 8 and 9 are treated the same.    |
|       |                                  | LCD: 4.00mA–20.00mA                                                                                                    |
| 9     | Signed Analog, 4 to<br>20 mA (B) | In older models, this units type is for degree Fahrenheit conversions only. Use null to set the start point and span to define the range. The null value is the starting temperature to be associated with 4 mA. The span is the entire temperature range that is to be associated with 4 to 20 mA. For newer firmware models, type codes 8 and 9 are treated the same. |
|       |                                  | LCD: 4.00mA-20.00mA                                                                                                    |
| 10    | Unsigned Analog, 0<br>to 10V     | For an unsigned value, such as 0 to 20 mA, that is to be converted to a voltage out value. Use the null to set the start point and span to define the range. The null value is the distance to be associated with 0V. The span is the entire distance range that is to be associated with 0 to 10V.                                                                     |
|       |                                  | LCD: 0.00V–10.00V                                                                                                    |
| 11    | Counter, 16-bit                  | The 16-bit counter value records counts up to 65535.                                                                                                    |
|       |                                  | LCD: 0000                                                                                                    |
| 12    | Unsigned Analog, 4<br>to 20 mA   | For an unsigned value, such as 0 to 10V, that is to be converted to a mA out value. Use the null to set the start point and span to define the range. The null value is the distance to be associated with 4 mA. The span is the entire distance range that is to be associated with 4 to 20 mA.                                                                        |
|       |                                  | LCD: 4.00mA-20.00mA                                                                                                    |

# **Battery Powered Sensor Options**

# **Sensor Power Supply**

Select a power supply for the sensor device. Select Supply 1 through 4 to indicate the external device is powered from one of the Node's supplied switch power connectors.

**External**. The sensor is powered from outside the Node.

Supply #1. Switched power 1 (SP1)

Supply #2. Switched power 2 (SP2)

Supply #3. Switched power 3 (SP3)

Supply #4. Switched power 4 (SP4)

# Supply Output Voltage

The Supply Output Voltage sets the voltage required for the sensor device. This parameter is only applicable when using the supplied switch power option.

# **Supply Warmup**

Supply Warmup defines the length of time the switch power should be turned on before examining the sensor's input.

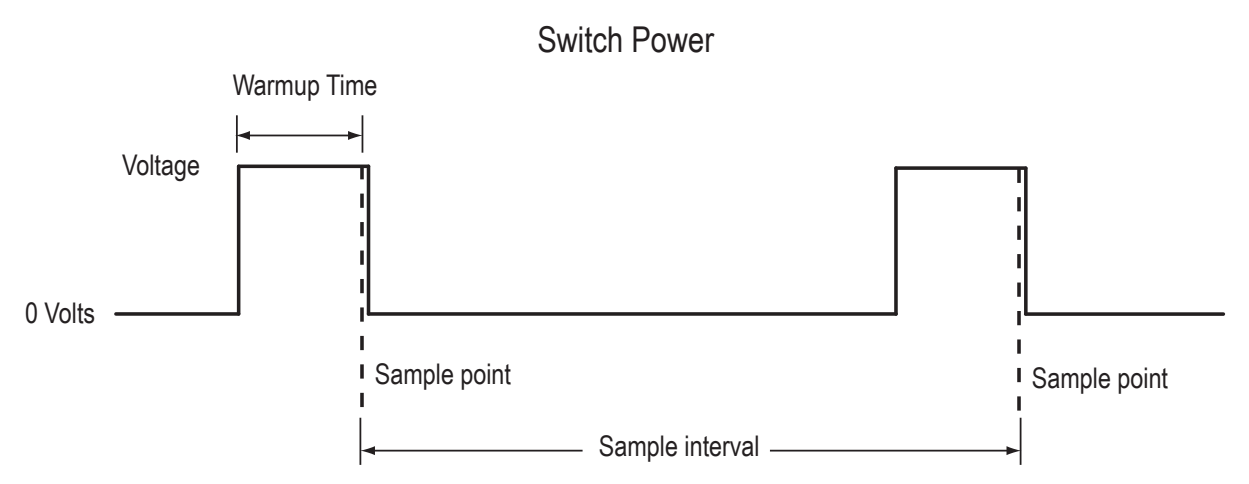

# I/O Linking

Each device input point can be linked or connected to any output point in the system. An output link defined as zero for the device and zero for the output point is not connected. Valid output points on all devices are nine through fourteen; valid devices are one through fifteen with zero reserved for the Gateway (or GatewayPro).

| RF Devices Netwo                                                                                                    | nk 🏹 S                                           | ystem       | Advanced              | RFI         | RF by OSENSONIX' |    |  |  |  |  |
|----------------------------------------------------------------------------------------------------|--------------------------------------------------|-------------|-----------------------|-------------|------------------|----|--|--|--|--|
| Select Models                                                                                                    | Configure Points                                 | I/O Linking | Sc                    | aling       | Remote I/O       |    |  |  |  |  |
| This page displays I/O links mapped                                                                                          | This page displays I/O links mapped by the DX80. |             |                       |             |                  |    |  |  |  |  |
| Device #0 <prev ne<="" th=""><th>xt&gt;st</th><th>atus: Ready</th><th></th><th>Change</th><th>Refresh</th><th>n:</th></prev> | xt>st                                            | atus: Ready |                       | Change      | Refresh          | n: |  |  |  |  |
|                                                                                                    |                                                  | Course      |                       | Dectination | Get Meset        |    |  |  |  |  |
| Device Name                                                                                                    | Device #                                         | 1/0 #       | Device # I/O # Packed |             |                  |    |  |  |  |  |
| Gateway with Indicator Ligh                                                                                                  | t o                                              | 1           | 1                     | 1           | 9                | N  |  |  |  |  |
| Gateway with Indicator Ligh                                                                                                  | t o                                              | 2           | $\rightarrow$         | 1           | 10               | N  |  |  |  |  |
| Gateway with Indicator Ligh                                                                                                  | t o                                              | 3           | $\rightarrow$         | 0           | 0                |    |  |  |  |  |
| Gateway with Indicator Ligh                                                                                                  | t o                                              | 4           | $\rightarrow$         | 0           | 0                |    |  |  |  |  |
| Gateway with Indicator Ligh                                                                                                  | t o                                              | 5           | $\rightarrow$         | 1           | 13               |    |  |  |  |  |
| Gateway with Indicator Ligh                                                                                                  | t o                                              | 6           | $\rightarrow$         | 1           | 14               |    |  |  |  |  |
| Gateway with Indicator Ligh                                                                                                  | t o                                              | 7           | $\rightarrow$         | 0           | 0                |    |  |  |  |  |
| Gateway with Indicator Ligh                                                                                                  | t o                                              | 8           | $\rightarrow$         | 0           | 0                |    |  |  |  |  |

In the sample screen shown, the Gateway input points can be mapped to any Node's outputs. Manually enter the device number in the Destination Device # box, then enter the I/O point number for that destination device.

After making changes to this screen:

- 1. Click on the Change button to send the changes to the DX83 Ethernet Bridge or the GatewayPro
- 2. Click on the Send button to send these changes to the device.

Change If you leave any Web Configurator screen without clicking the Change button to submit the changes to the Ethernet Bridge or GatewayPro, all changes are lost.

Get Click the Get button to read all device and I/O parameters from the DX80 device and load them into the Web Configurator screens. This does not save the parameters to the XML file.

Packed<br/>FlagSetting the Packed flag communicates discrete<br/>output point information more efficiently. Instead<br/>of sending one message for each output<br/>change, discrete values are packed into one<br/>message sent to the destination device. The<br/>packing data reduces the wireless device traffic<br/>and improves the timing in critical applications<br/>when multiple inputs from a single device are<br/>connected to outputs on one other device.

The Packed flag only affects the output point messages, the input message communication is defined by each device I/O point. If a device I/O point Report Type parameter is defined as discrete, the input reporting messages for this point are packed into one wireless message. For greatest efficiency, all discrete inputs should be defined as a discrete Report Type.

- Prev If there are more than 16 devices or rules/maps,
- and use the Prev and Next buttons to display the
- **Next** next screen of information.

#### Refresh Click the Refresh button to refresh the screen image. This updates any information on the screen that may have changed on the device. Reset The Reset button resets any error conditions displayed. Until the error message is reset, the device will not start any additional operations. Saving To permanently save the changes to the Changes to XML file, go to the System > Setup > Config the XML File page and click the Save button. File Changes made by clicking an Update button are temporary and only submitted to the Ethernet Bridge or GatewayPro, not the XML file. Send Clicking the Send button transmits device and I/O parameters to the radio devices. The Send operation usually requires several sec-

ond to complete.

# Scaling

The Scaling screen is used for converting data.

Raw data is multiplied by the Scale and added to the Offset to produce the data appearing in the floating point register associated with the I/O point. The floating point registers start at register 1001.

| RF Devices Ne        |                     | letwork           | System      | Advanced                | RF by <b>SENSONIX</b>             |  |  |
|----------------------|---------------------|-------------------|-------------|-------------------------|-----------------------------------|--|--|
| ∫ s                  | elect Models        | Configure Points  | I/O Linking | Scaling                 | Remote I/O                        |  |  |
| This page dis        | plays node I/O so   | ale factors.      | This page   | displays node I/O scale | factors.                          |  |  |
| Device name<br>Light | Gateway wi          | th Indicator Devi | ice # 0     |                         | Update <pre>Vpdate Next&gt;</pre> |  |  |
| 1/0#                 | Local<br>Register # | Scale             | Offset      |                         | I/O Point Name                    |  |  |
| 1                    | 00001               | 0.000000          | 0.000000    | 64                      | ateway Discrete IN 1              |  |  |
| 2                    | 00002               | 0.000000          | 0.000000    | G                       | ateway Discrete IN 2              |  |  |
| 3                    | 00003               | 0.000000          | 0.000000    | Gi                      | ateway Discrete IN 3              |  |  |
| 4                    | 00004               | 0.000000          | 0.000000    | G                       | ateway Discrete IN 4              |  |  |
| 5                    | 00005               | 0.000000          | 0.000000    | G                       | ateway Analog IN 1                |  |  |
| 6                    | 00006               | 0.000000          | 0.000000    | G                       | ateway Analog IN 2                |  |  |
| 7                    | 00007               | 0.000000          | 0.000000    |                         |                                   |  |  |
| 8                    | 00008               | 0.000000          | 0.000000    |                         |                                   |  |  |
| 9                    | 00009               | 0.000000          | 0.000000    |                         | Gateway Red Light                 |  |  |
| 10                   | 00010               | 0.000000          | 0.000000    | G                       | ateway Yellow Light               |  |  |
| 11                   | 00011               | 0.000000          | 0.000000    | Ga                      | teway Discrete OUT 3              |  |  |
| 12                   | 00012               | 0.000000          | 0.000000    | Ga                      | teway Discrete OUT 4              |  |  |
| 13                   | 00013               | 0.000000          | 0.000000    | G                       | ateway Analog OUT 1               |  |  |
| 14                   | 00014               | 0.000000          | 0.000000    | G                       | ateway Analog OUT 2               |  |  |
| 15                   | 00015               | 0.000000          | 0.000000    |                         |                                   |  |  |
| 16                   | 00016               | 0.000000          | 0.000000    |                         |                                   |  |  |

For example, thermocouple inputs are multiplied by 20 before being written to the Modbus register. To convert this register value back to a temperature reading use the Scaling screen.

The Offset value can be used to account for errors introduced into the sensor system, such as errors introduced because of wiring lengths in a thermocouple input system.

#### **Other Commands**

Prev andIf there are more than 16 devices or rules/Nextmaps, use the Prev and Next buttons to display<br/>the next screen of information.

Up-Clicking the Update button sends information to the Ethernet Bridge or GatewayPro or retrieves information depending on which checkboxes are selected: Change or Get/Send All. Updating information does not save configuration information permanently to the XML file.

# Remote I/O

The Remote I/O configuration page defines up to 32 external communication registers when the DX80 Gateway is defined as a Modbus RTU Master.

This table is used only when the Gateway is a Modbus RTU master and it is communicating with Modbus slave devices, typically DX85 Expanded Remote I/O devices.

| RF Devices              |                                                                 | Netwo                                                      | Network    |             | System |                    | Advanced             | RF b           | RF by <b>SENSONIX</b>      |                    |  |
|-------------------------|-----------------------------------------------------------------|------------------------------------------------------------|------------|-------------|--------|--------------------|----------------------|----------------|----------------------------|--------------------|--|
|                         | Select                                                          | lodels                                                     | Config     | ure Points  | I/O L  | .inking            | Scalin               | a              | Remote                     | vo                 |  |
| Thi                     | s page allows                                                   | configuration of                                           | remote I/( | D points.   |        |                    |                      |                |                            |                    |  |
| Devic<br>OD<br>CD<br>CD | e Name: Gato<br>X80 is Modbus<br>X80 is Modbus<br>X80 is Modbus | eway with In<br>TCP Client/Serv<br>RTU Master<br>RTU Slave | dicator I  | Light<br>Ե  | s      | hoving 1<br>< Prev | to 16 of 32<br>Next> | Change<br>Send | e Refresh<br>Get Res<br>st | set<br>atus: Ready |  |
| Maste                   | r Timeout 90                                                    |                                                            | Change N   | lode        |        |                    |                      |                |                            |                    |  |
| Map<br>#                | Register                                                        | Action                                                     |            | Remote Type |        | Register           | Slave ID             | Timeout mS     | Thresh %                   | 96                 |  |
| 1                       | 0                                                               | None                                                       | -          | None        | -      | 0                  | 0                    | 0              | 0                          | 0                  |  |
| 2                       | 0                                                               | None                                                       | •          | None        | •      | 0                  | 0                    | 0              | 0                          | 0                  |  |
| 3                       | 0                                                               | None                                                       | -          | None        | ¥      | 0                  | 0                    | 0              | 0                          | 0                  |  |
| 4                       | 0                                                               | None                                                       | -          | None        | *      | 0                  | 0                    | 0              | 0                          | 0                  |  |
| 5                       | 0                                                               | None                                                       | •          | None        | ٠      | 0                  | 0                    | 0              | 0                          | 0                  |  |
| 6                       | 0                                                               | None                                                       | •          | None        |        | 0                  | 0                    | 0              | 0                          | 0                  |  |
| 7                       | 0                                                               | None                                                       | •          | None        | -      | 0                  | 0                    | 0              | 0                          | 0                  |  |
| 8                       | 0                                                               | None                                                       | •          | None        | -      | 0                  | 0                    | 0              | 0                          | 0                  |  |
| 9                       | 0                                                               | None                                                       | •          | None        | •      | 0                  | 0                    | 0              | 0                          | 0                  |  |
| 10                      | 0                                                               | None                                                       | •          | None        | -      | 0                  | 0                    | 0              | 0                          | 0                  |  |
| 11                      | 0                                                               | None                                                       | •          | None        |        | 0                  | 0                    | 0              | 0                          | 0                  |  |
| 12                      | 0                                                               | None                                                       | •          | None        |        | 0                  | 0                    | 0              | 0                          | 0                  |  |
| 13                      | 0                                                               | None                                                       | •          | None        | •      | 0                  | 0                    | 0              | 0                          | 0                  |  |
| 14                      | 0                                                               | None                                                       | •          | None        | -      | 0                  | 0                    | 0              | 0                          | 0                  |  |
| 15                      | 0                                                               | None                                                       | •          | None        | *      | 0                  | 0                    | 0              | 0                          | 0                  |  |
| 16                      | 0                                                               | None                                                       | •          | None        | -      | 0                  | 0                    | 0              | 0                          | 0                  |  |

After power-up, the DX80 Gateway is a slave device (to the Ethernet Bridge) for the time defined in the Master Timeout field, defined in seconds with a 90 second minimum. During this time, the operating mode can be changed using the browser interface. To change the mode:

1. Click one of the radio buttons to select how the DX80 Gateway functions.

- Select Modbus/TCP Client/Server mode (default) when you are connecting a DX80 to an external PLC or similar equipment.
- Select Modbus RTU Master mode if the DX80 Gateway is to be a Modbus master device communicating to other slave devices using a Modbus RS485 serial connection. The Gateway enters master mode after the Master Timeout period has elapsed.
- Select Modbus RTU Slave if the DX80 GatewayPro or a Ethernet Bridge and Gateway pair is operating as a slave on a Modbus serial connection.

2. Set the Master Timeout field, then click the Change Mode button. When the timeout expires, the DX80 Gateway begins to operate as selected. The Master Timeout determines how long the DX80 Gateway waits before changing modes.

3. After making changes, click on the Change button to send the changes to the DX83 Ethernet Bridge or the GatewayPro and then click on the Send button to send these changes to the device.

#### Saving Changes to the XML File

To permanently save the changes to the XML file, go to the System > Setup > Config File page and click the Save button. Changes made by clicking an Update button are temporary and only submitted to the Ethernet Bridge or GatewayPro, not the XML file.

#### **Other Commands**

- **Change** If you leave any Web Configurator screen without clicking the Change button to submit the
- **Reset** The Reset button resets any error conditions displayed. Until the error message is reset, the device will not start any additional operations.

changes to the Ethernet Bridge or GatewayPro, all changes are lost.

- Get Click the Get button to read all device and I/O parameters from the DX80 device and load them into the Web Configurator screens. This does not save the parameters to the XML file.
- **Refresh** Click the Refresh button to refresh the screen image. This updates any information on the screen that may have changed on the device.

#### **DX80 Modes**

Send Clicking the Send button transmits device and I/O parameters to the radio devices. The Send operation usually requires several second to complete.

| Setting                                           | Gateway | GatewayPro | Ethernet<br>Bridge |                                                                                                    |
|---------------------------------------------------|---------|------------|--------------------|----------------------------------------------------------------------------------------------------|
| DX80 is Modbus/<br>TCP Client/Server<br>(default) | Slave   | Master     | Master             | Default mode. The Gateway is a Modbus slave device and the Ether-<br>net Bridge is the master device.                                                                                                    |
| DX80 is Modbus<br>RTU Master                      | Master  | Master     | Ignored            | The Ethernet Bridge can only communicate with a slave device. In<br>this mode, any communications sent to the Bridge from the Web<br>Configurator is ignored. To resume communications, cycle power to<br>the Gateway. When power is cycled, the Ethernet Bridge begins<br>again as a master device until the timeout lapses. |
| DX80 is Modbus<br>RTU Slave                       | Slave   | Slave      | Ignored            | Similar to the default mode, but a device other than the Ethernet<br>Bridge acts as the Modbus master device. The Ethernet Bridge still<br>communicates with the Gateway and can read and write to registers,<br>but another device is the master device.                                                                     |

# DX80 is a Modbus/TCP Client/Server (default)

The default configuration is **DX80 is Modbus/TCP Client/Server**. The DX83 Ethernet Bridge is the Modbus master device and only communicates with the device configured as Slave ID 1: the Gateway.

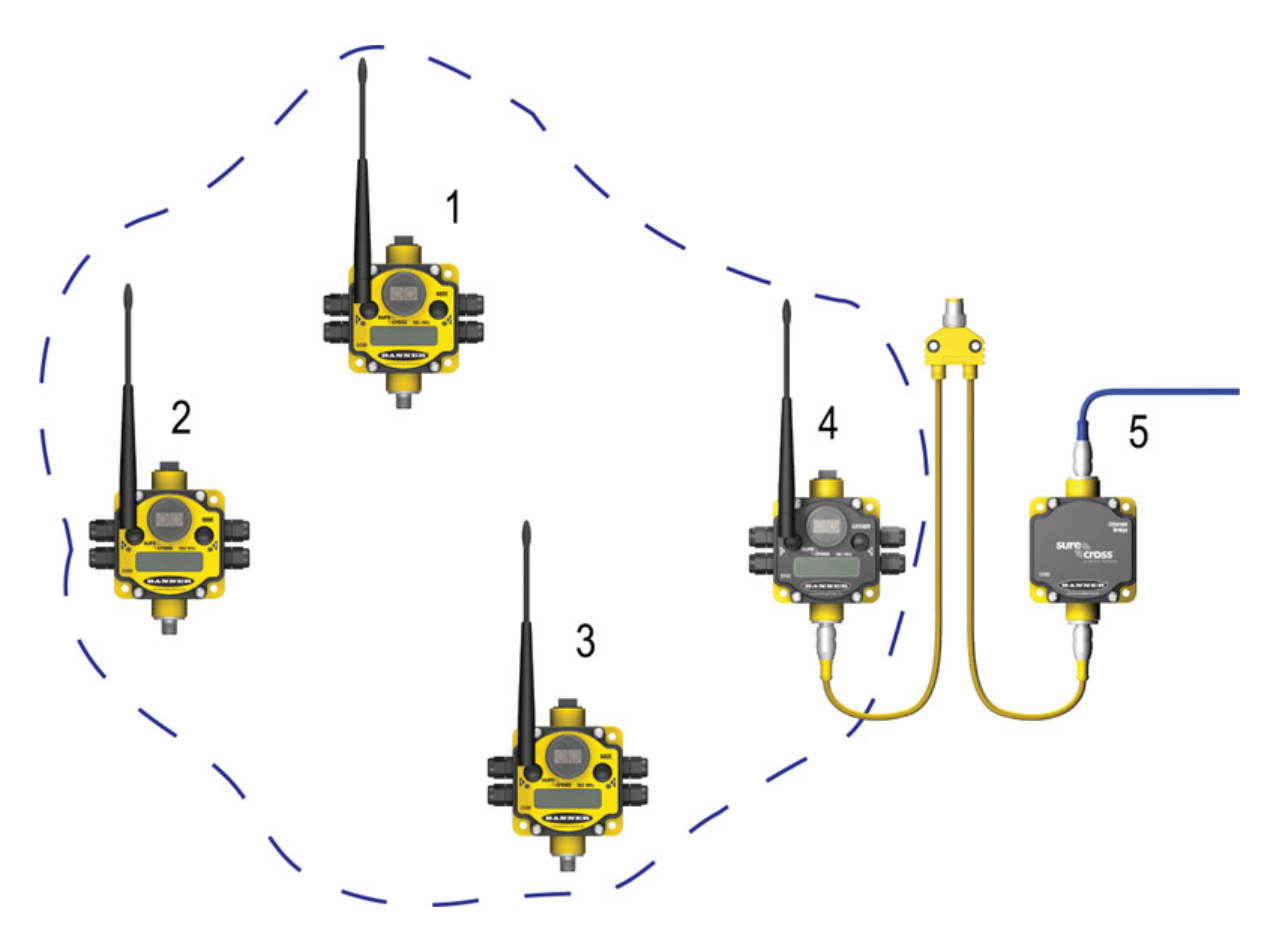

- 1. Node 1, registers 17 through 32.
- 2. Node 2, registers 33 through 48.
- 3. Node 3, registers 49 through 64.
- 4. Gateway, Slave ID 1, registers 1 through 16.
- 5. DX83 Ethernet Bridge

# DX80 Gateway is Modbus RTU Master

When a DX80 Gateway is set up as a Modbus RTU master device, the communication between the DX83 Ethernet Bridge (used to configure the network) and the Gateway is ignored. The Gateway acts as the Modbus RTU master device for the system, which may include other slave Gateways or DX85 Remote I/O slave devices. All communication must go through the master device.

The master table entries define the register-to-register communication for remote I/O points. Each line represents a register/point connection between the master device and a Modbus slave device with up to 32 table entries possible. For each table entry, specify the local Modbus register, action to perform, type of external point, external register number, external slave number, and a Modbus timeout value for that register access. Active threshold and hysteresis are optional parameters that may be applied to registers.

After making changes:

- 1. Click on the Change button to send the changes to the DX83 Ethernet Bridge or the GatewayPro.
- 2. Click on the Send button to send these changes to the radio devices.
- 3. To save the changes to the XML file, go to the System > Setup > Config File page and click the Save button.

This sample network shows a DX80 Gateway as the Modbus RTU Master device. Once the Gateway is set as the master, communication is ignored between the Ethernet Bridge (normally the master) and the Gateway.

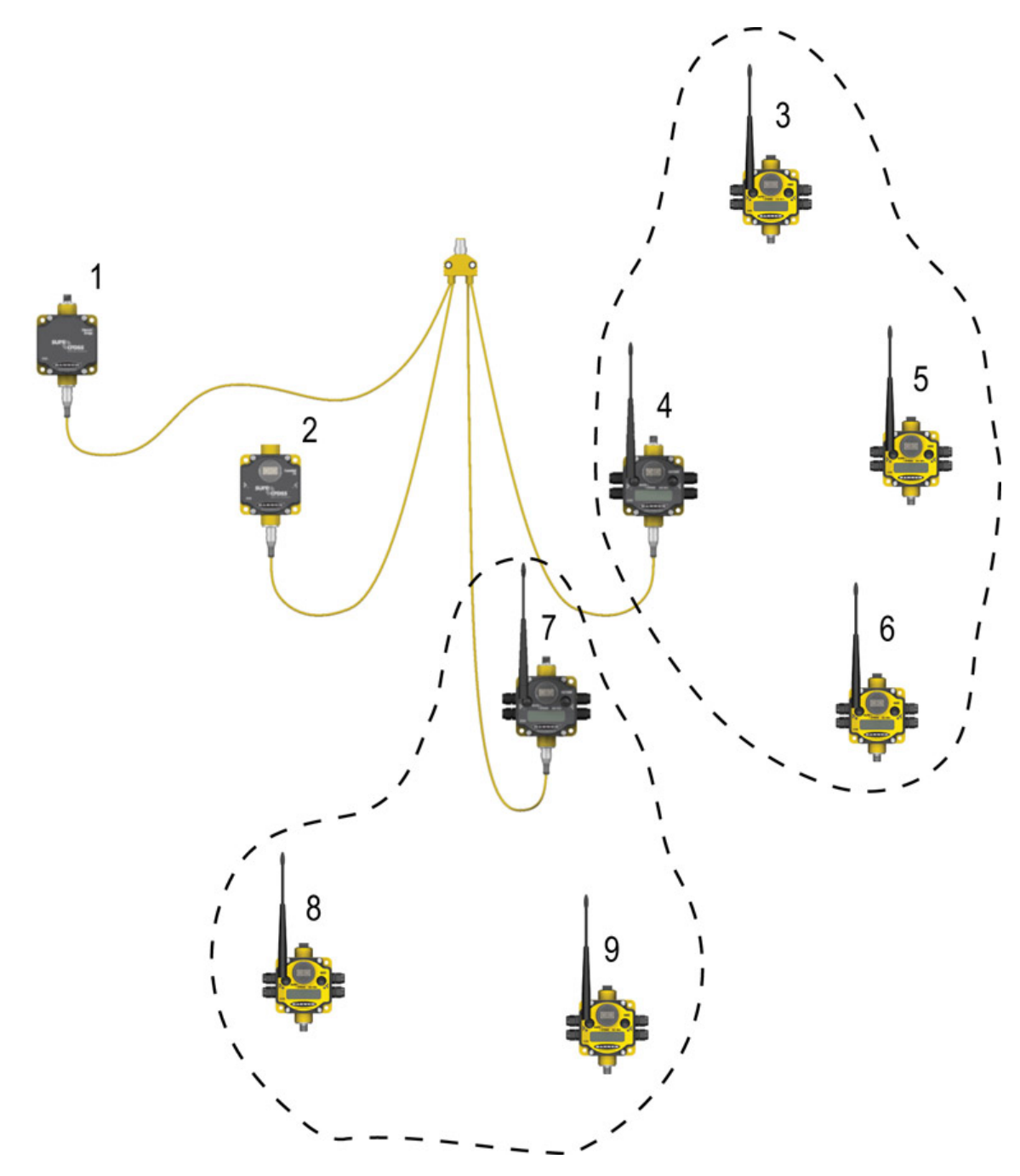

- 1. DX83 Ethernet Bridge
- 2. Slave ID 2, DX85 Modbus RTU Remote I/O
- 3. Node 1, registers 17 through 32
- 4. Master Device, DX80 Gateway, registers 1 through 16.
- 5. Node 2, registers 22 through 48.
- 6. Node 3, registers 49 through 64.
- 7. Slave ID 5, DX80 Gateway, registers 1 through 16.
- 8. Node 2, registers 33 through 48
- 9. Node 1, registers 17 through 32.

#### Parameters

- Action Select an action from the following: None, Reads From, or Writes To. Select None to perform no action, Reads From reads the parameter from the remote register and copies the contents into the local register, and Writes To writes the data from the local register to the remote register.
- Get Click the Get button to read all device and I/O parameters from the DX80 device and load them into the Web Configurator screens. This does not save the parameters to the XML file.

Local The Local Register entry is the from register in Registhe I/O mapping. I/O points are linked from the local register to the remote register.

Map Each map entry is defined with a map number,

**Num-** one through 32. The master table entries define

ber the register-to-register communication for remote I/O points. Each line represents a register/point connection to another Modbus slave device. Up to 32 table entries are possible.

Poll The poll timeout refers to the time limit, in milli-

- Timeout seconds, to communicate with a specific slave device. When this time limited is exceeded, the system begins communicating with the next device in the table. The Poll Timeout setting prevents the system from stopping when a slave device is not responding.
- Refresh Click the Refresh button to refresh the screen image. This updates any information on the screen that may have changed on the device.

Re-<br/>moteThe Remote Register entry is the *to* register in<br/>the I/O mapping. I/O points are linked from the<br/>local register to the remote register.

ter

**Re-** Select a type from the following drop-down list:

mote Type none, coil (output), discrete input, input register, or holding register. DX80 device registers are all holding registers. Banner Engineering's Sure-Cross™ slave devices use only input registers and holding registers. When using slave devices from other manufacturers, please refer to the manufacturer's documentation to determine what I/O types they use.

**Coil (output)**. 1xxxx - Other slave devices, write only, 1 bit

**Discrete Input**. 3xxxx - Other slave devices, read only, 1 bit

Input Register. 3xxxx - SureCross ™ slave devices, read only, 16 bit

- **Reset** The Reset button resets any error conditions displayed. Until the error message is reset, the device will not start any additional operations.
- Slave The slave ID is an identifying number used for ID devices within a Modbus system. By default, Gateways are set to Modbus Slave ID 1. When using more than one Modbus slave, set each slave to a unique ID number.

**Thresh-** Threshold and hysteresis work together to establish the ON and OFF points of an analog in-

Hysteresis put. The threshold defines a trigger point or reporting threshold (ON point) for a sensor input. The hysteresis value establishes how much below the active threshold (ON point) an analog input is required to be before the input is considered OFF. A typical hysteresis value is 10% to 20% of the unit's range.

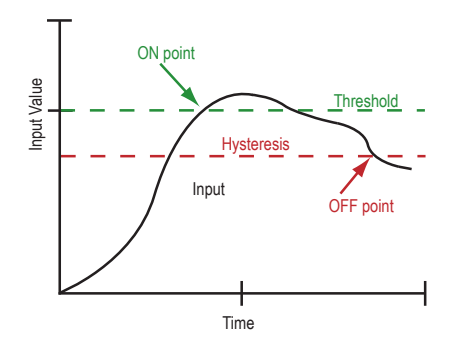

In the example shown graphically, the input is considered on at 15 mA. To consider the input off at 13 mA, set the hysteresis to 2 mA. The input will be considered off when the value is 2 mA less than the threshold.

Holding Register. 4xxxx - SureCross slave devices, read/write, 16 bit

Selecting *None* for remote type negates the rule though it remains in the list until deleted. Unused rules at the end of the list always show None as the remote type.

# DX80 is Modbus RTU Slave

The third option, DX80 is Modbus RTU Slave, sets up a Gateway and Ethernet Bridge or GatewayPro as a slave device. This selection stops the communication between the Ethernet interface and the DX80 Gateway.

DX80 is Modbus RTU Slave mode was created for special configurations of GatewayPro or Ethernet Bridge devices. Contact Banner Wireless Support for more information.

# **Network Tab**

Use the Network main tab to configure the communications outside the radio network.

# Modbus Data Submenu

The Ethernet processor in a GatewayPro or Ethernet Bridge can serve as a Modbus master device. The tables configured under the *Network* page define the Master communication settings for Modbus RTU and Modbus/TCP clients and servers. Use the *Modbus Data* submenu to view Modbus register data defined under the *Modbus RTU* set-up page.

# **RTU Registers**

The RTU Registers screen displays the Modbus register contents for RTU slave devices defined under the Modbus RTU set-up page.

| RF De    | vices                                                                                             | Network          | k System            |                 | RF by <b>SENSONIX</b> |  |               |       |                           |  |  |
|----------|---------------------------------------------------------------------------------------------------|------------------|---------------------|-----------------|-----------------------|--|---------------|-------|---------------------------|--|--|
|          | Modbus Data                                                                                       |                  | Modbus RTU Setup Mo | odbus TCP Setup |                       |  |               |       |                           |  |  |
| RTUF     | RTU Registers Codes TCP Registers TCP Error Codes                                                 |                  |                     |                 |                       |  |               |       |                           |  |  |
| This pag | This page displays data to and from registers in devices accessed via the Modbus RTU serial port. |                  |                     |                 |                       |  |               |       |                           |  |  |
| RTU Unit | . # 1                                                                                             |                  | Showing             | g 1 to 0 of     | 0                     |  | Update        | < Pre | v Next>                   |  |  |
| Dir.     | Reg. Type                                                                                         | Remote<br>Reg. # | Register Name       | Local<br>Reg. Ø | Hex Update            |  | Register Data |       | Time since<br>Last update |  |  |
|          | Undefined                                                                                         |                  |                     |                 |                       |  | -             |       |                           |  |  |
| RTU Unit | e 1 +                                                                                             | Unit - Uni       | t                   |                 |                       |  |               |       |                           |  |  |

To change the register data:

- 1. Enter a new register data value
- 2. Select the Update checkbox.
- 3. Click the Update button to send the new data to the device.

| Hex check-<br>box | Select the Hex checkbox to view the data in hexidecimal form (not recommended for                                                  | Unit + and<br>Unit– | Scrolls through the list of RTU slave devices.                                                                                                    |  |  |  |
|-------------------|----------------------------------------------------------------------------------------------------|---------------------|----------------------------------------------------------------------------------------------------|--|--|--|
|                   | floating point values).                                                                                                    | Update              | Clicking the Update button sends information                                                                                                    |  |  |  |
| Prev and<br>Next  | If there are more than 16 devices or rules/<br>maps, use the Prev and Next buttons to dis-<br>play the next screen of information. | ·                   | to the Ethernet Bridge or GatewayPro or re-<br>trieves information depending on which<br>checkboxes are selected: Change or Get/<br>Send All. Updating information does not save |  |  |  |

**Showing** Lists the pages of registers for the selected slave (RTU unit).

configuration information permanently to the XML file.

Update Unless the Update checkbox is selected, this register data will not be submitted to the Ethernet Bridge or GatewayPro.

# **RTU Error Codes**

The first occurrence of read and write errors are shown along with the map number that was processing when the error occurred.

Select the Reset checkbox to the left of the error codes and click the Update button to clear the error. If more than one error is active, the next error code displays.

| RF Devices Network            |                                                                                                    |            | System A                |            | Advanced RF by |                          | esensonix. |                   |                 |            |            |
|-------------------------------|----------------------------------------------------------------------------------------------------|------------|-------------------------|------------|----------------|--------------------------|------------|-------------------|-----------------|------------|------------|
|                               | Mod                                                                                                    | lbus Data  | Modb                    | us RTU S   | ietup Ma       | odbus TCP Set            | up         |                   |                 |            |            |
| RTU Registers RTU Error Codes |                                                                                                    |            | es                      | TCP Regist | ers            | TCP Error Codes          |            |                   |                 |            |            |
| This p                        | This page displays error codes encountered in processing reads and writes via the Modbus RTU serial port. |            |                         |            |                |                          |            |                   | ort.            |            |            |
|                               | Showing devices from 1 Update < Prev Next>                                                                |            |                         |            |                |                          |            |                   |                 |            |            |
| Unit #                        | Reset                                                                                                    | Read Error | Offending<br>Read Map # | Reset      | Write Error    | Offending<br>Write Map # | Reset      | Total<br>Messages | No<br>Responses | CRC Errors | Exceptions |
| 1                             |                                                                                                    | 0/0        | 0                       |            | 0/0            | 0                        |            | 153826            | 19              | 0          | 0          |
| 2                             |                                                                                                    | 0/0        | 0                       |            | 0/0            | 0                        |            | 0                 | 0               | 0          | 0          |
| 3                             |                                                                                                    | 0/0        | 0                       |            | 0/0            | 0                        |            | 0                 | 0               | 0          | 0          |
| 4                             |                                                                                                    | 0/0        | 0                       |            | 0/0            | 0                        |            | 0                 | 0               | 0          | 0          |
| 5                             |                                                                                                    | 0/0        | 0                       |            | 0/0            | 0                        |            | 0                 | 0               | 0          | 0          |
| 6                             |                                                                                                    | 0/0        | 0                       |            | 0/0            | 0                        |            | 0                 | 0               | 0          | 0          |
| 7                             |                                                                                                    | 0/0        | 0                       |            | 0/0            | 0                        |            | 0                 | 0               | 0          | 0          |
| 8                             |                                                                                                    | 0/0        | 0                       |            | 0/0            | 0                        |            | 0                 | 0               | 0          | 0          |
| 9                             |                                                                                                    | 0/0        | 0                       |            | 0/0            | 0                        |            | 0                 | 0               | 0          | 0          |
| 10                            |                                                                                                    | 0/0        | 0                       |            | 0/0            | 0                        |            | 0                 | 0               | 0          | 0          |
| 11                            | Г                                                                                                    | 0/0        | 0                       |            | 0/0            | 0                        | Г          | 0                 | 0               | 0          | 0          |
| 12                            | Г                                                                                                    | 0/0        | 0                       |            | 0/0            | 0                        |            | 0                 | 0               | 0          | 0          |
| 13                            | Г                                                                                                    | 0/0        | 0                       |            | 0/0            | 0                        |            | 0                 | 0               | 0          | 0          |
| 14                            |                                                                                                    | 0/0        | 0                       |            | 0/0            | 0                        |            | 0                 | 0               | 0          | 0          |
| 15                            | <b>_</b>                                                                                                  | 0/0        | 0                       | <b>_</b>   | 0/0            | 0                        | <b>_</b>   | 0                 | 0               | 0          | 0          |

The right four columns display a count of errors for all maps for each device. Select the Reset checkbox left of the Total Messages column and click Update to reset the counts. Click Update to view the most recent values.

# RTU and TCP Error Codes (A/B Format)

Error codes (A/B format) indicate the following errors with the first number:

- 1. n/a for RTU (Transaction ID out of sync)
- 2. Exception code returned by remote device
- 3. Function code mismatch (bad packet)
- 4. Insufficient data (bad packet)
- 5. No response from remote device, timed out
- 6. CRC error in received packet

When A is code 2, indicating an exception code was returned, B indicates the exception as follows:

- 1. Illegal function code
- 2. Illegal data address (the requested register does not exist in the device)
- 3. Illegal data value

26

# **TCP Registers**

The TCP Registers page displays data mapped by the virtual server user map defined under *Network* > *Modbus/TCP Setup* > *Server Map*.

This is a snapshot of what the remote client sees when the user map is enabled. The diagnostic info displays the connection status for each available connection. A code of A/B where A is zero is an available connection, and B indicates the reason for closing (may be normal TCP close). A value of A greater than zero and B equal to zero indicates an active connection.

| RF Devices Network                  |                                          | System                                       | Advanced                          | RF by OSENSONIX'        |                                       |  |  |  |  |  |  |
|-------------------------------------|------------------------------------------|----------------------------------------------|-----------------------------------|-------------------------|---------------------------------------|--|--|--|--|--|--|
| Mod                                 | ibus Data                                | Modbus RTU                                   | Setup Modbus TC                   | P Setup                 |                                       |  |  |  |  |  |  |
| RTU Register                        | rs R                                     | TU Error Codes                               | TCP Registers                     | TCP Error Codes         |                                       |  |  |  |  |  |  |
| This page displ<br>the remote clier | ays data as map<br>nt will see when t    | oped by the virtual s<br>the user map is ena | erver "user map" defined<br>bled. | under Modbus->Setup->Se | rver Map. This is a snap shot of what |  |  |  |  |  |  |
|                                     | Showing 1 to 1 of 1 Update < Prev Next > |                                              |                                   |                         |                                       |  |  |  |  |  |  |
| Map #                               | Mapped<br>Register #                     | Regi                                         | ster Name                         | Register Data           |                                       |  |  |  |  |  |  |
| 1                                   | 00000                                    |                                              |                                   | Not found               |                                       |  |  |  |  |  |  |
| Diagnostic Info                     |                                          |                                              |                                   |                         |                                       |  |  |  |  |  |  |
| 1: 0/0                              |                                          | <u> </u>                                     |                                   |                         |                                       |  |  |  |  |  |  |
| 2: 0/0                              |                                          | _                                            |                                   |                         |                                       |  |  |  |  |  |  |
| 3: 0/0                              |                                          |                                              |                                   |                         |                                       |  |  |  |  |  |  |
| 4: 0/0                              |                                          | 1000                                         |                                   |                         |                                       |  |  |  |  |  |  |
| 5: 0/0                              |                                          | <u> </u>                                     |                                   |                         |                                       |  |  |  |  |  |  |

# **TCP Error Codes**

The TCP Error Codes page displays error codes encountered when processing Modbus Client reads and writes via the Modbus/TCP connection.

| RF Devices Network |           |                | System                  |            | Advanced      |                          | RF by <b>SENSONIX</b> |                   |                 |            |        |  |
|--------------------|-----------|----------------|-------------------------|------------|---------------|--------------------------|-----------------------|-------------------|-----------------|------------|--------|--|
|                    | Mod       | ibus Data      | Mo db                   | us RTU S   | ietup Mi      | dbus TCP Set             | up                    |                   |                 |            |        |  |
| RTU                | Registe   | rs             | RTU Error Cod           | es         | TCP Regist    | ers                      | TCP Err               | or Codes          |                 |            |        |  |
| This p             | age displ | ays error code | s encountered           | in process | sing Modbus C | lient reads and          | l writes vi           | a the Modbu       | TCP connec      | tion(s).   |        |  |
|                    |           |                |                         |            |               |                          |                       |                   |                 |            |        |  |
|                    |           |                |                         |            |               |                          |                       |                   |                 |            | Update |  |
| Device             | Reset     | Read Error     | Offending<br>Read Map # | Reset      | Write Error   | Offending<br>Write Map # | Reset                 | Total<br>Messages | No<br>Responses | Exceptions |        |  |
| 1                  |           | 0/0            | 0                       |            | 0/0           | 0                        |                       | 0                 | 0               | 0          |        |  |
| 2                  |           | 0/0            | 0                       | Г          | 0/0           | 0                        | Г                     | 0                 | 0               | 0          |        |  |
| 3                  |           | 0/0            | 0                       |            | 0/0           | 0                        | Г                     | 0                 | 0               | 0          |        |  |
| 4                  |           | 0/0            | 0                       |            | 0/0           | 0                        |                       | 0                 | 0               | 0          |        |  |
| 5                  |           | 0/0            | 0                       |            | 0/0           | 0                        |                       | 0                 | 0               | 0          |        |  |
| 6                  |           | 0/0            | 0                       | Г          | 0/0           | 0                        |                       | 0                 | 0               | 0          |        |  |
| 7                  |           | 0/0            | 0                       | Г          | 0/0           | 0                        |                       | 0                 | 0               | 0          |        |  |
| 8                  |           | 0/0            | 0                       |            | 0/0           | 0                        | Г                     | 0                 | 0               | 0          |        |  |
| 9                  |           | 0/0            | 0                       |            | 0/0           | 0                        | Г                     | 0                 | 0               | 0          |        |  |
| 10                 |           | 0/0            | 0                       | Г          | 0/0           | 0                        |                       | 0                 | 0               | 0          |        |  |
| 11                 |           | 0/0            | 0                       | Г          | 0/0           | 0                        |                       | 0                 | 0               | 0          |        |  |
| 12                 |           | 0/0            | 0                       |            | 0/0           | 0                        |                       | 0                 | 0               | 0          |        |  |
| 13                 |           | 0/0            | 0                       | Г          | 0/0           | 0                        |                       | 0                 | 0               | 0          |        |  |
| 14                 | Г         | 0/0            | 0                       |            | 0/0           | 0                        |                       | 0                 | 0               | 0          |        |  |
| 15                 |           | 0/0            | 0                       |            | 0/0           | 0                        |                       | 0                 | 0               | 0          |        |  |
| 16                 |           | 0/0            | 0                       |            | 0/0           | 0                        |                       | 0                 | 0               | 0          |        |  |
| 17                 |           | 0/0            | 0                       |            | 0/0           | 0                        |                       | 0                 | 0               | 0          |        |  |
| 18                 |           | 0/0            | 0                       |            | 0/0           | 0                        |                       | 0                 | 0               | 0          |        |  |
| 19                 |           | 0/0            | 0                       |            | 0/0           | 0                        |                       | 0                 | 0               | 0          |        |  |
| 20                 |           | 0/0            | 0                       | Г          | 0/0           | 0                        | Г                     | 0                 | 0               | 0          |        |  |

#### **Resetting Error Codes**

The first occurrence of read and write errors are shown along with the map number that was processing when the error occurred. Check the Reset box to the left of the error column and click the Update button to clear the error. If more than one error is active, the next error code displays.

The right three columns display an error count for all maps for each device. Check the Reset box to the left of the Total Messages column and click Update to reset the counts. Click Update to view the most recent data values.

# **RTU and TCP Error Codes (A/B Format)**

Error codes (A/B format) indicate the following errors with the first number:

- 1. n/a for RTU (Transaction ID out of sync)
- 2. Exception code returned by remote device
- 3. Function code mismatch (bad packet)
- 4. Insufficient data (bad packet)
- 5. No response from remote device, timed out
- 6. CRC error in received packet

When A is code 2, indicating an exception code was returned, B indicates the exception as follows:

- 1. Illegal function code
- 2. Illegal data address (the requested register does not exist in the device)
- 3. Illegal data value

# Modbus RTU Setup Submenu

The *Modbus RTU Setup* submenu contains the read and write map screens for setting up the Modbus RTU Slave option. The two screens contained within the *Modbus RTU Setup* tab apply only to the Ethernet processor on the GatewayPro or a DX83 device.

# **RTU Read Map**

The *RTU Read Map* screen creates a map entry to read data from one or more remote Modbus RTU serial devices. Click on the map number in the left column to view more detail and to insert or delete maps.

Maps entered on the *RTU Read Map* page only read data from remote devices into local registers. To write data to those remote devices, go to the *RTU Write Map* tab.

This screen displays an abbreviated list of maps. Any parameter shown may be changed. To view and/or modify the complete set of parameters, click on the map number shown in the left column and use the expanded *RTU Read Map* page. To submit changes, click the Update button.

For each remote register to be read, enter the register type, remote register format, register number, remote unit number, and local register number.

| RF       | Devices                  | Network                                      | System                             |                                  | Advar                         | iced                  | RF by               | SENSONIX.             |
|----------|--------------------------|----------------------------------------------|------------------------------------|----------------------------------|-------------------------------|-----------------------|---------------------|-----------------------|
|          | Modbus Data              | Modbus R1                                    | rU Setup                           | Modbus TC                        | P Setup                       |                       |                     |                       |
| RI       | U Read Map               | RTU Write Map                                |                                    |                                  |                               |                       |                     |                       |
| Read     | remote registers into lo | cal registers. This pa<br>Click on map numbe | age creates a n<br>r to see more o | nap entry that<br>detail and ins | t reads data<br>ert/delete ru | from one or r<br>les. | nore remote Mo      | dbus RTU serial       |
|          |                          |                                              | Showing                            | 1 to 1 o                         | of 1                          |                       | Update              | <prev next=""></prev> |
| Map<br># | Remote<br>Type           | Remote<br>Register Format                    | Remote<br>Register #               | Remote<br>Unit #                 | Swapped                       | Scale                 | Local<br>Register # | Name                  |
| 1        | None 💌                   | Integer 💌                                    | 0                                  | 0                                |                               | 0.00000               | 0                   |                       |

| Local Reg-<br>ister Num-<br>ber | After the remote register is read and the data multiplied by the scale factor, the data is written to the Local Register number.                                                                                                    | Re-<br>mote<br>Type | Select a type from the following drop-down list:<br>none, coil (output), discrete input, input register,<br>or holding register. Banner Engineering's Sure-                                                                                                    |  |
|---------------------------------|----------------------------------------------------------------------------------------------------|---------------------|----------------------------------------------------------------------------------------------------|--|
| Name                            | The name is optional and used only for dis-<br>play purposes. The name acts as an identifier<br>for a specific register map. Type in the name<br>in this screen.                                                                                                    |                     | and holding registers. When using slave devices from other manufacturers, please refer to the manufacturer's documentation to determine whe                                                                                                    |  |
| Prev and<br>Next                | If there are more than 16 devices or rules/<br>maps, use the Prev and Next buttons to dis-<br>play the next screen of information.                                                                                                    |                     | <ul> <li>Coil (output). 1xxxx - Other slave devices,<br/>write only, 1 bit</li> <li>Discrete Input 3xxxx - Other slave devices.</li> </ul>                                                                                                    |  |
| Remote<br>Register<br>Format    | Select the format of the remote register from<br>integer, unsigned, double, float, or bit. An in-<br>teger is a 16-bit (signed) number, an un-<br>signed format is a 16-bit unsigned number, a<br>double refers to a double precision (32-bit)<br>value, a floating value is a floating point num-<br>ber, and a bit value is a single bit that can ei-<br>ther be a 0 or a 1 (discrete value.) |                     | <ul> <li>read only, 1 bit</li> <li>Input Register. 3xxxx - SureCross ™ slave devices, read only, 16 bit</li> <li>Holding Register. 4xxxx - SureCross slave devices, read/write, 16 bit</li> <li>Selecting None for remote type negates the rule even though it continues to appear in the list until deleted Unweed prices at the even the list of the list of th</li></ul> |  |
| Remote<br>Register<br>Number    | The Remote Register entry is the register be-<br>ing read.                                                                                                    |                     | deleted. Unused rules at the end of the list al-<br>ways show None as the remote type. To prevent<br>these from displaying, reduce the number of<br>maps enabled.                                                                                                    |  |
|                                 |                                                                                                    | Scale               | The raw data in the remote register is multiplied                                                                                                    |  |

Ie The raw data in the remote register is multiplied by the scale factor to produce the data appearing

| Remote     | The Remote Unit number is the slave ID of           |
|------------|-----------------------------------------------------|
| Unit #     | the remote unit to be read. The value in this       |
| (Slave ID) | register is then written to the local register lis- |
|            | ted.                                                |

in the floating point register associated with the I/ O point.

- Swap-<br/>pedCheck the Swapped box to swap the byte orien-<br/>tation.
- **Update** Clicking the Update button sends information to the Ethernet Bridge or GatewayPro or retrieves information depending on which checkboxes are selected: Change or Get/Send All. Updating information does not save configuration information permanently to the XML file.

### Expanded RTU Read Map

The expanded view of the RTU Read Map contains the same parameters as on the original page in addition to a few more parameters.

For each remote register to be read, enter the register type, remote register format, remote register number, and device number (remote unit number). Referring to the screen image, the following parameters may be set using this screen:

| BANNER                                                                                                    |
|----------------------------------------------------------------------------------------------------|
|                                                                                                    |
| RF Devices Network System Advanced RF by SENSONIX                                                         |
| Modbus Data Modbus RTU Setup Modbus TCP Setup                                                             |
| RTU Read Map RTU Write Map                                                                                |
| This page creates a map entry that reads data from a remote Modbus RTU serial device for processing here. |
| Map # 1 Update <prev next=""></prev>                                                                      |
|                                                                                                    |
| Read None ① 🔹 as Integer ② 🖬 from register 🕫 0 ③ at Unit 🖲 ④ ④ with doubles swapped 🗖 ⑤                   |
| Apply bit mask if applicable: 0000 6 then apply scale: 0.00000 and offset: 0.00000 8                      |
| Save in local register #0 9 named 10 Repeat this process every 0.0 11 seconds.                            |
| Apply this default value: 0.00000 pafter 0 (3) read failure(s).                                           |
| # RTU Read Maps Enabled: 1 Delete                                                                         |

|   | Parameter                          |    | Parameter             |
|---|------------------------------------|----|-----------------------|
| 1 | Register type                      | 8  | Offset                |
| 2 | Remote register format             | 9  | Local register number |
| 3 | Remote register number             | 10 | Name                  |
| 4 | Device number (remote unit number) | 11 | Periodic poll time    |
| 5 | Doubles swapper                    | 12 | Default value         |
| 6 | Bit mask                           | 13 | Read fail count       |
| 7 | Scale                              |    |                       |

When the remote register is read, data may be manipulated before being written to the local register. If a bit mask is entered (in hexadecimal), and the remote register type is signed or unsigned (16-bit data), the mask will be bit-wise logical AND-ed with the data, and the

retained bits will be right justified in the result. The result is multiplied by the scale factor and added to the offset. The final result is written to the local register number selected.

| Delete | Clicking the De | elete button | removes the | rule or |
|--------|-----------------|--------------|-------------|---------|
|--------|-----------------|--------------|-------------|---------|

 and Inmap number shown in the Rule # or Map # box.
 clicking the Insert button inserts a new map ahead of the map number shown. It is not necessary to use the Insert button to add maps to the bottom of the list or to define any rule with None as the register type. To add a map/rule to the bottom of the list, increase the number of rules or maps enabled.

- Period- Determines how often the Gateway Pro or Gate-
- ic Poll way/Ethernet Bridge pair read the remote registers of the Modbus slave device. Setting the periodic poll time to zero sets the Gateway Pro or Gateway/Ethernet Bridge pair to read the remote registers continually.
- **Prev** If there are more than 16 devices or rules/maps,
- and use the Prev and Next buttons to display the
- **Next** next screen of information.

ReadWhen the read fail count is not zero, the default<br/>value is stored in the local register after the giv-<br/>en number of read failures. Setting the read fail<br/>count to zero disables the default and the regis-<br/>ter retains the most recent value.

Regis-<br/>terSelecting None for register type negates the<br/>map though it remains in the list until deleted.TypeUnused maps always show None as the type. If<br/>the displayed maps are used and more are nee-<br/>ded, increase the RTU Read Maps Enabled

number.

Update Clicking the Update button sends information to the Ethernet Bridge or GatewayPro or retrieves information depending on which checkboxes are selected: Change or Get/Send All. Updating information does not save configuration information permanently to the XML file.

# RTU Write Map

The RTU Write Map page creates a map entry that writes data to one or more remote Modbus RTU serial devices.

Maps on the *RTU Write Map* page only write data from the local register to the remote register listed. Use the *RTU Read Map* page to read data from those remote devices.

Any parameters shown may be changed and submitted by clicking the Update button, but this screen displays only an abbreviated list of the map parameters. To view and/or modify the complete set of parameters, click on the hyperlinked map number in the left column and use the expanded *RTU Write Map* page.

For each local register, enter the register number, scale, remote type, remote register format, remote register number, and remote unit number (device).

| RF       | Devices             | Netv                               | work                                   | Sys      | stem                                     | Advanced                            |                         | RF by        | SENSONIX.             |
|----------|---------------------|------------------------------------|----------------------------------------|----------|------------------------------------------|-------------------------------------|-------------------------|--------------|-----------------------|
|          | Modbu               | s Data                             | Modbus RTU                             | Setup    | Modbus TCP                               | Setup                               |                         |              |                       |
| RI       | U Read Map          | RTU                                | Write Map                              |          |                                          |                                     | ٦                       | $\int$       |                       |
| Write    | local register      | s out to remote<br>contained here. | registers. This pa<br>Click on map nur | age crea | tes a map entry th<br>see more detail an | at vrites data t<br>d insert/delete | o one or more<br>rules. | e remote Mod | bus RTU serial        |
|          |                     |                                    |                                        | Show     | ing 1 to 1 of                            | 1                                   |                         | Update       | <prev next=""></prev> |
| Map<br># | Local<br>Register # | Scale                              | Remote<br>Type                         |          | Remote<br>Register Format                | Remote<br>Register #                | Remote<br>Unit #        | Swapped      | Name                  |
| 1        | 0                   | 0.00000                            | None                                   | -        | Integer 💌                                | 0                                   | 0                       |              |                       |

DeleteClicking the Delete button removes the rule or<br/>map number shown in the Rule # or Map #<br/>box. Clicking the Insert button inserts a new<br/>map ahead of the map number shown. It is not<br/>necessary to use the Insert button to add maps<br/>to the bottom of the list or to define any rule<br/>with None as the register type. To add a map/

Select a type from the following drop-down list: none, coil (output), discrete input, input register, or holding register. Banner Engineering's Sure-Cross ™ slave devices use only input registers and holding registers. When using slave devices from other manufacturers, please refer to the manufacturer's documentation to determine what I/O types are used.

Re-

mote

Type

rule to the bottom of the list, increase the number of rules or maps enabled.

| Local    | The data in the local register is multiplied by   |
|----------|---------------------------------------------------|
| Register | the scale factor, then written to the remote reg- |
|          | ister                                             |

Name The name is optional and used only for display purposes. The name acts as an identifier for a specific register map. Type in the name in this screen.

Prev andIf there are more than 16 devices or rules/<br/>maps, use the Prev and Next buttons to display the next screen of information.

RemoteSelect the format of the remote register fromRegisterinteger, unsigned, double, float, or bit. An inte-

Format ger is a 16-bit (signed) number, an unsigned format is a 16-bit unsigned number, a double refers to a double precision (32-bit) value, a floating value is a floating point number, and a bit value is a single bit that can either be a 0 or a 1 (discrete value.)

Remote<br/>RegisterThe Remote Register entry is the register be-<br/>ing written to in the map.NumberThe Remote Unit number is the slave ID of the<br/>remote unit to be written to.

(Unit #)

- Coil (output). 1xxxx, Other slave devices, write only, 1 bit
- Discrete Input. 3xxxx, Other slave devices, read only, 1 bit
- Input Register. 3xxxx, SureCross ™ slave devices, read only, 16 bit
- Holding Register. 4xxxx, SureCross slave devices, read/write, 16 bit

Selecting None for remote type negates the rule though it remains in the list until deleted. Unused rules at the end of the list always show None as the remote type. To prevent these from displaying, reduce the number of maps enabled on the expanded view screen.

- Scale The raw data in the local register is multiplied by the scale factor to produce the data written to the remote register.
- Swap-<br/>pedCheck the Swapped box to swap the byte orien-<br/>tation.
- Update Clicking the Update button sends information to the Ethernet Bridge or GatewayPro or retrieves information depending on which checkboxes are selected: Change or Get/Send All. Updating information does not save configuration information permanently to the XML file.

# **Expanded RTU Write Map**

Like the *RTU Read Map* expanded view, the *RTU Write Map* expanded view contains some of the same parameters as the *RTU Write Map* primary view in addition to a few more parameters.

Refer to the *Expanded RTU Read Map* section for more information about these parameters (*GUID-5EBD5A53-1BF9-4F16-B92D-60E91D2E058C.xml*).

| RF Devices                    | Network                   | System                        | Advanced                   | RF by <b>SENSONIX</b>        |
|-------------------------------|---------------------------|-------------------------------|----------------------------|------------------------------|
| Modbus Data                   | Modbus RTU                | Setup Modbus TCP              | Setup                      |                              |
| RTU Read Map                  | RTU Write Map             |                               | ſ                          |                              |
| This page creates a map ent   | try that writes data to a | remote Modbus RTU serial      | device from data contained | d here.                      |
| Map # 1                       |                           |                               |                            | Update <prev next=""></prev> |
|                               |                           |                               |                            |                              |
| Read local register #0        | named                     |                               |                            |                              |
| Write remote register 🗖 any   | v time local register has | changed by 0.00000 or         | when 0. seconds            | elapse vith no change.       |
| Otherwise write remote regist | ter unconditionally, appl | ying local register data as f | follows:                   |                              |
| Apply scale: 0.00000 and      | offset: 0.00000 The       | n if applicable, apply bit m  | ask: 0000 and bit fi       | II: 0000                     |
| Write None 💌                  | as Integer 💌 to r         | egister #0 at Ur              | it # 0 with doubles        | swapped 🗖                    |
| Repeat this process C at le   | ast 🤨 no more than ev     | very 0.0 seconds.             |                            |                              |
| # Client Write Maps Enabled:  | 1                         |                               |                            | Insert Delete                |

# Modbus TCP Setup Submenu

Use the Modbus TCP Setup pages to specify the network address and optional device parameters of a remote Modbus/TCP device. Example remote Modbus/TCP devices may include another Gateway device or any remote device using Modbus/TCP to communicate.

# Devices

Use the *Devices* page to set up the network address and optional device parameters for a remote Modbus/TCP device that is linked to for remote input and/or output.

Map the remote Modbus/TCP device's input and/or output using the Client Read and Client Write Maps.

| RF Devices                                               | Network                                                   | System                                   | Advanced               | RF by CSENSONIX'                  |
|----------------------------------------------------------|-----------------------------------------------------------|------------------------------------------|------------------------|-----------------------------------|
| Modbus Data                                              | Modbus RTU                                                | Setup Modbus TCP                         | Setup                  |                                   |
| Devices                                                  | Client Read Map                                           | Client Write Map                         | Server Map             |                                   |
| This page sets up the net<br>input and/or output (via th | work address and optional<br>he client read and client wi | device parameters for a re-<br>te maps). | mote Modbus/TCP device | that will be linked to for remote |
| Device # 1                                               |                                                           |                                          |                        | Update < Prev Next >              |
|                                                          |                                                           |                                          |                        |                                   |
| IP Address 0.0                                           | 0.0.0                                                     | Port: 0                                  | (default 502)          |                                   |
| Domain Name                                              |                                                           | Local Name:                              |                        |                                   |
| Unit (optional) 0                                        |                                                           |                                          |                        |                                   |
|                                                          | Swap Double Registers                                     |                                          | Connection             | Status                            |
| Default Poll Period                                      | 1.0 Seconds                                               |                                          | 0                      |                                   |

Connection Status. Connection status displays a non-zero error code when a socket error occurs. Possible errors include:

- 104 Connection reset by peer
- 111 Connection refused
- 113 Connection aborted
- 114 Network is unreachable
- 116 Connection timed out
- 118 Host is unreachable
- 119 Connection in progress (connect unsuccessful and still trying)
- 205 Could not get host IP by name

| Default<br>Poll Peri-<br>od | The polling period defines how often, in sec-<br>onds, this device (GatewayPro or Ethernet<br>Bridge) contacts the device listed and solicits<br>data.       | Swap<br>Double<br>Regis-<br>ters                                                                                                    | The term swapped applies only to double or float<br>formats. Modbus registers are, by definition, 16<br>bits of data per register. Access to 32-bit data,<br>either 32-bit integer (double) or IEEE 754 float- |
|-----------------------------|----------------------------------------------------------------------------------------------------|----------------------------------------------------------------------------------------------------|----------------------------------------------------------------------------------------------------|
| Domain<br>Name              | The system may also look up an IP address<br>when given a domain name. If the IP address<br>is set to zero, the system attempts to find the<br>host by name. | ing point (float), is supported using two<br>tive registers. Modbus protocol is inhere<br>endian," therefore Modbus defaults to h<br>high order register first for double and f |                                                                                                    |
| IP Ad-<br>dress             | Specify the IP address of the remote Modbus/<br>TCP device.                                                                                                  |                                                                                                    | accessed device, check the Swapped box.                                                                                                    |
| Local<br>Name               | The local name is an optional field and is used to refer to this device in other Web Configura-<br>tor pages.                                                |                                                                                                    | If you have Swapped incorrectly, check the data.<br>When floating point data is reversed, a 1.0 be-<br>comes 2.2779508e-41, which rounds to zero. A<br>floating point 1.1 becomes negative 107609184.          |
| Port                        | If port is left set to zero, port 502 is used. To use a non-standard port number, enter the number.                                                          |                                                                                                    | If 32-bit integer data is reversed, 1 becomes 65536.                                                                                                    |

| Unit    | The unit or device number is an optional param-   |
|---------|---------------------------------------------------|
| (Op-    | eter and used primarily for organizational purpo- |
| tional) | Ses.                                              |

### Client Read Map

Use the Client Read Map tables to create maps that read data from the Modbus/TCP devices defined in the Devices page.

Maps entered on the Client Read Map page only read data from remote devices. To write data to those devices, go to the Client Write Map page. For each remote register to be read, enter the register type, remote register format, register number, remote device, scale, and local register number.

Any parameters shown may be changed and submitted by clicking the Update button, but this screen displays only an abbreviated list of the map parameters. To view and/or modify the complete set of parameters, click on the hyperlinked map number in the left column and use the expanded Client Read Map page.

| RF                      | RF Devices Network                                                                                                    |                           | System                      | System Adva      |         | RF by <b>SENSONIX</b> |                       |
|-------------------------|----------------------------------------------------------------------------------------------------|---------------------------|-----------------------------|------------------|---------|-----------------------|-----------------------|
|                         | Modbus Data Modbus RTU Setup Modbus TCP Setup                                                                                                    |                           |                             |                  |         |                       |                       |
| Devices Client Read Map |                                                                                                    |                           | Client Write Map Server Map |                  |         |                       |                       |
| Read                    | Read remote registers into local registers. This page creates a map entry that reads data from one or more remote Modbus/TCP servers for processing here. Click on map number to see more detail and insert/delete rules. |                           |                             |                  |         |                       |                       |
|                         |                                                                                                    |                           | Shoving 1                   | to 1 of 1        |         | Update                | <prev next=""></prev> |
| Map<br>#                | Remote<br>Type                                                                                                    | Remote<br>Register Format | Remote<br>Register #        | Remote<br>Device | Scale   | Local<br>Register #   | Name                  |
| 1                       | None 💌                                                                                                    | Integer 💌                 | 0                           | None 💌           | 0.00000 | 0                     |                       |

| Prev and<br>Next             | If there are more than 16 devices or rules/<br>maps, use the Prev and Next buttons to dis-<br>play the next screen of information.                                                                                                    | Re-<br>mote<br>Type | Select a Remote Type from the following drop-<br>down list: none, coil (output), discrete input, inp<br>register, or holding register. Banner Engineerir                                                                                                    |  |  |
|------------------------------|----------------------------------------------------------------------------------------------------|---------------------|----------------------------------------------------------------------------------------------------|--|--|
| Local<br>Register<br>Number  | After the remote register is read and the data multiplied by the scale factor, the data is written to the Local Register number.                                                                                                    |                     | <ul> <li>SureCross <sup>™</sup> slave devices use only input reg ters and holding registers. When using devices from other manufacturers, please refer to the manufacturer's documentation to determine w I/O types are used.</li> <li>None</li> <li>Coil (output). 1xxxx - Other slave devices, write only, 1 bit</li> <li>Discrete Input. 3xxxx - Other slave devices</li> </ul> |  |  |
| Name                         | The name is optional and used only for dis-<br>play purposes. The names are defined in the<br>Devices page using the local name field.                                                                                                    |                     |                                                                                                    |  |  |
| Remote<br>Device             | The local names from the Devices tab are lis-<br>ted in this drop-down list.                                                                                                    |                     |                                                                                                    |  |  |
| Remote<br>Register<br>Format | Select the format of the remote register from<br>integer, unsigned, double, float, or bit. An in-<br>teger is a 16-bit (signed) number, an un-<br>signed format is a 16-bit unsigned number, a<br>double refers to a double precision (32-bit) |                     | read only, 1 bit<br>• Input Register. 3xxxx - SureCross ™ slave<br>vices, read only, 16 bit<br>• Holding Register. 4xxxx - SureCross slave<br>vices, read/write, 16 bit                                                                                                    |  |  |
|                              | value, a floating value is a floating point num-<br>ber, and a bit value is a single bit that can ei-<br>ther be a 0 or a 1 (discrete value.)                                                                                                  |                     | Selecting <i>None</i> for remote type negates the rul<br>though it remains in the list until deleted. Unuse<br>rules at the end of the list always show <i>None</i> as                                                                                                    |  |  |
| Remote<br>Register<br>Number | The Remote Register entry is the register number being read in the mapping.                                                                                                    |                     | the remote type. To prevent these from display<br>reduce the number of maps enabled on the ex-<br>panded view.                                                                                                    |  |  |

tput), discrete input, input ster. Banner Engineering's rices use only input regisrs. When using devices rs, please refer to the entation to determine what

- Other slave devices,
- x Other slave devices,
- x SureCross™ slave debit
- xxxx SureCross slave debit

ote type negates the rule list until deleted. Unused st always show None as vent these from displaying, haps enabled on the ex-

Scale The raw data in the remote register is multiplied by the scale factor to produce the data appearing

in the floating point register associated with the I/ O point.

Up-Clicking the Update button sends information to the Ethernet Bridge or GatewayPro or retrieves information depending on which checkboxes are selected: Change or Get/Send All. Updating information does not save configuration information permanently to the XML file.

# **Expanded Client Read Map**

Like the *RTU Read Map* expanded view, the *Client Read Map* expanded view contains some of the same parameters as the *Client Read Map* primary view, in addition to a few more parameters.

Refer to the *RTU Read Map* expanded view section for more information about these parameters (*GUID-5EBD5A53-1BF9-4F16-B92D-60E91D2E058C.xml*).

| RF Devices                   | Network                   | System                     | Advanced                  | RF by <b>SENSONIX</b> |
|------------------------------|---------------------------|----------------------------|---------------------------|-----------------------|
| Modbus Data                  | Modbus RTU !              | Setup Modbus TCP           | Setup                     |                       |
| Devices                      | Client Read Map           | Client Write Map           | Server Map                |                       |
| This page creates a map en   | itry that reads data from | a remote server for proces | sing here.                |                       |
| Map # 1                      |                           |                            |                           | Update < Prev Next >  |
|                              |                           |                            |                           |                       |
| Read None                    | as Integer 💽 from         | n register Ø 0 at          | None 💌                    |                       |
| Apply bit mask if applicable | 0000 then apply :         | scale: 0.00000 and off:    | set: 0.00000              |                       |
| Save in local register #0    | named                     |                            | Repeat this process every | 0.0 seconds.          |
| Apply this default value: 0  | 00000 after 0 r           | ead failure(s).            |                           |                       |
| # Client Read Maps Enabled   | i: 1                      |                            |                           | Insert Delete         |

# **Client Write Map**

Use the Client Write Map page to create a map entry that writes data from a local register to a remote Modbus/TCP server.

Maps on the *Client Write Map* page only write data from the local register to the remote register listed. Use the *Client Read Map* page to read data from those devices.

Any parameters shown may be changed and submitted by clicking the Update button, but this screen displays only an abbreviated list of the map parameters. To view and/or modify the complete set of parameters, click on the hyperlinked map number in the left column and use the expanded *Client Write Map* page.

Data from the local register is multiplied by the scale factor, then written to the remote register. For each remote register, enter the register type, format, number, and location (device).

rev. -

| RF Devices Network      |                                                                                                    | work    | System         |                             | Advanced                  | RF by                | RF by <b>SENSONIX</b> . |      |
|-------------------------|----------------------------------------------------------------------------------------------------|---------|----------------|-----------------------------|---------------------------|----------------------|-------------------------|------|
|                         | Modbus Data Modbus RTU Setup Modbus TCP Setup                                                                                                    |         |                |                             |                           |                      |                         |      |
| Devices Client Read Map |                                                                                                    |         | Cli            | Client Write Map Server Map |                           | ap J                 |                         |      |
| Write                   | Write local registers out to remote registers. This page creates a map entry that writes data to one or more remote Modbus/TCP servers from data contained here. Click on map number to see more detail and insert/delete rules. |         |                |                             |                           |                      |                         |      |
|                         | Showing 1 to 1 of 1 Update <prev next=""></prev>                                                                                                    |         |                |                             |                           |                      |                         |      |
| Map<br>#                | Local<br>Register #                                                                                                    | Scale   | Remote<br>Type |                             | Remote<br>Register Format | Remote<br>Register # | Remote<br>Device        | Name |
| 1                       | 0                                                                                                    | 0.00000 | None           |                             | Integer 💌                 | 0                    | None 💌                  |      |

Re-

mote

Type

| Local<br>Register            | The data in the local register is multiplied by the scale factor, then written to the remote register.                                                                                                    |
|------------------------------|----------------------------------------------------------------------------------------------------|
| Name                         | The name is optional and used only for dis-<br>play purposes. Names are defined on the De-<br>vices page, local name field.                                                                                                    |
| Prev and<br>Next             | If there are more than 16 devices or rules/<br>maps, use the Prev and Next buttons to dis-<br>play the next screen of information.                                                                                                    |
| Remote<br>Device             | The local names from the Devices tab are listed in this drop-down list.                                                                                                    |
| Remote<br>Register<br>Format | Select the format of the remote register from<br>integer, unsigned, double, float, or bit. An inte-<br>ger is a 16-bit (signed) number, an unsigned<br>format is a 16-bit unsigned number, a double<br>refers to a double precision (32-bit) value, a<br>floating value is a floating point number, and a<br>bit value is a single bit that can either be a 0<br>or a 1 (discrete value.) |
| Remote<br>Register<br>Number | The Remote Register entry is the register number being written to in the mapping.                                                                                                    |

Select a Remote Type from the following dropdown list: none, coil (output), discrete input, input register, or holding register. Banner Engineering's

SureCross ™ slave devices use only input registers and holding registers. When using slave devices from other manufacturers, please refer to the manufacturer's documentation to determine what I/O types are used.

- None
- Coil (output). 1xxxx Other slave devices, write only, 1 bit
- Discrete Input. 3xxxx Other slave devices, read only, 1 bit
- Input Register. 3xxxx SureCross<sup>™</sup> slave devices, read only, 16 bit
- Holding Register. 4xxxx SureCross slave devices, read/write, 16 bit

Selecting None for remote type negates the rule, though it remains in the list until deleted. To prevent unused rules from displaying, reduce the number of maps enabled on the expanded view.

- Scale The raw data in the local register is multiplied by the scale factor to produce the data appearing in the floating point register associated with the I/O point.
- Up-Clicking the Update button sends information to the Ethernet Bridge or GatewayPro or retrieves information depending on which checkboxes are selected: Change or Get/Send All. Updating information does not save configuration information permanently to the XML file.

# **Expanded Client Write Map**

Like the *RTU Read Map* expanded view, the *Client Write Map* expanded view contains some of the same parameters as the *Client Write Map* primary view, in addition to a few more parameters.

Refer to the *RTU Read Map* expanded view section for more information about these parameters (*GUID-5EBD5A53-1BF9-4F16-B92D-60E91D2E058C.xml*).

# Server Map

The Server Map page sets up the register map for a virtual Modbus/TCP server, allowing a custom view of remote registers.
Use the Server Map page to set up a copy of various remote register data to a specific, unused block of Modbus registers. For example, copy the data in register 8 from all devices to a Modbus register block. This map is also referred to as the user map.

| RF Devices                                               | RF Devices Network           |                     |                             | System Advanced |                         |              | RF by <b>SENSONIX</b>    |  |  |
|----------------------------------------------------------|------------------------------|---------------------|-----------------------------|-----------------|-------------------------|--------------|--------------------------|--|--|
| Modbus Data                                              | Modbu                        | ıs RTU Setup        | Modbus                      | s TCP Setup     | 1                       | l            |                          |  |  |
| Devices                                                  | Client Read Ma               | p CI                | ient Write Map              | Sen             | ver Map                 |              |                          |  |  |
| Create remote client's cus<br>referred to as the "user m | tom view of local re<br>ap". | gisters. This p     | page sets up th             | ne register ma  | p for the virtua        | I Modbus/TCP | server. This map is also |  |  |
|                                                          |                              | Showin              | g 1 to 1                    | of 1            |                         | Update       | e < Prev Next >          |  |  |
| Map Mapped<br># Register # Mapped                        | Register Format              | Local<br>Register # | Scale Factor                | Offset          | Bit Field               | Fill         | Name                     |  |  |
| 1 0 None                                                 | ×                            | 0                   | 0.00000                     | 0.00000         | 0000                    | 0000         |                          |  |  |
| # Custom Registers Enable                                | ed: 1                        | User Ma             | p Enabled<br>uble Registers | Map is Excl     | lusive<br>ull registers | 1            | Insert Delete            |  |  |

**Bit Field and Fill**. Defining the Bit field allows the compiling of register contents derived from multiple sources. The source data is limited to the number of bits represented in the bit field (a hexadecimal value) and is shifted into the position represented by '1' bits in the field.

Fill bits are logically OR'ed into the result before the server presents the data. Consecutive server map entries that reference the same server address are OR'ed together and presented at that address. Duplicate map entries referencing the same server address but not listed in consecutive order following the first instance are skipped. No special bit field processing occurs if the bit field is set to zero. Bit fields apply to 16-bit integer or unsigned integer server registers only.

For example, a bit field entered as 00FF indicates a need for eight bits of the Local Register, mapped to the lower portion of the Mapped Register Number. A bit field of FF00 still indicates a need for the lower 8 bits of the Local Register, but mapped to the upper portion of the Mapped Register Number. For example:

| Local Register Contents | Bit Field | Result Copied to Mapped Register |
|-------------------------|-----------|----------------------------------|
| 005A                    | 0FF0      | 05A0                             |
| 005A                    | F0F0      | 00A0                             |
| 005A                    | 00FF      | 005A                             |
| 005A                    | FF00      | 5A00                             |
| 1234                    | 0F0F      | 0204                             |

A second example is given below, using the Server Map screen.

| RF Devices Network System Advanced                  |                                                                                                    |                                          |                       |                | vanced         | RF by             | esensonix.    |                            |  |  |
|-----------------------------------------------------|----------------------------------------------------------------------------------------------------|------------------------------------------|-----------------------|----------------|----------------|-------------------|---------------|----------------------------|--|--|
| Modbus Data Modbus RTU Setup Modbus TCP Setup       |                                                                                                    |                                          |                       |                |                |                   |               |                            |  |  |
| Devices Client Read Map Client Write Map Server Map |                                                                                                    |                                          |                       |                |                |                   |               |                            |  |  |
| Crea<br>refer                                       | te remote di<br>red to as the                                                                                                    | ent's custom view of loca<br>"user map". | l registers. This     | page sets up t | he register ma | ap for the virtua | al Modbus/TCI | P server. This map is also |  |  |
|                                                     |                                                                                                    |                                          | Shovi                 | ng 1 to 2      | ? of 2         |                   | Upda          | te <prev next=""></prev>   |  |  |
| Map<br>#                                            | Mapped<br>Register #                                                                                                    | Mapped Register Form                     | t Local<br>Register # | Scale Factor   | Offset         | Bit Field         | Fill          | Name                       |  |  |
| 1                                                   | 500                                                                                                    | None                                     | 17                    | 0.00000        | 0.00000        | 00FF              | 0000          |                            |  |  |
| 2                                                   | 500                                                                                                    | None                                     | 18                    | 0.00000        | 0.00000        | FF00              | 0000          |                            |  |  |
| # Cu<br>Modb                                        | Custom Registers Enabled: 2     User Map Enabled Map is Exclusive Insert Delete     Swap Double Registers Zero fill null registers Modbus Server is Enabled on Port 502 (see Network Configuration) |                                          |                       |                |                |                   |               |                            |  |  |

The example screen image shows two local registers using the bit field to be copied to one mapped register. The result of the bit field mapping when register 17 contains 005A and register 18 contains 003C is to map the results, 3C5A to register 500.

The name is optional and only used for display

If there are more than 16 devices or rules/maps,

Optional fields, the Scale Factor and Offset val-

source data is multiplied by the scale factor and

By default, double registers in the DX80 are "big endian;" the most significant bytes are in the first

ue work together to convert register data. The

added to the offset to produce the data in the

register and least significant bytes are in the second register. If remote clients accessing this server at this IP address expect "little endian," select the Swap Double Registers checkbox. Modbus protocol by definition is "big endian" within each register, but the "endian" order of the registers for 32-bit values is less standardized.

Clicking the Update button sends information to the Ethernet Bridge or GatewayPro or retrieves information depending on which checkboxes are selected: Change or Get/Send All. Updating information does not save configuration informa-

Normally an attempt to read an undefined regis-

ter returns an exception (error) code. To enable reading of large data packets without nuisance errors, zero filling null registers so that reading an undefined register between valid defined registers returns zero data rather than an error.

tion permanently to the XML file.

use the Prev and Next buttons to display the

next screen of information.

mapped server register.

| Custom<br>Regis-<br>ters En-<br>abled | The Custom Registers Enabled parameter con-<br>trols how many maps are enabled and dis-<br>played.                                                                                                    |
|---------------------------------------|----------------------------------------------------------------------------------------------------|
| Delete<br>and In-<br>sert             | Clicking the Delete button removes the rule or<br>map number shown in the Rule # or Map # box.<br>Clicking the Insert button inserts a new map<br>ahead of the map number shown. It is not nec-<br>essary to use the Insert button to add maps to<br>the bottom of the list or to define any rule with<br>None as the register type. To add a map/rule to<br>the bottom of the list, increase the number of<br>rules or maps enabled.  |
| Exclu-<br>sivity                      | Enter the number of Modbus registers available<br>in your customized register mapping and select<br>the User Map Enabled checkbox to begin using<br>a customized map. Select the Map is Exclusive<br>checkbox if the access to registers outside this<br>map is prohibited. If the Map is Exclusive<br>checkbox is not selected, all local registers not<br>overlapped by the custom map will be accessi-<br>ble to the remote client. |
| Local<br>Register<br>Number           | The Local Register Number is the source of the data.                                                                                                    |
| Mapped<br>Register<br>Format          | Select the mapped register format: integer, un-<br>signed, double, float, or bit. An integer is a 16-<br>bit (signed) number, an unsigned format is a<br>16-bit unsigned number, double refers to a dou-<br>ble precision (32-bit) value, a floating value is a<br>floating point number, and a bit value is a single<br>bit that can either be a 0 or a 1 (discrete value.)                                                           |
|                                       | Selecting None for the register format negates<br>the rule even though it continues to appear in<br>the list until deleted. Unused rules at the end of<br>the list always show None as the mapped regis-<br>ter format.                                                                                                    |
| Mapped<br>Register                    | The mapped register number is the destination register for the data to be copied to.                                                                                                    |

## Number

# System Tab

The System tab contains system-wide settings and functions including system-level register information, data manipulation and calculations, and network set up instructions.

Name

Prev

and

Next

Scale

Factor

set

Swap-

Update

Zero

Fill

ping

and Off-

purposes.

## Data Submenu

The Data submenu accesses system-level register information.

## Local Registers

The Local Registers tab displays the data in the local registers maintained by the GatewayPro or Ethernet Bridge.

| RF Device                                                                                    | s             | Network             |             | System    |                 | Advanced    |               | RF by <b>SE</b> | VEONIX.               |  |  |
|----------------------------------------------------------------------------------------------|---------------|---------------------|-------------|-----------|-----------------|-------------|---------------|-----------------|-----------------------|--|--|
| ∫ D                                                                                          | ata           | Action              | n Rules     |           | Setup           |             |               |                 |                       |  |  |
| Local Reg                                                                                    | isters        | Thresholds          | J           | Trend D   | ata             |             | ſ             |                 |                       |  |  |
| This page di                                                                                 | splays data a | s presently found i | n the local | registers | maintained by t | his device. |               |                 |                       |  |  |
| Device #1 Gateway with Indicator Light Shoving registers from 1 Update <prev next=""></prev> |               |                     |             |           |                 |             |               |                 |                       |  |  |
| Local<br>Register #                                                                          | Reg           | ister Name          | Hex         | Update    | Register Data   | Unsigned    | Register Type | Default<br>Data | Server<br>Timeout (S) |  |  |
| 00001                                                                                        | Gateway Ir    | nput#1              |             |           | 0               |             | Integer       | 0.000000        | 0.0                   |  |  |
| 00002                                                                                        | Gateway Ir    | nput#2              |             |           | 0               |             | Integer       | 0.000000        | 0.0                   |  |  |
| 00003                                                                                        | Gateway Ir    | nput#3              |             |           | 0               |             | Integer       | 0.000000        | 0.0                   |  |  |
| 00004                                                                                        | Gateway Ir    | nput#4              |             |           | 0               |             | Integer       | 0.000000        | 0.0                   |  |  |
| 00005                                                                                        | Gateway A     | Analog IN 1         |             |           | 0               |             | Integer       | 0.000000        | 0.0                   |  |  |
| 00006                                                                                        | Gateway A     | Analog IN 2         |             |           | 0               |             | Integer       | 0.000000        | 0.0                   |  |  |
| 00007                                                                                        |               |                     |             |           | 0               |             | Integer       | 0.000000        | 0.0                   |  |  |
| 00008                                                                                        |               |                     |             |           | 0               |             | Integer       | 0.000000        | 0.0                   |  |  |
| 00009                                                                                        | Gateway (     | Dutput #1           |             |           | 0               |             | Integer       | 0.000000        | 0.0                   |  |  |
| 00010                                                                                        | Gateway (     | Dutput #2           |             |           | 0               |             | Integer       | 0.000000        | 0.0                   |  |  |
| 00011                                                                                        | Gateway (     | Dutput #3           |             |           | 0               |             | Integer       | 0.000000        | 0.0                   |  |  |
| 00012                                                                                        | Gateway (     | Dutput #4           |             |           | 0               |             | Integer       | 0.000000        | 0.0                   |  |  |
| 00013                                                                                        | Gateway A     | Analog OUT 1        |             |           | 0               |             | Integer       | 0.000000        | 0.0                   |  |  |
| 00014                                                                                        | Gateway A     | Analog OUT 2        |             |           | 0               |             | Integer       | 0.000000        | 0.0                   |  |  |
| 00015                                                                                        |               |                     |             |           | 0               |             | Integer       | 0.000000        | 0.0                   |  |  |
| 00016                                                                                        |               |                     |             |           | 0               |             | Integer       | 0.000000        | 0.0                   |  |  |

| Default<br>Data   | When the Server Timeout value is set to a<br>non-zero value, the default data is stored into<br>the local register when the server times out.                                                                                                    | Showing<br>Regis-<br>ters | Displays the beginning of the register range<br>currently displayed. To jump to a specific regis-<br>ter, enter the register number in the Showing<br>Registers box and click the Update button.                                                                                              |  |
|-------------------|----------------------------------------------------------------------------------------------------|---------------------------|----------------------------------------------------------------------------------------------------|--|
| Hex<br>Checkbox   | Select the Hex checkbox to view or enter val-<br>ues in hexadecimal (not recommended for<br>floating point).                                                                                                    | Un-<br>signed             | Integers are 16-bit registers that may be signed<br>or unsigned. Unsigned values range from 0                                                                                                    |  |
| Prev and<br>Next  | If there are more than 16 devices or rules/<br>maps, use the Prev and Next buttons to dis-<br>play the next screen of information.                                                                                                    | Check-<br>box             | through 65,535 and signed values range from<br>-32,767 through +32,767. This checkbox only<br>affects the way register information is dis-<br>played on the screen, not the way the data is                                                                                                   |  |
| Register<br>Data  | Displays the register data or can be used to<br>change the register data. To change the regis-<br>ter contents, enter a new value, select the Up-<br>date checkbox, and click the Update button.                                                                                                    |                           | stored in the register. Select the Unsigned<br>checkbox to treat the register as unsigned. For<br>floating point registers, which start at register<br>1001 on the Gateway, the unsigned/signed op                                                                                            |  |
| Server<br>Timeout | When the Server Timeout value is set to a<br>non-zero value, the default data is stored into<br>the local register when the server times out. A<br>server timeout occurs when the timeout value<br>elapses without a remote server writing to this<br>register. A remote server writes to this register<br>when the DX80 device is acting as a Modbus | Update                    | Clicking the Update button sends information<br>to the Ethernet Bridge or GatewayPro or re-<br>trieves information depending on which check-<br>boxes are selected: Change or Get/Send All.<br>Updating information does not save configura-<br>tion information permanently to the XML file. |  |
|                   | slave device.                                                                                                    | Update<br>Check-<br>box   | Select the Update checkbox and click the Up-<br>date button to update the value.                                                                                                    |  |

## Thresholds (Data Submenu)

The status of the threshold action maps displays on this Thresholds tab. The Threshold tab only displays information; no parameters are changed here.

The true/false status may not reflect the correct result of the test. Because the indicated result is qualified by hysteresis and on-time or off-time before taking effect, the anticipated result may be delayed.

| RF Devices Network |                   | Syst                 | em                  | Advanced             | RF by ose     | NSONX'     |            |
|--------------------|-------------------|----------------------|---------------------|----------------------|---------------|------------|------------|
|                    | Data              | Action               | Rules               | Setup                |               |            |            |
| Local              | Registers         | Thresholds           | Tren                | id Data              | $\int$        |            |            |
| This pag           | e displays data a | s presently found in | the local regist    | ters maintained by t | this device.  |            |            |
|                    |                   |                      | Shoving             | 1 to 2 of 2          |               | Update <   | Prev Next> |
| Rule #             | Eve               | nt Name              | Local<br>Register # | Register Data        | Test Criteria | Test Value | Result *   |
| 1                  | Red               | LightOn              | 00017               | 0.000000             | Equal to      | 1.000000   | FALSE      |
| 2                  | Yellow            | wLightOn             | 00018               | 0.000000             | Equal to      | 1.000000   | FALSE      |

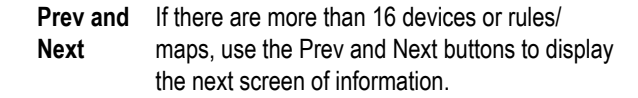

Up- Clicking the Update button sends information to the
 Ethernet Bridge or GatewayPro or retrieves information depending on which checkboxes are selected: Change or Get/Send All. Updating information does not save configuration information permanently to the XML file.

## Trend Data

The Trend Data tab displays the trending for all tracked registers.

Click the Graph link to view the last 250 data points recorded by trend tracking and stored in the Flash file system. When there are no errors to report, the Graph status is normally zero. When errors occur, a negative number appears, referring to one of the codes in the error code list.

Check the Reset box and click the Update button to reset the trend data, clear the graph, and reset the minimum and maximum tracking.

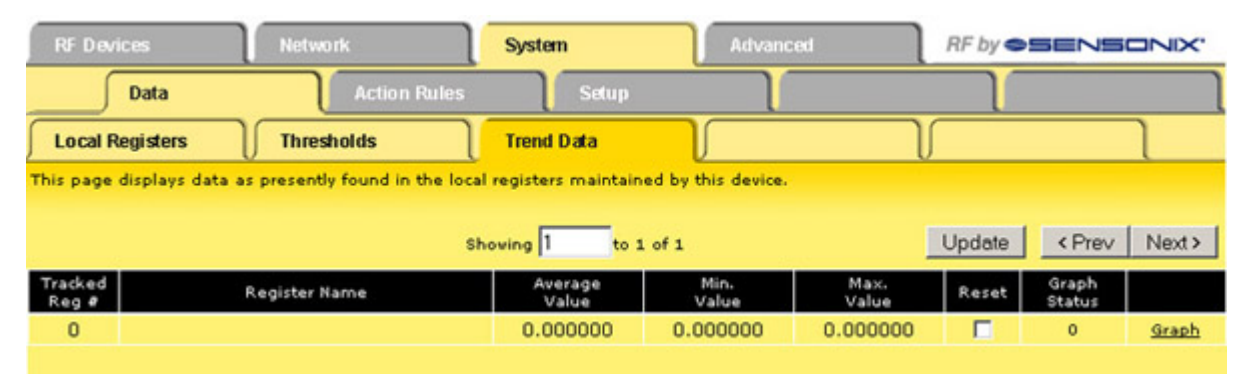

Prev andIf there are more than 16 devices or rules/Nextmaps, use the Prev and Next buttons to display<br/>the next screen of information.

Clicking the Update button sends information to the Ethernet Bridge or GatewayPro or retrieves information depending on which checkboxes are selected: Change or Get/Send All. Updating information does not save configuration information permanently to the XML file.

Up-

date

40

## Action Rules Submenu

The Action Rules submenu contains the rules regarding data manipulation and calculations.

## Thresholds (Action Rules Submenu)

The main *Threshold* tab only displays the rules.

Click on the hyperlinked rule number in the left column to view the expanded threshold rule screen and to make changes to the rule.

| RF De    | F Devices Network System |                       | A                      | dvanced               | RF by <b>SENSONIX</b> |                      |               |                |
|----------|--------------------------|-----------------------|------------------------|-----------------------|-----------------------|----------------------|---------------|----------------|
|          | Data                     | Action                | n Rules                | Setup                 |                       |                      |               |                |
| Thres    | holds                    | Trending              | Cascad                 | e C                   | alculate              | Con                  | stants        |                |
| This pag | e displays a s           | ummary of threshold r | ules currently in effe | ect.                  |                       |                      |               |                |
|          |                          |                       | Shoving 1              | to 2 of 2             |                       | Upda                 | ate < Pre     | v Next>        |
| Rule #   |                          | Event Name            | Source<br>Register #   | Test Criteria         | Test Value            | Result<br>Register # | True<br>Value | False<br>Value |
| 1        | F                        | RedLightOn            | 00017                  | Equal to 1.00000      |                       | 00000                | 0.000000      | 0.000000       |
| 2        | 2 YellowLightOn 000      |                       | 00018                  | 018 Equal to 1.000000 |                       | 00000                | 0.000000      | 0.000000       |

## Expanded Thresholds (Action Rules Submenu)

Referring to the screen image, the following parameters may be set using this screen:

|   | Description               |    | Description                    |
|---|---------------------------|----|--------------------------------|
| 1 | Source register           | 8  | Hysteresis OFF time            |
| 2 | Event name                | 9  | Local destination register     |
| 3 | Condition/qualification   | 10 | Register to log the ON time to |
| 4 | Comparison fixed value    | 11 | TRUE fixed value               |
| 5 | Comparison local register | 12 | Local register                 |
| 6 | Hysteresis                | 13 | FALSE fixed value              |
| 7 | Hysteresis ON time        | 14 | Local register                 |

| RF Devices                                      | Network                                                                                                    | System                  | Advanced                | RF by <b>SENSONIX</b>            |  |  |  |  |  |
|-------------------------------------------------|----------------------------------------------------------------------------------------------------|-------------------------|-------------------------|----------------------------------|--|--|--|--|--|
| Data                                            | Action Rules                                                                                                    | Setup                   |                         |                                  |  |  |  |  |  |
| Thresholds                                      | Trending                                                                                                    | Cascade                 | Calculate               | Constants                        |  |  |  |  |  |
| This page displays thresh<br>conditional input. | olds, or rules, for defining e                                                                                  | vents and assigning res | ponses to events. Thres | holds can create output based on |  |  |  |  |  |
| Rule # 1                                        | Rule presently tests FALS                                                                                       | E                       |                         | Update <prev next=""></prev>     |  |  |  |  |  |
|                                                 | -                                                                                                    |                         |                         |                                  |  |  |  |  |  |
| Read local source registe                       | r #17 1) for this event                                                                                         | t named RedLightOn      | 2                       |                                  |  |  |  |  |  |
| Event is TRUE if the value                      | Equal to (3)                                                                                                    | • this value: 1.00000   | 10 4 C this local regi  | ster: 0 (5)                      |  |  |  |  |  |
| Qualified by this hysteres                      | is value: 0.00000 6 this m                                                                                      | inimum On Time: 0:00    | 00 7 this minimum       | Off Time: 0:00:00 8              |  |  |  |  |  |
| Set local destination regis                     | ster # 0 (9) as follows                                                                                         | below while logging on  | time to register # 0    | (10)                             |  |  |  |  |  |
| (true) To a value which is                      | C same as the source                                                                                            | this value: 0.000000 (  | 11 G from local registe | ar # 0 (12)                      |  |  |  |  |  |
| (false) Otherwise to a val                      | (false) Otherwise to a value which is same as the source this value: 0.000000 (13) from local register # 0 (14) |                         |                         |                                  |  |  |  |  |  |
| # Rules Enabled: 2                              |                                                                                                    |                         | G                       | Insert Delete                    |  |  |  |  |  |

Threshold rules trigger actions based on events. The event occurs when a source register meets the criteria defined by the rule. The result of the event can be setting another register to a value as indicated in the rule template, sending an e-mail notification, sending a text message to a cell phone, or logging an event or data to a log file.

| Com-<br>parison<br>Fixed<br>Value /<br>Com-<br>parison | Enter either the comparison fixed value or com-<br>parison local register number to compare to.<br>Qualifications are optional and enabled only<br>when values are nonzero.                                                                                                    | Hystere-<br>sis ON<br>and OFF<br>Time | The hysteresis ON time and hysteresis OFF<br>time, if specified, determine how long the con-<br>dition must be true (ON time) or false (OFF<br>time) before the true or false response is ac-<br>tually taken. Times are given in HH:MM:SS for-<br>mat (hours, minutes, seconds).                                                                                 |  |  |  |
|--------------------------------------------------------|----------------------------------------------------------------------------------------------------|---------------------------------------|----------------------------------------------------------------------------------------------------|--|--|--|
| Local<br>Regis-<br>ter                                 |                                                                                                    | Local<br>Destina-<br>tion Reg-        | To define the response, select which local reg-<br>ister, or destination register, to apply the re-<br>sponse to Typically the destination register                                                                                                    |  |  |  |
| Condi-<br>tion/                                        | Select a condition/qualification test by dropping down the list and selecting how to compare.                                                                                                    | ister                                 | links to an output. It isn't necessary to apply the result to any destination register when only                                                                                                    |  |  |  |
| Qualifi-<br>cation                                     | Selecting Changed By in the condition/qualifica-<br>tion drop-down list selects a rate of change test.<br>If the source register has changed by the value<br>specified as the comparison fixed value or the<br>value contained in the local register, the test is                                                                                                    |                                       | reporting the event via a trap or e-mail mes-<br>sage. Leave the destination register set to zero<br>and ignore the last two lines on the screen.<br>The test result is processed as true or false<br>without the destination register specified.                                                                                                    |  |  |  |
|                                                        | true. The minimum ON time on the following line<br>applies. The test is true if the source register<br>has changed by the specified amount in this<br>time period. The ON time is used this way only<br>for the Changed By test. Normally the ON time<br>is used as previously described. The absolute<br>value of the change found in the local register is                                                                          |                                       | The first line after the local destination register<br>number is the response when the condition is<br>true, and the following line is the response<br>when the condition is false. Either the source<br>register is copied, a TRUE fixed value is ap-<br>plied, or another register is used to provide the<br>data written to the destination register.          |  |  |  |
|                                                        | tested, so the specified value (or delta) to test against should always be a positive number.                                                                                                    | Source<br>Register                    | To begin defining a new rule, enter in a source register.                                                                                                    |  |  |  |
| Delete<br>and In-<br>sert                              | Clicking the Delete button removes the rule or<br>map number shown in the Rule # or Map # box.<br>Clicking the Insert button inserts a new map<br>ahead of the map number shown. It is not nec-<br>essary to use the Insert button to add maps to<br>the bottom of the list or to define any rule with<br>None as the register type. To add a map/rule to<br>the bottom of the list, increase the number of<br>rules or maps enabled. |                                       | Entering zero as a source register negates the<br>rule even though it remains in the list until de-<br>leted. Unused rules at the end of the list always<br>show zero as the source register. To prevent<br>these from displaying, reduce the number of<br>rules enabled. If the displayed rules are used<br>and more are needed, increase the enabled<br>number. |  |  |  |
| Event<br>Name                                          | The event name is optional and used only for display and/or identification purposes.                                                                                                    | Update                                | Clicking the Update button sends information<br>to the Ethernet Bridge or GatewayPro or re-<br>trieves information depending on which check-                                                                                                    |  |  |  |
| Hyste-<br>resis                                        | How hysteresis is applied depends on the com-<br>parison. If a greater than test returns a 'true,' the<br>test does not return to false until the local regis-<br>ter is less than the test value by a margin of at<br>least this hysteresis value. If a less than test is<br>'true,' it will not return to false until the local reg-<br>ister is greater than the test value by a margin of<br>at least this hysteresis value.      |                                       | boxes are selected: Change or Get/Send All.<br>Updating information does not save configura-<br>tion information permanently to the XML file.                                                                                                    |  |  |  |

## Trending

Use the *Trending* tab to set up statistical tracking of specific registers.

| RF Devices               | Network                                   | System              |                  | Advance                         | d RF          | by osens        |        |
|--------------------------|-------------------------------------------|---------------------|------------------|---------------------------------|---------------|-----------------|--------|
| Data                     | Action Rules                              | So                  | tup              |                                 |               |                 |        |
| Thresholds               | Trending                                  | Cascade             |                  | Calculat                        | e ) C         | onstants        | ٦      |
| This page allows setup o | of min/max/average tracking o             | f selected regi     | sters.           |                                 |               |                 |        |
|                          | Sh                                        | oving 1             | to 1 of 1        |                                 | Up            | date < Prev     | Next>  |
| Tracked<br>Register #    | Register Name                             | Average<br>Register | Min.<br>Register | Max.<br>Register                | Reset         | Period<br>HH:MM | Slices |
| 0                        |                                           | 0                   | 0                | 0                               | When logged 💌 | 0:00            | 0      |
| # Trends Enabled: 1      |                                           |                     |                  |                                 | In            | sert Delete     |        |
|                          | Fist integer registe<br>for saving result | 257                 | F                | irst float reg<br>or saving re: | ister 1513    | Auto Allocate   |        |

To track a register:

- 1. Enter the register number to be tracked in the Tracked Register # field.
- 2. Select destination registers for the Average Register, Min Register, and Max Register, by entering unassigned register numbers in the supplied fields. Unassigned integer and floating point registers are listed at the bottom of the screen. To automatically assign the result registers, click the Auto Allocate button. The default starting registers are the first registers not allocated to I/O points.
- 3. Select how often to reset the statistics from the drop-down list. The reset values can be when logged, daily, or hourly. Selecting when logged resets the calculations when the values are logged to a file.
- 4. Enter the time period for the data sampling and the number of slices, or samples, within that time period.
- 5. Click the Update button to submit the changes.

When tracking any registers, the average, minimum and maximum registers must be assigned. Do not leave these values set to zero unless no registers are tracked.

The trend data is updated at the period entered and this period is divided into the number of slices, or samples. A sliding window average of this number of slices is maintained and this filtered value is processed as the trend data. The minimum data value is the average lowest value for each period sampled. The maximum data value is the average highest value over each period sampled.

All result registers for a given tracked register are reset when any one of the result registers is logged if when logged is selected for reset. However, all resets are performed after the entire log record has been compiled for the given log cycle to avoid logging partial results.

- **Delete** Clicking the Delete button removes the rule or
- and In- map number shown in the Rule # or Map # box.
- sert Clicking the Insert button inserts a new map ahead of the map number shown. It is not necessary to use the Insert button to add maps to the bottom of the list or to define any rule with None as the register type. To add a map/rule to the bottom of the list, increase the number of rules or maps enabled.
- **Prev** If there are more than 16 devices or rules/maps,
- and use the Prev and Next buttons to display the next
- **Next** screen of information.

Up- Clicking the Update button sends information to the
 Ethernet Bridge or GatewayPro or retrieves information depending on which checkboxes are selected: Change or Get/Send All. Updating information does not save configuration information permanently to the XML file.

### Cascade

Use the Cascade tab to configure the cascading of the registers: data from the source register is copied to the destination register(s)

| RF Devices Network |                       | System Advanced           |                                         | RF by <b>SENSONIX</b>    |                              |
|--------------------|-----------------------|---------------------------|-----------------------------------------|--------------------------|------------------------------|
|                    | Data                  | Action Rules              | Setup                                   |                          |                              |
| Thre               | sholds                | Trending                  | Cascade                                 | Calculate                | Constants                    |
| This pa            | ge allows configuring | the cascading of register | s. Data from the source reg             | ister is copied to the o | destination register(s).     |
|                    |                       | sł                        | noving 1 to 1 of 1                      |                          | Update <prev next=""></prev> |
| Rule<br>#          | Source<br>Register #  | Destination<br>Register # | Last Destination<br>Register # in Range |                          |                              |
| 1                  | 0                     | 0                         | 0                                       |                          |                              |
| # Rules            | Enabled: 1            |                           |                                         |                          | Insert Delete                |

Enter the single destination register or a range of destination registers to copy the source register to. If no last destination register is entered, only a single destination register is used.

Do not use the same source register more than once in the cascade rules. To copy a register's contents to multiple, non-consecutive registers, only use the primary source register once. To copy the same contents to additional registers, use the previous destination register as the second rule's source register and 'daisy-chain' the register contents. For example, do not create three rules to copy register 5's contents to register 6, 14, and 18. Instead, create one rule to copy register 5's contents to register 6, a second rule to copy register 6's contents to register 14, and a third rule to copy register 14's contents to register 18.

Entering a zero as a source register negates the rule even though it remains in the list until deleted. Unused rules at the end of the list always show zero as the source register. To prevent these from displaying, reduce the number of rules enabled.

Delete Clicking the Delete button removes the rule or

and In- map number shown in the Rule # or Map # box.

- sert Clicking the Insert button inserts a new map ahead of the map number shown. It is not necessary to use the Insert button to add maps to the bottom of the list or to define any rule with None as the register type. To add a map/rule to the bottom of the list, increase the number of rules or maps enabled.
- ..

Up- Clicking the Update button sends information to the

date Ethernet Bridge or GatewayPro or retrieves information depending on which checkboxes are selected: Change or Get/Send All. Updating information does not save configuration information permanently to the XML file.

- **Prev** If there are more than 16 devices or rules/maps,
- and use the Prev and Next buttons to display the next
- Next screen of information.

## Calculate

Use the Calculate tab to set up simple calculations on the register data.

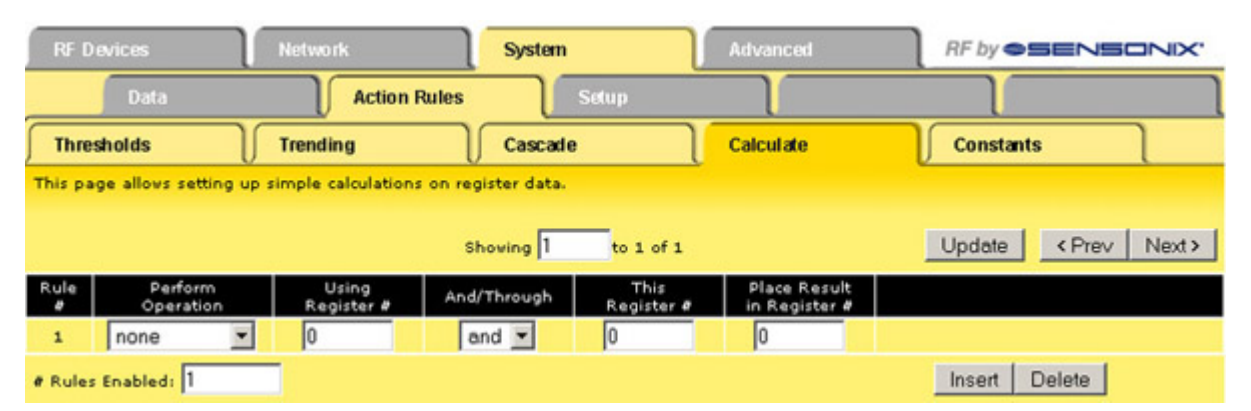

Entering none as the operation negates the rule even though it remains in the list until deleted. Unused rules at the end of the list always show none as the operation. To prevent these from displaying, reduce the number of rules enabled.

To establish calculations, select the operation from the drop list. All operations except logical NOT operations require two operands. Enter the register numbers as applicable. Some operations are valid for ranges of registers. Select and or thru to select two registers or multiple registers in a range. Average, sum, and logic operations are valid for ranges of multiple registers.

### Constants

Use the Constants tab to define values written once to the assigned registers when the device starts up.

| RF D      | evices              | Network                      | System        |                    | Advanced         | RF by OSENSON                                    | IX. |
|-----------|---------------------|------------------------------|---------------|--------------------|------------------|--------------------------------------------------|-----|
|           | Data                | Action Rules                 |               | Setup              |                  |                                                  |     |
| Thre      | sholds              | Trending                     | Cascade       | , I                | Calculate        | Constants                                        |     |
| This pa   | ge defines constant | s that will be written to th | e assigned lo | ocal registers one | time at startup. |                                                  |     |
|           |                     |                              | Shoving 1     | to 1 of 1          |                  | Update <prev ne<="" th=""><th>xt&gt;</th></prev> | xt> |
| Rule<br># | Value               | Destination<br>Register #    |               |                    |                  |                                                  |     |
| 1         | 0.000000            | 0                            |               |                    |                  |                                                  |     |
| # Rules   | s Enabled: 1        |                              |               |                    |                  | Insert Delete                                    |     |

Enter the value and the local register number to which the constant should be written. Each constant writes to the selected register only once at startup.

Entering zero as the value negates the rule even though it remains in the list until deleted. Unused rules at the end of the list always show zero as the value. To prevent these from displaying, reduce the number of rules enabled.

- Delete Clicking the Delete button removes the rule or
- and Inmap number shown in the Rule # or Map # box. sert Clicking the Insert button inserts a new map ahead of the map number shown. It is not necessary to use the Insert button to add maps to the bottom of the list or to define any rule with None as the register type. To add a map/rule to the bottom of the list, increase the number of rules or maps enabled.
- Prev If there are more than 16 devices or rules/maps,
- and use the Prev and Next buttons to display the next
- Next screen of information.

Up-

Clicking the Update button sends information to the Ethernet Bridge or GatewayPro or retrieves infordate mation depending on which checkboxes are selected: Change or Get/Send All. Updating information

does not save configuration information permanently to the XML file.

## Setup Submenu

Tabs under the Setup submenu control general system parameters.

## Config File

The Config File tab manages the configuration files.

All configuration changes are lost the next time power cycles if you did not click the Save or Save As buttons to write those change to the XML file in non-volatile memory (Flash file).

When the flash memory updates, there is a delay of several seconds.

If you upload a file, make changes to the parameters on your PC, and re-upload the same file, the browser displays the old cached file. Find the option among the browser settings to delete cached files from the PC and re-upload the file. In some cases, exit and restart the browser.

| Network                                                                   | System                                                                                                    | Advanced                                                                                                    | RF by <b>SENSONIX</b>                                                                                                    |
|---------------------------------------------------------------------------|----------------------------------------------------------------------------------------------------|----------------------------------------------------------------------------------------------------|----------------------------------------------------------------------------------------------------|
| Action Rules                                                              | Setup                                                                                                    |                                                                                                    |                                                                                                    |
| Network                                                                   | User                                                                                                    | Time & Date                                                                                                    |                                                                                                    |
| you to manage configuration files.<br>ou made configuration changes, save | e them to your startup co                                                                                                    | nfiguration file before loggi                                                                                                    | ng off.                                                                                                    |
|                                                                           |                                                                                                    |                                                                                                    |                                                                                                    |
| Load/Save configuration File                                              | <u> </u>                                                                                                    |                                                                                                    |                                                                                                    |
| Local file directory BootConfig.xml                                       | ▼_View                                                                                                    | Delete                                                                                                    |                                                                                                    |
| Nev file name:                                                            |                                                                                                    |                                                                                                    |                                                                                                    |
| Startup configuration BootConfig.x                                        | ml                                                                                                    | Confirm Restart                                                                                                    |                                                                                                    |
|                                                                           |                                                                                                    |                                                                                                    |                                                                                                    |
| Upload Configuration File                                                 |                                                                                                    |                                                                                                    |                                                                                                    |
| [                                                                         | Browse                                                                                                    |                                                                                                    |                                                                                                    |
|                                                                           | Network<br>Action Rules<br>Network<br>you to manage configuration files.<br>you to manage configuration files.<br>you made configuration changes, save<br>Load/Save configuration File<br>Local file directory BootConfig.xml<br>New file name:<br>Startup configuration BootConfig.xml | Network     System       Action Rules     Setup       Network     User       you to manage configuration files.     User       you made configuration changes, save them to your startup configuration changes, save them to your startup configuration file     Local file directory BootConfig.xml View       New file name:     Startup configuration BootConfig.xml       Upload Configuration File     Browse | Network       System       Advanced         Action Rules       Setup         Network       User       Time & Date         you to manage configuration files.       Time & Date         you made configuration changes, save them to your startup configuration file before loggi         Load/Save configuration File         Local file directory       BootConfig.xml         View       Delete         Nev file name:       Startup configuration         Startup configuration       BootConfig.xml         Upload Configuration File       Browse |

- Browse Selects a file for upload from the PC. Once selected, click the Upload button to complete the process.
- **Confirm** Select the Confirm checkbox and click the Re-
- and Restart start button to re-boot the system. Power is not cycled to the hardware, but the processor reboots as if the power cycled. One example use of this function is to remotely change a device's IP address and force a reboot (only the root user can do this). Upon restart, because the IP address was changed and the device updated, this page will not reload and the HTTP connection is lost.
- **Delete** Removes the file listed in the Local file directory drop-down list from the directory. Clicking the Delete button does not bring up a file list and does not ask if you are sure you want to delete the file.
- Load Loads the selected file in the local file directory into the local memory. Settings within the web pages reload from the file and take effect immediately. This does not send any data to the DX80 radio devices. Any parameters changed within the web pages but not saved to the XML file are lost.

- **Save** Stores the current Web Configurator contents to a flash memory file. The configuration overwrites the selected file in the local file directory.
- Save Stores the Web Configurator contents to a new flash memory file as defined next to the Save As button. When naming the file, include the .xml file extension because this interface will not add the file extension automatically. Do not use more than 16 characters in the file name (excluding the .XML extension) and use only alphanumeric characters.
- Startup Selects a different start-up configuration file. The selected file is the flash memory file automatically loaded during power-up. Before setting a file as the startup file, first verify the XML file properly loads.
- View Displays the selected file. The file should be an XML file, and the browser recognizes it as such if the file is properly formatted.

### Network

The Network tab contains the IP address set-up information. Use this page to change the IP address of the device or to enable EtherNet/ IP.

To change the IP address of this device, enter the address, subnet mask, and gateway, then click the Change IP button. This change takes effect after the next reboot.

Set the IP address to 255.255.255.255 to use Dynamic Host Configuration Protocol (DHCP) to obtain an IP address upon power-up. The IP address change takes effect on the next power cycle or when the Restart button is clicked on the Config File page. After changing the IP address of the DX80 device, print this page for your records.

The Refresh button only updates the information shown on this page, it does not submit a DHCP renewal request. DHCP renewal is automatic.

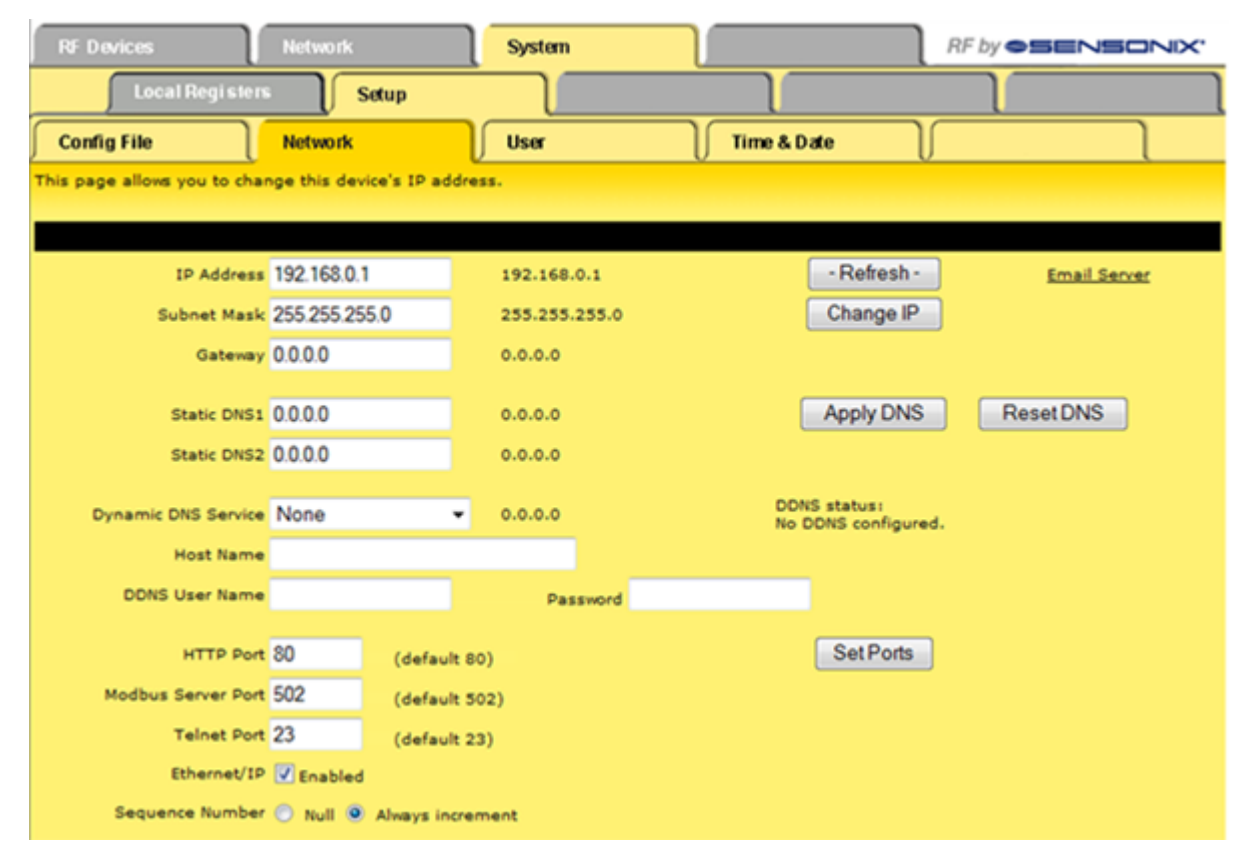

The default port for web page serving is 80. To change this port, enter the port number and click the Set Port button. This change takes effect on the next power-up. If the port is anything other than 80, the port number must be included in the URL. For example, if http:// 10.0.0.101/ is normally used to access the Configurator when the port is set to 80 and the port is changed to 8215, use http:// 10.0.0.101:8215/ to access the Configurator. (Note: The port change is accepted only by the root login, not the system login.)

- User name: root
- · Password: sxi

If the **Modbus and Telnet** services are not used, disabling these ports improves network security. Disable these ports by entering zero as the port. The HTTP port cannot be disabled - if set to zero, it will revert back to the default value of 80.

To use **domain names** instead of a static IP address, supply the IP address of at least one DNS server (**Static DNS1 or 2**). The DNS server must be at a static IP address. These changes take effect immediately. Note: If you are using DHCP, set the Static DNS1 and DNS2 addresses to 0.0.0.0 because the DHCP supplies the DNS addresses.

The numbers shown to the right of the input windows are the actual numbers in the system. For example, entering an IP address of 255.255.255.255 causes the system to acquire a dynamic IP address via DHCP. The IP address shown to the right is the currently leased IP address. When DHCP is used, static DNS entries are ignored and the actual DNS entries provided by DHCP are shown.

When using a Dynamic DNS service to keep track of this device on the Internet, select the service type, enter the host name the service uses for this device, and enter the user name and password associated with the update service. Click the Apply DNS button to register this information. Save the configuration file to retain this data.

**DDNS status** should normally show *OK* or *No update needed*. It may show *Local IP not checked yet* for a short time after booting up. If it shows Tentative and a reply of *nochg*, an update was forced with no changes to actually register. Repeated nochg occurrences is regarded as abuse by the dynamic DNS service(s), and a third occurrence is treated as a local error condition.

Any occurrence of a serious error puts the DDNS update in the Suspended state. If this occurs, resolve the problem and restart the system or click Reset DNS. DO NOT click Reset DNS without knowing the problem is resolved. Repeated attempts to update DNS inappropriately may result in your host name being blocked. Clicking Reset DNS results in an immediate IP verification and attempt to reupdate DNS. The DNS server considers repeated updates resulting in no change (*nochg* reply) to be abuse. Repeated IP verification (more frequently than once every 10 minutes) is also considered abuse.

Connection errors are internal network related errors and include:

- · 2001 General socket error
- · 2005 Could not reach local DNS to look up remote host
- · 2006 HTTP client aborted a web session
- < 200 Unexpected network errors. Contact Banner Engineering if these errors occur.

Error messages that may be returned by the dynamic DNS service(s), noted as last reply, include:

- · badauth The user name and/or password does not match the host name
- · nohost The host name specified does not exist
- notfqdn The host name is not a fully qualified domain name (not in the form of name.domain.com)
- !yours The host name does exist, but not under the user name given
- abuse The host name given is blocked for abuse.

Error messages returned by the dynamic DNS service(s) that require the attention of Banner Engineering include:

- · badsys The sycodestem is not valid
- · badagent The user agent is not specified or is blocked for non-conformance to specifications
- · !donator Invalid option specified
- numhost Too many or too few hosts found

Error messages indicating a DDNS server error will be either *dnserr* or 911. In both cases, wait a minimum of one hour before restarting the system and/or contact the DDNS service to see when the problem will be resolved.

#### EtherNet/IP

By default the Ethernet Bridge and GatewayPro systems communicate with a host system using Modbus/TCP.

| HTTP Port 80           | (default 80)  | Disallow HTTP Query | Set Ports |
|------------------------|---------------|---------------------|-----------|
| Modbus Server Port 502 | (default 502) |                     |           |
| Telnet Port 23         | (default 23)  |                     |           |
| Ethernet/IP 🗹 Enabled  |               |                     |           |

The system can also use EtherNet/IP. To enable the system to use EtherNet/IP, you must be logged in as the "root" user.

- 1. Log in using the following user name and password. User name: root; Password: sxi.
- At the bottom of the System > Setup > Network page is a checkbox to enable EtherNet/IP. Only select this box if the GatewayPro system is running on an EtherNet/IP network. This change cannot be enabled from a login other than the "root" login.
- After selecting the EtherNet/IP Enabled box, click the Set Ports button to save any changes made to the HTTP Port, Modbus Server Port, Telnet Port, and EtherNet/IP Enabled checkbox.
- Cycle power to the Ethernet Bridge or GatewayPro to complete this update. After the device powers up, the changes should be registered.

#### **Sequence Numbers**

The Omron PLC requires using sequence numbers within the Ethernet/IP packets. When using an Omrom PLC, set the radio button selection at the bottom of the configuration page to "Always Increment."

Sequence Number 📀 Null 🧿 Always increment

## User

The User page changes the log-on password.

The current user's name is displayed. To change the password, enter the old password, the new password, and confirm the new password by entering it again. Click the Accept button to submit the change. This change takes effect immediately.

| RF Devices                | Network                     | System | Advanced    | RF by <b>SENSONIX</b> |
|---------------------------|-----------------------------|--------|-------------|-----------------------|
| Data                      | Action Rules                | Setup  |             |                       |
| Config File               | Network                     | User   | Time & Date |                       |
| This page allows you to o | change your logon password. |        |             |                       |
|                           |                             |        |             |                       |
| User Name: 5              | system                      |        |             |                       |
| Old Password:             |                             |        |             | Accept                |
| Nev Passvord:             |                             |        | 185         |                       |
| Confirm:                  |                             |        |             |                       |
|                           |                             |        |             |                       |

#### Admin - Root Login

This second view of the User screen shows the screen when logging on using the admin/root login. Only the root user can enter user names and passwords, change the privilege levels, and set IP address filters.

- User name: root
- Password: sxi

If the IP filter is a non-zero valid IP address, the user may only log in from that IP address. After making changes to this screen, select the Confirm Change checkbox, then click the Change button to submit the changes.

| RF Devices                 | Network                | System | Advance         | RF by 🥌   | SENSONIX.      |
|----------------------------|------------------------|--------|-----------------|-----------|----------------|
| Data                       | Action Rul             | les Se | etup            | ſ         |                |
| Config File                | Network                | User   | Time & D        | Date      |                |
| This page allows you to ch | hange your logon passw | ord.   |                 |           |                |
|                            |                        |        |                 |           | Change         |
| User Name                  | Pa                     | ssword | Privilege Level | IP Filter | Confirm Change |
| system                     | AAAAA                  |        | Maximum 💌       | 0.0.0.0   |                |
|                            |                        |        | Minimum 💌       | 0.0.0     |                |
|                            |                        |        | Minimum 💌       | 0.0.0     |                |
|                            |                        |        | Minimum 💌       | 0.0.0     |                |
|                            |                        |        | Minimum 💌       | 0.0.0     |                |
| root                       | Academ                 |        | Maximum         | 0.0.0.0   |                |
| root confirm               |                        |        |                 |           |                |
|                            |                        |        |                 |           |                |

## Time and Date

Use the *Time and Date* page to change the system's internal clock and calendar.

| RF Devices              | Network                         | System           | Advanced      | RF by <b>SENSONIX</b> |
|-------------------------|---------------------------------|------------------|---------------|-----------------------|
| Data                    | Action Rules                    | Setup            |               |                       |
| Config File             | Network                         | User             | Time & Date   |                       |
| This page allows changi | ing the system's internal clock | /calendar.       |               |                       |
|                         |                                 |                  |               |                       |
| Current Time            | 09/05/2007 11:01:51             |                  |               | Refresh               |
| Nev Time                | 09/05/2007 11:01:51             |                  |               | Change                |
| Startup was at          | 09/05/2007 08:56:54             |                  |               |                       |
| Shutdown was at         | 09/04/2007 15:41:50             |                  |               |                       |
|                         |                                 |                  |               |                       |
| Daylight Savings Time   | <b>.</b>                        | and an e         |               | Undete                |
|                         | Starts at: 03/09/2005           | Is in effect now |               | Opdate                |
|                         | Ends at: 11/04/2007             | 7 02:00:00       |               |                       |
|                         | Starts on Nth Day               | Month            | Time          |                       |
|                         | Second Sunday                   | March 💌          | 2:00:00       |                       |
|                         | Ends on Nth Day                 | Month            | Time          |                       |
|                         |                                 |                  | 12.00.00      |                       |
| Astronomical Clock      |                                 |                  |               |                       |
|                         | Latitude: 45.00 Long            | itude: -93.00 Ti | me Zone: 6.00 |                       |
|                         | Sunrise: 06:38 Sunset: 1        | 19:44            |               |                       |

Click the Refresh button to view the current time. Enter a new time and click the Change button to set the clock/calendar. Use the same string format observed when changing time/date.

To apply Daylight Saving Time:

- 1. Select the rules as needed.
- Select the 'Is in effect now' checkbox if Daylight Saving Time is currently in effect and select the Is enabled checkbox to enable Daylight Saving Time.
- 3. Click the Update button.

The time and date are maintained in the battery-backed real-time clock chip. Daylight saving time settings are saved in the configuration file. To retain the daylight saving time settings through a power cycle, save the configuration file.

The scheduler may reference the astronomical clock instead of time of day. To set the astronomical clock, set local time and enter the location information. North is positive for latitude, and east is positive (west is negative) for longitude.

Time zone is offset from GMT, 0 through 24, moving west around the world. As an example, Chicago is at latitude +41.83, longitude -87.75, time zone +6. Time zones for the Banner devices are set up with west of GMT as positive numbers.

Sunrise and sunset calculations are typically within one to two minutes of those calculated by the US Naval Observatory. Go to the http:// geonames.usgs.gov/pls/gnispublic/ (US Geological Survey website) to look up the latitude and longitude of almost any US location.

## Advanced Tab

The Advanced tab contains options for scheduling, logging data, and setting up automatic alerts.

## Scheduler Submenu

The Scheduler page contains the pages for setting up weekly schedules, on demand schedules, and any holidays requiring special schedules.

## Weekly Schedule

Use the Weekly Schedule page to manage weekly activities.

Before setting any schedules, verify the system's time and date are accurately set in the System > Setup > Time and Date tab.

| R    | F Devices                                        | Network         |            | System    |                    | Advanced   |             | RF by <b>SEN</b> | SONIX.  |
|------|--------------------------------------------------|-----------------|------------|-----------|--------------------|------------|-------------|------------------|---------|
|      | Scheduler                                        | - D             | sta Logger | Em        | ail Alerts         | S          | cript BASIC |                  |         |
| W    | Reekly Schedule                                  | On Deman        | a )        | Holidays  | ٦                  | $\int$     | J           |                  |         |
| This | This page allows you to manage weekly schedules. |                 |            |           |                    |            |             |                  |         |
|      |                                                  |                 |            | Showing 1 | to 1 of :          | 1          |             | Update < Pre     | v Next> |
| *    | SMTWTFS                                          | Holidays        | On Time    | Off Time  | Register<br>Number | "On" Value | "Off" Value | Register M       | lame    |
| 1    |                                                  | <u>Holidays</u> | 6:00:00    | 20:00:00  | 121                | 0.00000    | 1.00000     |                  |         |
| ø Ev | ents Enabled: 1                                  |                 |            |           |                    |            |             | Insert Delete    | 1       |

During the On Time, the On Value is applied to the given register. The remainder of the time, the register is set to the Off Value. The On and Off Values are applied once at the start of the On Time, when the system is rebooted, and when the system clock is changed (*System* > *Setup* > *Time and Date* screen).

#### Astronomical Clock

The astronomical clock will not work unless latitude, longitude, and time zone are set in the Time and Date tab.

To reference the astronomical clock instead of fixed time of day, enter DAWN or DUSK in place of the HH:MM:SS on and off times. An offset in minutes may also be included. To specify one half hour after sunrise, enter dawn+30. To specify one half hour before sunset, enter dusk-30, etc. Upper/lower case is ignored, but do not include any spaces in the dawn/dusk string.

#### **Duplicating and Schedule**

Instead of duplicating a schedule entry to activate multiple outputs, make a single schedule entry that applies to a single register then cascade that register to any number of other registers with cascade rules set up on the *System > Action Rules > Cascade* page.

## Weekly Schedule, Holidays Expanded View

Access the holiday expanded view by clicking the Holidays link on the main Weekly Schedule page.

The schedule entry affected shows on the first line. The remainder of the page allows you to add and remove defined holidays from this schedule event.

#### **Excluding Holidays**

To exclude holidays from the scheduled event:

- 1. Select a holiday from the Available Holidays list.
- 2. Click the Add button.
- 3. Click on the Exclude radio button.

Once a holiday is added to the schedule, the scheduled event that normally happens on the selected days will not occur if one of the selected days falls on one of the excluded holidays.

In the example screen shown below, six holidays are excluded from the scheduled event #1 when they fall on a weekday.

| R    | F Devices                                                                                                    | Network                                                     | l                                                                                                    | System      |                                                                               | Advanced                                                                  |             | RF by   | SENSONIX'             |
|------|----------------------------------------------------------------------------------------------------|-------------------------------------------------------------|----------------------------------------------------------------------------------------------------|-------------|-------------------------------------------------------------------------------|---------------------------------------------------------------------------|-------------|---------|-----------------------|
|      | Scheduler                                                                                                    |                                                             | ata Logger                                                                                                    | En          | nail Alerts                                                                   | s                                                                         | cript BASIC |         |                       |
| W    | Rekly Schedule                                                                                                    | On Deman                                                    | d )                                                                                                    | Holidays    |                                                                               | $\int$                                                                    | J           |         |                       |
| This | page allows you to man                                                                                                    | age veekly                                                  | schedules.                                                                                                    |             |                                                                               |                                                                           |             |         |                       |
|      |                                                                                                    |                                                             |                                                                                                    | Showing 1   | of 1                                                                          |                                                                           | 1           | Update  | <prev next=""></prev> |
|      | SMTWTF                                                                                                    | s                                                           | On Time                                                                                                    | Off Time    | Register<br>Number                                                            | "On" Value                                                                | "Off" Value | Re      | gister Name           |
| 1    | וממטמ                                                                                                    |                                                             | 6:00:00                                                                                                    | 20:00:00    | 121                                                                           | 0.00000                                                                   | 1.00000     |         |                       |
|      | Available                                                                                                    | e Holidays                                                  |                                                                                                    |             | Selected H                                                                    | lolidays                                                                  |             |         |                       |
|      | New Year's I<br>Good Friday<br>Easter Sund<br>Memorial Da<br>Fourth of July<br>Labor Day<br>Thanksgivin<br>Thanksgivin<br>Christmas D | Day A<br>ay<br>ay<br>yy<br>g Day<br>g Day<br>g Friday<br>/e | A<br><re< th=""><th>dd&gt;<br/>move</th><th>New Yes<br/>Memoria<br/>Fourth of<br/>Labor De<br/>Thanksg<br/>Thanksg<br/>Christma</th><th>ar's Day 2<br/>I Day<br/>July<br/>Xy<br/>iving Day<br/>iving Friday<br/>s Day 2</th><th>1</th><th>Exclude</th><th></th></re<> | dd><br>move | New Yes<br>Memoria<br>Fourth of<br>Labor De<br>Thanksg<br>Thanksg<br>Christma | ar's Day 2<br>I Day<br>July<br>Xy<br>iving Day<br>iving Friday<br>s Day 2 | 1           | Exclude |                       |

#### **Including Holidays**

To include holidays in the scheduled event:

- 1. Select a holiday from the Available Holidays list.
- 2. Click the Add button.
- 3. Click on the Include radio button.

If the selected Holiday falls on a day not selected with the checkboxes, selecting the Include button includes that Holiday in the schedule regardless of the day of the week it falls on.

#### **Ignoring Holidays**

To perform the scheduled event regardless of holidays, remove the holiday from the Selected Holidays field. To remove:

- 1. Click on the desired holiday.
- 2. Click the Remove button. The Remove button does not remove the holiday from the list. The Remove button only tells the system to disregard a particular holiday and process the schedule event normally.

#### Other Commands

| Prev and | If there are more than 16 devices or rules/                                    |
|----------|--------------------------------------------------------------------------------|
| Next     | maps, use the Prev and Next buttons to display the next screen of information. |
|          |                                                                                |

Up-Clicking the Update button sends information to the Ethernet Bridge or GatewayPro or retrieves information depending on which checkboxes are selected: Change or Get/Send All. Updating information does not save configuration information permanently to the XML file.

### **On Demand**

Use the On Demand page to set up scheduled events that occur only once instead of daily.

| R                                                         | RF Devices Netw |         | ork.      | System    |                    | Advand         | Advanced     |          | RF by <b>OSENSONIX</b> . |  |
|-----------------------------------------------------------|-----------------|---------|-----------|-----------|--------------------|----------------|--------------|----------|--------------------------|--|
|                                                           | Sched           | uler    | Data Logg | ie.       | Email Alert        | s ]            | Script BASIC |          |                          |  |
| ۲V                                                        | Weekly Schedu   | le On D | emand     | Holiday   | s                  | $\overline{)}$ |              | J        |                          |  |
| This page allows you to manage On Demand schedules.       |                 |         |           |           |                    |                |              |          |                          |  |
| View Calendar                                             |                 |         |           | Showing 1 | to 1               | of 1           |              | Update   | < Prev Next >            |  |
|                                                           | On Time         | On Date | Off Time  | Off Date  | Register<br>Number | "On" Value     | "Off" Value  | Reg      | ister Name               |  |
| 1 0:00:00 00/00/0000 0:00:00 00/00/0000 0 0.00000 0.00000 |                 |         |           |           |                    |                |              |          |                          |  |
|                                                           | ommands Enai    | oled: 1 |           |           |                    |                |              | Insert [ | Delete                   |  |

The starting time and date (ON Time/Date) determine when the ON Value is applied to the given register. The ending time and date (OFF Time/Date) determine when the ON period ends. The OFF Value is applied at the end of the ON Time.

After an On Demand event has passed, it should be removed from the list. The expired event remains included in the list until it is deleted, serving as a record of a past event.

To reference the astronomical clock instead of fixed time of day, enter DAWN or DUSK in place of the HH:MM:SS on and off times. An offset in minutes may be included. To specify one half hour after sunrise, enter dawn+30. To specify one half hour before sunset, enter dusk-30, etc. Upper and lower case is ignored, but do not include any spaces in the dawn/dusk string. The astronomical clock will not work unless latitude, longitude, and time zone are set in the *System* > *Setup* > *Time and Date* tab.

Up-

date

Clicking the Update button sends information to the Ethernet Bridge or GatewayPro or retrieves infor-

mation depending on which checkboxes are selec-

ted: Change or Get/Send All. Updating information

does not save configuration information perma-

nently to the XML file.

- **Delete** Clicking the Delete button removes the rule or
- and In- map number shown in the Rule # or Map # box.
- sert Clicking the Insert button inserts a new map ahead of the map number shown. It is not necessary to use the Insert button to add maps to the bottom of the list or to define any rule with None as the register type. To add a map/rule to the bottom of the list, increase the number of rules or maps enabled.
- **Prev** If there are more than 16 devices or rules/maps,
- and use the Prev and Next buttons to display the next
- **Next** screen of information.
- Holidavs

Use the Holidays page to define the holidays appearing in the expanded Weekly Schedule list.

After holidays are established, use the holidays and the Weekly Schedule page to create exceptions to weekly schedules.

| R    | F Devices            | Network        | ) sy     | stem       | Advan    | ced          | RF by <b>SENSONIX</b> |
|------|----------------------|----------------|----------|------------|----------|--------------|-----------------------|
|      | Scheduler            | Dat            | a Logger | Email Ale  | rts      | Script BASIC |                       |
| W    | leekly Schedule      | On Demand      | Но       | lidays     |          |              |                       |
| This | page helps you to ma | nage weekly sd | nedules. |            |          |              |                       |
| Viev | w Calendar           |                |          |            |          |              | Update                |
| *    | Holiday              | Name           | On Time  | On Date    | Off Time | Off Date     |                       |
| 1    | New Year's Da        | iy             | 0:00:01  | 01/01/2008 | 23:59:59 | 01/01/2008   |                       |
| 2    | Good Friday          |                | 0:00:01  | 03/21/2008 | 23:59:59 | 03/21/2008   |                       |
| з    | Easter Sunday        | •              | 0:00:01  | 03/22/2008 | 23:59:59 | 03/22/2008   |                       |
| 4    | Memorial Day         |                | 0:00:01  | 05/26/2008 | 23:59:59 | 05/26/2008   |                       |
| 5    | Fourth of July       |                | 0:00:01  | 07/04/2008 | 23:59:59 | 07/04/2008   |                       |
| 6    | Labor Day            |                | 0:00:01  | 09/01/2008 | 23:59:59 | 09/01/2008   |                       |
| 7    | Thanksgiving [       | Day            | 0:00:01  | 11/27/2008 | 23:59:59 | 11/27/2008   |                       |
| 8    | Thanksgiving F       | Friday         | 0:00:01  | 11/28/2008 | 23:59:59 | 11/28/2008   |                       |
| 9    | Christmas Eve        |                | 0:00:01  | 12/24/2008 | 23:59:59 | 12/24/2008   |                       |
| 10   | Christmas Day        |                | 0:00:01  | 12/25/2008 | 23:59:59 | 12/25/2008   |                       |
| 11   |                      |                | 0:00:00  | 00/00/0000 | 0:00:00  | 00/00/0000   |                       |
| 12   |                      |                | 0:00:00  | 00/00/0000 | 0:00:00  | 00/00/0000   |                       |

For example, if the office doors should be opened automatically at 8 a.m. every weekday, use a holiday schedule to override the normal schedule on Christmas and New Year's Day to keep the office locked.

To create a holiday:

- 1. Enter the holiday name.
- 2. Enter an on time, on date, off time, and off date. Set the on time to begin the holiday one second after the day begins and end the holiday one second before the day ends.
- 3. Click the Update button to submit the information to the Ethernet Bridge. Once saved, the holiday will be listed in the holidays list on the Weekly Schedule page.

As with any changed parameters, to save the changes to the XML file, go to the *System* > *Setup* > *Config File* page and click the Save button. Changes made by clicking an Update button are temporary until the changes are saved permanently into the configuration file.

- **Up-** Clicking the Update button sends information to the
- date Ethernet Bridge or GatewayPro or retrieves information depending on which checkboxes are selected: Change or Get/Send All. Updating information does not save configuration information permanently to the XML file.

## Data Logger Submenu

The Data Logger submenu contains the tabs used to create log files, establish events to log, and maintain the log files.

## Log Files

Use the Log Files page to select a directory location (RAM0 or FLASH0) and file name for the log file. The system allows a fixed number of log files. Use this page to assign a location and name to each log file used.

Log files are a CSV formatted text file with one line per data record. The first record is a header record naming all the registers contained in the subsequent records. All remaining records are a set of data points, one value per register selected on the *Data Points* page, per line in the file. Another line is added to the file for each logging of data per the rate set in the *Log Files* page.

One event log and three data logs may be created. The event log saves events based on changes occurring in defined registers. The data logs store register data based on a periodic rate defined by the user. Select the event log or one of the three data logs using the Next and Prev buttons.

|                 | RF Devic    |                                                                      | Network                   | System                 | Advanced   | RF by <b>OSENSONIX</b> |  |  |  |
|-----------------|-------------|----------------------------------------------------------------------|---------------------------|------------------------|------------|------------------------|--|--|--|
|                 |             | Scheduler                                                            | Data Logger               | Email Alerts           | Script BAS | ic ]                   |  |  |  |
|                 | Log Files   | •                                                                    | Data Points               | Events Logged          | File List  |                        |  |  |  |
| The log tupe is | This page a | This page allows you to manage data log files and logging schedules. |                           |                        |            |                        |  |  |  |
| listed here.    | Event Lo    | g File si<br>File n                                                  |                           | Update < Prev Next >   |            |                        |  |  |  |
|                 |             |                                                                      | _                         |                        |            |                        |  |  |  |
|                 | File Name:  | RAM0 I                                                               |                           |                        |            | Enable Logging         |  |  |  |
|                 | Log Rate:   | <u> </u>                                                             | Log only when register    | • 📃 is greater tha     | in zero.   | Preset Linut           |  |  |  |
|                 | New Files   | When Full                                                            | End Time: 0.00            | 00 Size: 0             | ка         |                        |  |  |  |
|                 | Raciniant   | Upon resource                                                        | s exhaustedi 🥤 Discan     | d oldest 🥤 Stop loggin | 9          |                        |  |  |  |
|                 | Subjecti    | <u> </u>                                                             |                           |                        |            |                        |  |  |  |
|                 | Message:    |                                                                      |                           |                        |            |                        |  |  |  |
|                 |             | Click here for I                                                     | og file format informatio | <u>D.</u>              |            |                        |  |  |  |

| Enable<br>Log-       | Select the checkbox to turn on the data logger.                                                                                                    | Reset<br>Errors  | Resets status error messages or conditions.                                                                                                    |
|----------------------|----------------------------------------------------------------------------------------------------|------------------|----------------------------------------------------------------------------------------------------|
| ging<br>File<br>Name | The file name must be contain no more than<br>eight characters and include the file exten-<br>sion .txt. Only alpha-numeric characters are al-<br>lowed in the file name.                                                                                                    | Status<br>Update | Displays a complete list of error conditions. For a list of error codes, refer to Appendix B, Error Codes.<br>Clicking the Update button sends information to                                                                            |
| Log<br>Rate          | The data logger logs at the rate given in<br>HH:MM:SS (hours, minutes, seconds). Logging<br>is disabled if the rate is zero. To activate contin-<br>uous logging, set the log only when register<br>number is zero, the Enable Logging box is se-<br>lected and the rate is not zero. To tie data log-<br>ging to a schedule, select the Enable Logging<br>checkbox and verify the log only when register<br>number contains a valid local register number<br>with content greater than zero. |                  | the Ethernet Bridge or GatewayPro or retrieves<br>information depending on which checkboxes are<br>selected: Change or Get/Send All. Updating in-<br>formation does not save configuration informa-<br>tion permanently to the XML file. |
| Prev<br>and          | Scrolls through the log file types. The system al-<br>lows for one event log and three data logs.                                                                                                    |                  |                                                                                                    |

### Next

### File Names and Storage

The file name entered is the first part of the generated name. The file creation date in the format YYYYMMDD is appended to the supplied name, allowing multiple files with the same user-supplied name to have unique file names. If the name is changed after data is logged with the old name, manually delete the old files from the File List page. The Discard Oldest option only finds files with the same name listed under the File Name.

Log files are saved to either RAM or FLASH memory. Log files stored in RAM are lost when the system power cycles. The RAM area is directory RAM0 with a capacity of 1000KB (1 Megabyte). The FLASH area is directory FLASH0 with a capacity of 256KB. This FLASH0 area is shared with configuration files and program files.

#### **Resource Allocation**

To avoid filling a log file and losing data, allocate the system resources. A new log file may be started daily, weekly, or when the existing data file reaches a specified size. When a log file is filled, have the data log file automatically e-mailed as an attachment or use FTP to retrieve the file. To have the completed log file automatically e-mailed, enter a recipient's e-mail address (myname@myplace.com) and optional subject and message.

#### **Discarding the Oldest Files**

To automatically discard the oldest data logs when system resources are exhausted, check the discard oldest radio button. This discards the oldest file with the name shown in the File Name box. This rule applies independently for each log file rule set.

The specific rules for resource management are as follows:

If a file is full (i.e. its size setting is met), disregard the schedule, e-mail the file to the listed recipients, and request a new file. Until the file fills, check the schedule. If the log file should be e-mailed now because of daily schedule settings, e-mail the file and request a new file. The e-mail command only applies if e-mail is configured, but the new file request always applies.

When a new file is requested, check the discard oldest or stop logging setting. If discard oldest is selected, add up all log file sizes. If this much free space is not available, delete the oldest file with a name prefix matching the log configuration requesting a new file. If there is only one (or fewer) older file, revert to stop logging rules. If stop logging is selected (by configuration or by default), verify there is room for 50% of this file. If so, create the file. If not, disable this log.

### Data Points

Use the Data Points page to select which local registers are logged by each of the available data loggers.

All the available local registers are listed on this page. Select the appropriate checkbox to include this data in one of the three log files.

| RF Devices         | Network                                                              | System                | Advan            | ced              | RF by            | SENSONIX.             |  |  |
|--------------------|----------------------------------------------------------------------|-----------------------|------------------|------------------|------------------|-----------------------|--|--|
| Sched              | luler Data Logger                                                    | Email Ale             | rts              | Script BASIC     |                  |                       |  |  |
| Log Files          | Data Points                                                          | Events Logged         | File Li          | st               |                  |                       |  |  |
| This page allows y | This page allows you to manage data log files and logging schedules. |                       |                  |                  |                  |                       |  |  |
| Device #1 Gate     | away with Indicator Light                                            | hoving registers from | 1                |                  | Update           | <prev next=""></prev> |  |  |
| Register #         | Register Name                                                        | e                     | Log to<br>File 1 | Log to<br>File 2 | Log to<br>File 3 |                       |  |  |
| 00001              | Gateway Inpu                                                         | t#1                   |                  |                  |                  |                       |  |  |
| 00002              | Gateway Inpu                                                         | t #2                  |                  |                  | Г                |                       |  |  |
| 00003              | Gateway Inpu                                                         | t #3                  |                  |                  |                  |                       |  |  |
| 00004              | Gateway Inpu                                                         | t #4                  |                  |                  |                  |                       |  |  |
| 00005              | Gateway Analog                                                       | g IN 1                |                  |                  |                  |                       |  |  |
| 00006              | Gateway Analo                                                        | g IN 2                |                  |                  |                  |                       |  |  |
| 00007              |                                                                      |                       |                  |                  |                  |                       |  |  |
| 00008              |                                                                      |                       |                  |                  |                  |                       |  |  |
| 00009              | Gateway Outpu                                                        | ıt #1                 |                  |                  |                  |                       |  |  |
| 00010              | Gateway Outpu                                                        | ıt #2                 |                  |                  |                  |                       |  |  |
| 00011              | Gateway Outpu                                                        | ıt #3                 |                  |                  |                  |                       |  |  |
| 00012              | Gateway Outpu                                                        | ıt #4                 |                  |                  |                  |                       |  |  |
| 00013              | Gateway Analog                                                       | OUT 1                 |                  |                  |                  |                       |  |  |
| 00014              | Gateway Analog                                                       | OUT 2                 |                  |                  |                  |                       |  |  |
| 00015              |                                                                      |                       |                  |                  |                  |                       |  |  |
| 00016              |                                                                      |                       |                  |                  |                  |                       |  |  |
|                    | Include time/date p                                                  | er record             |                  |                  |                  |                       |  |  |
|                    | Clear                                                                | All Set All           |                  |                  |                  |                       |  |  |

and Set ly to the right of the Clear All button and clicking All the Clear All button clears all selected checkboxes in that column. Similarly, clicking the Set All button sets all checkboxes in the column checked next to the buttons. Only named registers may be checked or unchecked; unnamed registers are assumed to be unused. After a Set All or Clear All command, any checkboxes may be individually selected or deselected as needed.

Include Select the Include time/date per record check-Time/ box to include a time and date stamp for each Date Per record logged to the log files. Record

Prev Scrolls through the registers of the device listed and to the left of the Showing box. Next

Up-Clicking the Update button sends information to the Ethernet Bridge or GatewayPro or retrieves date information depending on which checkboxes are selected: Change or Get/Send All. Updating information does not save configuration information permanently to the XML file.

## Events Logged

Use the *Events Logged* page to select which events are logged to a file.

Events are established in the list of rules found in System > Action Rules > Thresholds tab. Use the Thresholds page to establish the test criteria that defines true and false. It is not necessary to set a destination register to any particular value in a threshold rule.

| RF Devic    | :es 🔰                                                                | Network     | System              | Advanced       | RF by           | esensonix.      |  |  |
|-------------|----------------------------------------------------------------------|-------------|---------------------|----------------|-----------------|-----------------|--|--|
|             | Scheduler                                                            | Data Logg   | er Email Alerts     | Scrip          | BASIC           |                 |  |  |
| Log File:   | s )                                                                  | Data Points | Events Logged       | File List      |                 |                 |  |  |
| This page a | This page allows you to manage data log files and logging schedules. |             |                     |                |                 |                 |  |  |
| Event Lo    | 9                                                                    |             | Showing 1 to 2 of 2 |                | Updat           | e < Prev Next > |  |  |
| Rule<br>#   |                                                                      | Event Na    | me                  | Log on<br>True | Log on<br>False |                 |  |  |
| 1           |                                                                      | RedLight    | tOn                 | 2              |                 |                 |  |  |
| 2           | YellowLightOn                                                        |             |                     | N.             |                 |                 |  |  |
|             |                                                                      | Verbos      | e Log               | Clea           | ir All          |                 |  |  |

The result records to the event logger regardless of any other action taken as a result of the action or threshold rule. The list shown on this page reflects the defined threshold rules.

Event records are stored in a CSV format text file. Each record includes time/date, event number, and true/false active state. If the Verbose Log checkbox is selected, the records also include the event name string, register number, register value, test type, and test value.

| Prev | Scrolls through the threshold events established |
|------|--------------------------------------------------|
| and  | on the System > Action Rules > Thresholds, Ex-   |
| Mart | nonded View none                                 |

- Next panded View page.
- Up-Clicking the Update button sends information to
- date the Ethernet Bridge or GatewayPro or retrieves information depending on which checkboxes are selected: Change or Get/Send All. Updating information does not save configuration information permanently to the XML file.
- Verbose Log

Selecting a Verbose log sets the records to include the event name string, register number, register value, test type, and test value.

The File List tab lists the saved data and event log files.

To copy a data log file from this page, right click on the file name link and select Save As in the web browser. The files save in CSV format text files that may be imported into MS Excel.

| RF Devices      | Network                    | System                 | Advance       | xl RF by               | SENSONIX.              |
|-----------------|----------------------------|------------------------|---------------|------------------------|------------------------|
| Sch             | eduler D                   | ata Logger En          | ail Alerts    | Script BASIC           | 1                      |
| Log Files       | Data Point                 | s Events Log           | ged File List |                        |                        |
| This page allow | s you to access data log f | iles.                  |               |                        |                        |
| Directory: RAM  | M0 💌                       |                        |               | Refresh                | Next >                 |
|                 |                            |                        |               |                        |                        |
| E No            | ne                         |                        |               |                        |                        |
| Delete          |                            |                        |               |                        |                        |
| Delete          | To delete the files, s     | elect the checkbox for | Refresh       | Click the Refresh butt | on to refresh the scre |

Prev and<br/>NextScrolls through the pages of event and log<br/>files.

**Refresh** Click the Refresh button to refresh the screen image. This updates any information on the screen that may have changed on the device.

## E-mail Alerts Submenu

Use the E-mail Alerts submenu to set up e-mail alerts, recipients lists, and the mail servers configuration pages.

### Recipients

Use the Recipients page to define the e-mail recipients and to select the message format: e-mail or cell phone text message.

Three recipients lists can be generated using this screen. E-mail messages (or cell phone messages) are triggered by events selected using the *Events* screen. These events are set up using the *System > Action Rules > Thresholds* screen.

As shown in the Showing box, only three recipient/subject line groups can be created for e-mail and text message alerts. To send the same message to multiple people, separate the e-mail addresses with semicolons.

| RF Devic                                                                                     | :es 🔰                                                                                                    | Network                                                                                                    | System                                                                                                    | Ad                                                                                                    | vanced              | RF by                                  | SENSONIX'                                           |
|----------------------------------------------------------------------------------------------|----------------------------------------------------------------------------------------------------|----------------------------------------------------------------------------------------------------|----------------------------------------------------------------------------------------------------|----------------------------------------------------------------------------------------------------|---------------------|----------------------------------------|-----------------------------------------------------|
|                                                                                              | Scheduler                                                                                                    | Data Lo                                                                                                    | gger Email A                                                                                                    | lerts                                                                                                    | Script BAS          | ic 🚺                                   | 1                                                   |
| Recipien                                                                                     | ts                                                                                                    | Events                                                                                                    | Email Server                                                                                                    |                                                                                                    |                     |                                        |                                                     |
| This page a                                                                                  | llows you to iden                                                                                                    | tify email Recipier                                                                                                    | its and select the message                                                                                                    | format they s                                                                                                    | vill recieve when E | vents trigger an                       | email alert message.                                |
|                                                                                              |                                                                                                    |                                                                                                    | Showing 1of 3                                                                                                    |                                                                                                    |                     | Update                                 | <prev next=""></prev>                               |
|                                                                                              |                                                                                                    |                                                                                                    |                                                                                                    |                                                                                                    |                     |                                        |                                                     |
| Recipients                                                                                   | 6125551212@                                                                                                    | Mattnet                                                                                                    |                                                                                                    |                                                                                                    |                     | Sen                                    | dTest                                               |
| Subject:                                                                                     | DX80 Port 1                                                                                                    | W. GR. HOL                                                                                                    |                                                                                                    |                                                                                                    |                     |                                        |                                                     |
| Include<br>standard<br>message<br>(default or<br>cell phone)<br>Include<br>custom<br>message | C Default E<br>This is an autor<br><system name<br="">trule&gt; a value<br/>tested <true f<br="">Cell Phone<br/><system name<br="">Additional comm</system></true></system> | mail Message:<br>mated email alert<br>> at <system loc<br="">ed <event name=""><br/>false&gt; for register<br/>e Message (160<br/>e&gt;/<system locat<br="">nents are as follow</system></event></system> | originating from<br>ation> at <time date="">.<br/>with a test criteria of<br/><n> <register name=""> with<br/>chor. mox.):<br/>ion&gt;/<register name="">/<v< th=""><th>n a value of &lt;<br/>alue&gt;=<ever< th=""><th>value&gt;.<br/>ht name&gt;</th><th>Send S<br/>(0 = N<br/>Recv S<br/>0<br/>Res</th><th>status:<br/>o Error)<br/><u>statu</u>s:<br/>et Errors</th></ever<></th></v<></register></register></n></time> | n a value of <<br>alue>= <ever< th=""><th>value&gt;.<br/>ht name&gt;</th><th>Send S<br/>(0 = N<br/>Recv S<br/>0<br/>Res</th><th>status:<br/>o Error)<br/><u>statu</u>s:<br/>et Errors</th></ever<> | value>.<br>ht name> | Send S<br>(0 = N<br>Recv S<br>0<br>Res | status:<br>o Error)<br><u>statu</u> s:<br>et Errors |

Checking the Include Standard Message box includes either the Default E-Mail Message or Cell Phone Message (whichever is selected). Select the Include Custom Message checkbox to include a custom message along with the default message.

The standard auto-generated cell phone message is limited to 160 characters. Selecting both the standard cell phone message and a custom message will exceed this limit. To send a custom cell phone message, exclude the standard message to keep within the typical 160 character limit.

| Prev and | Use the Prev and Next buttons to scroll        |
|----------|------------------------------------------------|
| Next     | through the three groups of e-mail recipients. |

Up-Clicking the Update button sends information to the Ethernet Bridge or GatewayPro or retrieves information depending on which checkboxes are selected: Change or Get/Send All. Updating information does not save configuration information permanently to the XML file.

#### **E-Mail Messages**

Because only three groups of recipients can be created, more than one e-mail address can be listed in the Recipients box if the names are separated by semicolons. To differentiate the messages each group receives, click the Next button to enter another e-mail address and select another type of message notification. Each name should be in the form of myname@mycompany.com.

#### **Cell Phone Text Messages**

To send a text message to a cell phone, enter the e-mail address in the following format: 10DigitNumber@CellCarrierDomain.com for SMS-to-text capable cell phones. The domains for common cell phone carriers are:

- · Alitel. @message.alitel.com
- AT&T. @txt.att.net
- Nextel. @messaging.nextel.com
- Sprint. @messaging.sprintpcs.com
- SunCom. @tms.suncom.com

- T-Mobile. @tmomail.net
- VoiceStream. @voicestream.net
- Verizon. @vtext.com

Click the Send Test button to send a message to the defined recipient, testing the settings defined for the POP3/SNMP servers as well as the DNS server. The most common problem is usually the e-mail user and password setup or the system contact. Contact your network administrators for questions concerning access to outside providers.

#### Sample Message

An example of a default auto-generated message is:

- This is an automated e-mail alert originating from 'Cooler System' at 'Winky's Kitchen' at 14:45:10 02/23/2006.
- The event named 'Freezer Failure' with a test criteria of 'Greater than or equal to' a value of 28.0000 tested true for register 44, 'Freezer Temperature' with a value of 33.0000.
- Additional comments are as follows:
- · Somebody needs to call Chilly's Freezer Service right away.

The equivalent auto-generated cell phone message is:

Cooler System/Winky's Kitchen/Freezer Temperature/33.0000=Freezer Failure

The "report on false" version of the sample auto-generated cell phone message is:

Cooler System/Winky's Kitchen/Freezer Temperature/27.0000#Freezer Failure

The true condition is indicated by (=) while the false or event resolved condition is indicated by (#) between value and event name. Only the first 30 characters of each name field are included in the message.

#### **Error Codes**

Error codes usually occur after briefly attempting to send an e-mail instead of right away. For a list of possible error codes indicated by "Status," refer to Appendix B - Error Codes.

### Events

All threshold rules defined under System > Action Rules > Thresholds are listed on the Events page.

E-mail notification may be selected for each threshold on the occurrence of a true, false, or both. Use the checkboxes to select which of the three recipients groups to notify. In the sample screen shot, e-mail recipient 1 will be notified when the system starts up.

Carefully evaluate analog data before enabling automatic e-mail generation. A threshold without hysteresis and/or minimum times may generate several e-mails per second when the measured parameter hovers near the threshold limit.

| RF D               | evices                                                                                                    | Network     | System            | 1                  | Ad                | vanced           |                   | RF by 🗢       | SENSONIX.               |
|--------------------|----------------------------------------------------------------------------------------------------|-------------|-------------------|--------------------|-------------------|------------------|-------------------|---------------|-------------------------|
|                    | Scheduler                                                                                                    | Data Logger |                   | Email Ale          | rts               | Scrip            | t BASIC           |               | 1                       |
| Reci               | pients                                                                                                    | Events      | Ermail S          | Server             | $\mathbb{T}$      |                  | J                 |               |                         |
| This pa<br>email v | This page allows you to select which events will trigger sending of an email to one or more recipients. You also must select whether to send an email when the Threshold rule becomes true, or when it becomes false, or both. |             |                   |                    |                   |                  |                   |               |                         |
|                    |                                                                                                    |             | Shoving 1         | to 2 o             | f 2               |                  |                   | Update        | <prev next=""></prev>   |
| Rule<br>#          | Ev                                                                                                    | ent Name    | Notify on<br>True | Notify on<br>False | Ernail<br>Recip 1 | Email<br>Recip 2 | Ernail<br>Recip 3 | Expect<br>Ack | Repeat Time<br>DD,HH:MM |
| 1                  | Re                                                                                                    | dLightOn    |                   |                    |                   |                  |                   |               | 0,0:00                  |
| 2                  | Yello                                                                                                    | owLightOn   |                   |                    |                   |                  |                   |               | 0,0:00                  |
|                    | Syste                                                                                                    | m Start-Up  | 2                 |                    | V                 |                  |                   |               | 0,0:00                  |

**E-mail Acknowledgement**. Selecting the Expect Ack checkbox allows the DX80 device to check incoming e-mail for a reply to the event notification e-mail. Replies must contain an acknowledgement code in the message. When the acknowledgement is received, e-mail repeating is cancelled to all recipients.

The expected acknowledgement code is included in the outgoing notification e-mail. A typical notification code may look like ! 08052012R1! and must be included in the reply in exactly the same form, including the exclamation points. Replying and sending the e-mail from within the e-mail program is sufficient as long as the e-mail reply includes the original message.

**Repeat Time**. The Repeat Time is the rate at which the e-mail is repeated and is given as D,HH:MM for days,hours:minutes. There should be no embedded spaces between days and hours, only a comma. If set to zero, and a single 0 will suffice, repeating is disabled. E-mails are only repeated for Notify on True. Notify on False messages are not repeated unless the threshold rule goes true, then false again.

**System Start-Up**. Notification on System Start-Up is a pre-defined event and only repeats if Expect Ack is checked. If unacknowledged, it will not be repeated and the repeat time is disregarded.

- Prev andUse the Prev and Next buttons to scrollNextthrough the list of events if the events list re
  - quires more than one page.
- Up- Clicking the Update button sends information to the
   Ethernet Bridge or GatewayPro or retrieves information depending on which checkboxes are selected: Change or Get/Send All. Updating information does not save configuration information permanently to the XML file.

## E-mail Server

Before the DX80 devices can send e-mail, the e-mail server and account information must be entered in the E-mail Server page.

| RF Devices                 | Network                   | System              | Adva              | nced         | RF by <b>OSENSONIX</b> |
|----------------------------|---------------------------|---------------------|-------------------|--------------|------------------------|
| Scheduler                  | Data Logge                | ar 🔰 Ernal          | il Alerts         | Script BASIC |                        |
| Recipients                 | Events                    | Email Server        |                   |              |                        |
| This page tells the system | m where to log in to send | emails.             |                   |              |                        |
|                            |                           |                     |                   |              |                        |
|                            |                           |                     |                   |              |                        |
| SMTP IP Address: 0.        | .0.0.0                    | Use Autho           | entication        |              | Update                 |
| SMTP Domain Name:          | mtp.comcast.net           |                     | (send email)      |              | Network                |
| SMTP Port: 2               | 5 SMTP Do                 | omain:              |                   |              |                        |
| POP3 IP Address: 0.        | .0.0.0                    |                     |                   |              |                        |
| POP3 Domain Name: M        | nail.comcast.net          |                     | (receive email)   |              |                        |
| User Name: U               | ser1                      |                     |                   |              |                        |
| Password:                  |                           |                     |                   |              |                        |
|                            |                           |                     |                   |              |                        |
| System Name                | 1×80 Port 1               |                     |                   |              | Update                 |
| System Location            | finneapolis, MN           |                     |                   |              |                        |
| System Contact             | ser1@comcast.net          | he email ecount est | ma to use email a | abilization  |                        |

The information entered on this page represents the e-mail's origin, not destination. The User Name refers to the account login name assigned to this Ethernet Bridge or GatewayPro device. The System Contact must be the e-mail name assigned to the account (for example, myemail@mycompany.com).

When using a DNS server on the Network tab, use Domain Names as shown in the example below. Otherwise, enter the IP addresses of the SMTP and POP3 servers. Click the Update button on that section of the screen. Fill in the System Name, System Location, and System Contact information. The System Contact MUST be the e-mail account name. Click the Update button on the lower section of the screen to submit the changes.

**SMTP IP Address**. The SMTP IP address is used if the SMTP server (outgoing e-mail) is at a static IP address. If the SMTP server is known only by domain name and its IP address may change, use the domain name and verify the Network tab uses a DNS server. Set

the IP address to zero if a domain name is used. If the IP Address is not zero, the IP address is used and the name ignored. A typical SMTP server domain name looks something like smtp.mycompany.com. The default SMTP port number is 25.

**POP3**. The POP3 IP address is used if the POP3 server (incoming e-mail) is at a static IP address. If the POP3 server is known by domain name, use the name instead and set the IP address to zero.

The system name and location are included in the default e-mail message to identify the e-mail's origin.

## Script BASIC Submenu

Use the pages under the Script BASIC menu to create, edit, and manage BASIC programs. The BASIC programs are typically created to manipulate register contents.

### Program File

The Script BASIC > Program File screen allows the user to create, manage, save, and delete Script BASIC programs.

Begin by selecting the appropriate directory (RAM0 or FLASH0), then click the Apply button. RAM0 is a volatile directory space. Files stored in RAM0 are lost when power is turned off. The FLASH0 directory is in a non-volatile area.

To create a new Script BASIC program:

- 1. Type in filename.sb next to the New button.
- 2. Click on the New button. The Script BASIC program appears in the File drop-down menu.
- 3. Click the Select button when the appropriate file is shown in the File select window.

|                                                                                                    |                              |                     | Selected a     | and currently active file |
|----------------------------------------------------------------------------------------------------|------------------------------|---------------------|----------------|---------------------------|
| RF Devices                                                                                                    | Network                      | System              | Advanced       | RF by <b>SENSONIX</b>     |
| Sched                                                                                                    | luler Data Logger            | Ernail Alerts       | ScriptBAS      | ic )                      |
| Program File                                                                                                    | View/Edit                    | Virtual Terminal    |                |                           |
| This page allows y                                                                                                    | ou to manage program files.  |                     | +              |                           |
|                                                                                                    | Manage Program Files Locally | Selected file:      | /FS/FLASH0/Par | kingLot.sb                |
| Start                                                                                                    | Directory: FLASH0 V (Apply   | File: ParkingLot.sb | < Select       | Delete Selected file.     |
| Stop                                                                                                    | New File:                    |                     |                |                           |
| Auto                                                                                                    | Auto run program on startup: | _                   | No Auto        |                           |
|                                                                                                    |                              |                     |                |                           |
| and the second second s | Upload Program File from PC  |                     |                |                           |
| Upload                                                                                                    |                              | Browse              |                |                           |

When a file is selected, the filename.sb is shown as a link above the Select button. Click on this link to download the file to the PC. To upload a file from the PC, use the Browse and Upload buttons. Use the following buttons to create and manipulate files.

- Apply Changes the directory and refreshes the file list from that directory. Only .sb files appear in this list.
- Auto Selects the file to start automatically at startup. Clear the text window and click the Auto button to disable previously selected auto-run programs. This file name is saved in the boot configuration file, so save the configuration file to retain this auto-run file name through a power cycle.
- No Auto Click the No Auto button to remove the listed file from the auto-run list. The No Auto button also stops the program if it is running.
- Select Selects the program file. This selection applies to the Start button and also to the View/Edit and Virtual Terminal pages.
- Start Runs the selected program in the background. If the same file is also selected to auto run at startup, clicking the Start button will run two copies of

| Browse | Click the Browse button to find a file to upload from the PC. Once the file is selected, click the |    |
|--------|----------------------------------------------------------------------------------------------------|----|
|        | Upload button to load the file.                                                                    | St |
| Delete | Domovoo the colocted file from the local file di                                                   |    |

- **Delete** Removes the selected file from the local file directory.
- **New** Creates a new file with the name entered into the text window.

the program. Do not run two copies of the same program.

- Stop Terminates the running program if it enters an endless loop. If you are implementing a control loop, you will want the program to be an endless loop.
- Upload Uploads the file selected using the Browse button.

To save a copy of the selected program back to the PC, right-click on the selected file link (upper right) and select save link as or save target as (varies by browser). There may be a several second delay while flash memory updates.

Browsers may cache files. It is possible to view a file, make configuration changes, save the file, then view the file again and see the old file cached by the browser. To see the updated file, go to Internet Options in the web browser's Tools menu and delete temporary Internet files (or delete cache files).

## View/Edit

Use the View/Edit page to view and edit small Script BASIC program files.

The files are selected using the *Script BASIC* > *Program File* page. Click the Get button to view the program file. Because this editor is very simple, use a PC-based editor for program files larger than 4 KB.

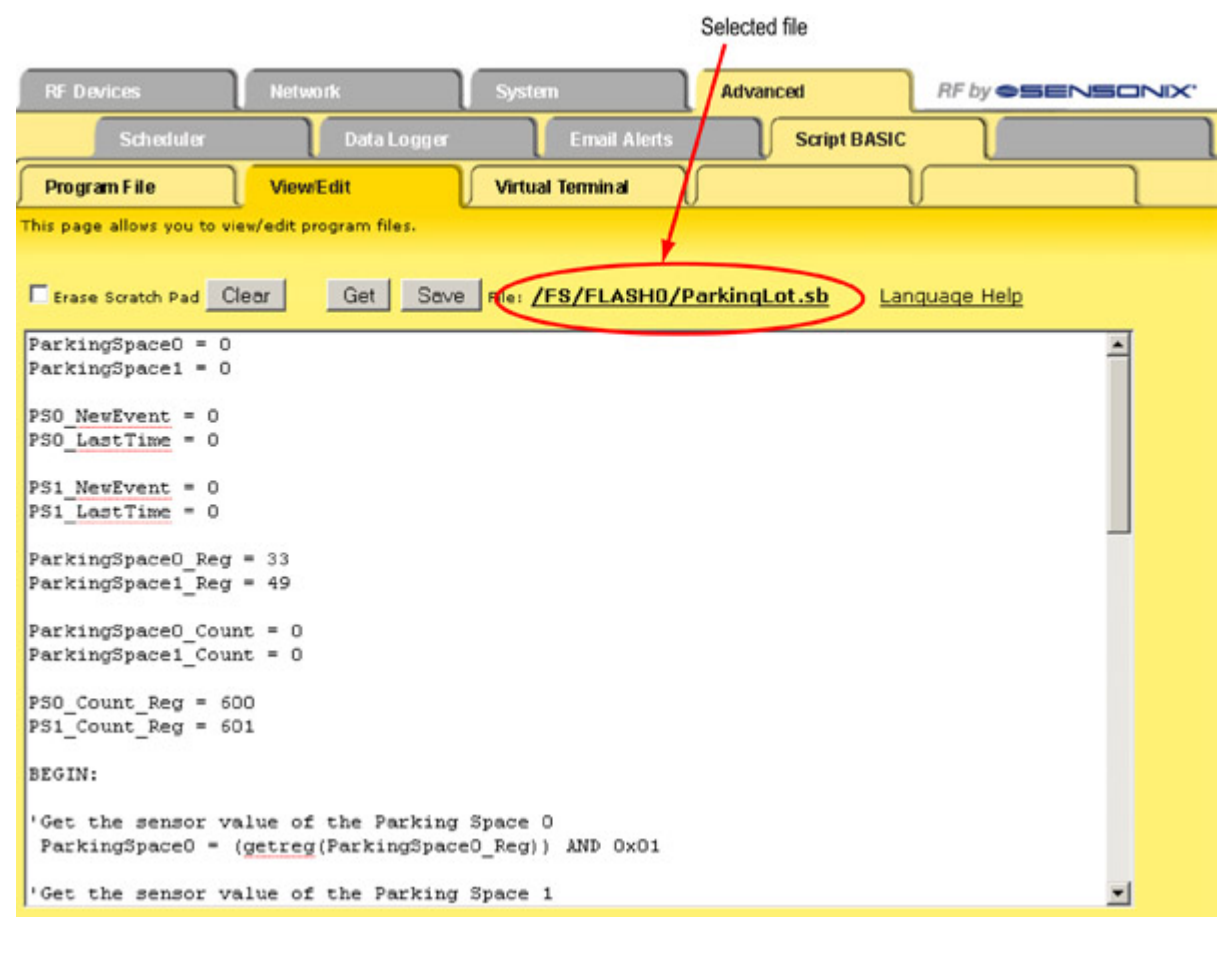

Clear Clears the scratch pad when the Erase Scratch Pad checkbox is selected.

Get Loads the source code for the selected program on the Program File screen into the scratch pad. Edit

EraseTo erase the scratch pad, select the EraseScratch PadScratch Pad checkbox and click the Clear<br/>button.

the code using standard text editing commands such as cut, copy, paste, etc.

**Save** Saves changes back to selected file listed on the Program File page.

#### **Creating a New Program File**

To create a new program file, use the Program File page. The new file is empty until the contents of the scratch pad are saved to it.

The scratch pad is only useful for a program file of up to 4K bytes in size. HTML cannot process files larger than 4K as a single text buffer. For larger programs, edit the source code on a PC and upload the program in the *Program File* page.

### Virtual Terminal

The Virtual Terminal page acts as a simple debugging tool, emulating terminal I/O interaction with a BASIC program. Terminal I/O is discarded when the program auto-runs on startup.

Select the program file using the *Script BASIC* > *Program File* page. The file name displays next to the Start button. Start the program by clicking the Start button. While running, input typed into the input window is made available to the program when the Enter button is clicked. Click the Refresh button to update the output window with output generated by the program since the last time the Refresh button was clicked.

Use the Clear button to discard old output.

Note that the Enter and Refresh buttons both act as submit buttons. Input present in the input box is submitted when any button is clicked.

| RF Devices                                                  | Network                                                     | System                                                    | Advanced                     | RF by <b>SENSONIX</b>        |
|-------------------------------------------------------------|-------------------------------------------------------------|-----------------------------------------------------------|------------------------------|------------------------------|
| Scheduler                                                   | Data Logger                                                 | Ernail Alerts                                             | Script BASIC                 |                              |
| Program File                                                | View/Edit                                                   | Virtual Terminal                                          |                              |                              |
| This page allows you to int<br>Terminal I/O will be discard | eract with your program usi<br>ded when offline, and is als | ing text input and output. T<br>to discarded in auto-run. | his is primarily useful in d | ebugging and/or when online. |
| Start None.                                                 | Stop                                                        |                                                           |                              |                              |
| Input to your program:                                      |                                                             |                                                           |                              | Enter                        |
|                                                             |                                                             |                                                           |                              |                              |
|                                                             |                                                             |                                                           |                              |                              |
|                                                             |                                                             |                                                           |                              |                              |
|                                                             | 21                                                          |                                                           |                              | Class   Datash               |
| Cutput from your program                                    | 1.                                                          |                                                           |                              | Clear Heiresn                |
|                                                             |                                                             |                                                           |                              |                              |
|                                                             |                                                             |                                                           |                              |                              |
|                                                             |                                                             |                                                           |                              |                              |
|                                                             |                                                             |                                                           |                              |                              |
|                                                             |                                                             |                                                           |                              |                              |
|                                                             |                                                             |                                                           |                              |                              |

# **Basic Configuration Examples**

Basic configuration of a SureCross ™ I/O network begins with the RF Devices > Select Models page.

Use this page to select the type of devices and the device names. After making changes, go to the *System* > *Setup* > *Config* screen to save the settings displayed on the web pages to an XML file stored in flash memory.

## Setting up the Devices

In the sample screen shown, two devices are set up in the network: a Gateway (device 0) and one Node (device 1). To define the devices:

- 1. Always set up the Gateway as device 0 and the Nodes as devices 1 through 15.
- 2. Select the correct model from the drop-down list as this determines which I/O types are available for use.
- 3. Optional: Enter a device name for each DX80 device. Giving the Gateway and Node unique names allows them to be easily identifiable in subsequent set-up screens.
- 4. Select the Change checkbox and click the Update button to submit changes to the Ethernet Bridge.

| RF                                                                      | Devices   |              | Network   |               | System    | ı )         | Adva        | nced     | RF by <b>OSENSOND</b>            | <'       |
|-------------------------------------------------------------------------|-----------|--------------|-----------|---------------|-----------|-------------|-------------|----------|----------------------------------|----------|
|                                                                         | Sele      | ct Models    |           | Configure Poi | nts       | I/O Linking |             | Scaling  | Remote I/O                       |          |
| This page allows configuration of devices according to I/O point types. |           |              |           |               |           |             |             |          |                                  |          |
| DX80                                                                    | Device Co | infiguration |           | 5             | ihoving 1 | to 16 of 1  | 6           |          | Update CPrev Next<br>Status: Rea | ⊳<br>dy. |
| Dev                                                                     | Change    |              |           | Model         |           | Get<br>ALL  | Send<br>ALL |          | Device Name                      |          |
| <u>0</u>                                                                | Ε         |              | Mixed 4DI | 4DO, 2AI, 2AI | 0 🔹       |             |             | Gate     | way with Indicator Light         |          |
| 1                                                                       |           |              | Mixed 4DI | 4DO, 2AJ, 2AI | 0 💌       |             |             | Node     | e with Buttons                   |          |
| 2                                                                       | Γ         |              | None      |               | *         |             |             |          |                                  |          |
| 2                                                                       |           |              | None      |               | •         |             |             |          |                                  |          |
| 4                                                                       |           |              | None      |               | •         |             |             |          |                                  |          |
| 5                                                                       |           |              | None      |               | •         |             |             |          |                                  |          |
| <u>6</u>                                                                |           |              | None      |               | •         |             |             |          |                                  |          |
| Z                                                                       |           |              | None      |               | -         |             |             |          |                                  |          |
| 8                                                                       |           |              | None      |               | -         |             |             |          |                                  |          |
| 2                                                                       |           |              | None      |               | •         |             |             |          |                                  |          |
| 10                                                                      |           |              | None      |               | -         |             |             |          |                                  |          |
| 11                                                                      |           |              | None      |               | •         |             |             |          |                                  |          |
| 12                                                                      |           |              | None      |               | •         |             |             |          |                                  |          |
| 13                                                                      |           |              | None      |               | •         |             |             |          |                                  |          |
| 14                                                                      |           |              | None      |               | -         |             |             |          |                                  |          |
| 15                                                                      |           |              | None      |               | -         |             |             |          |                                  |          |
| Сор                                                                     | y From    | -1 1         | ·o -1     | Delet         | te -1     |             | Check       | k Status |                                  |          |

After defining the devices, but before modifying any settings on a configured network, select the Get ALL checkbox for all network devices and click the Update button. This retrieves all settings from the devices and displays them in the Web Configurator. Because sending or retrieving information from the DX80 devices can take several minutes, use the Check Status button to view the status of the data transfer.

Save these settings by going to System > Setup > Config File and clicking the Save or Save As button. This ensures that the configuration file contains the most recent information stored on the SureCross devices.

## Configuring I/O

Use the Configure Points page to select the I/O type and settings for each SureCross<sup>™</sup> device. The Configure Points page can be accessed using either the Configure Points tab or by clicking the device number in the left column of the Select Models page. Use the Prev and Next buttons to scroll through the devices.

In the sample shown, I/O points 1, 2, 3, 4, 5, 6, 9, 10, 11, 12, 13, and 14 are set up on the Gateway because this Gateway is a four discrete in, four discrete out, two analog in, and two analog out model. To define your device:

- 1. Select the I/O Enable checkbox. If the checkbox is not enabled, that I/O point is active and is ignored.
- From the I/O Selection drop-down list, select the appropriate I/O configuration. Refer to the device data sheet to determine which discrete and which analog I/O points are active for a given device. (NPN and PNP settings for discrete I/O shown on the data sheet are default settings only and can be changed.)
- 3. Give the I/O points descriptive names to make future register configuration easier.
- 4. Because sample and reporting intervals apply only to inputs, only set the intervals for the inputs. Hysteresis, threshold, and delta values apply only to analog inputs.
- 5. Set the Polling Interval, Max Bad Count, and Re-link Count as needed.
  - a. The polling interval defines how often the Gateway polls each Node to verify the radio link is operating. A typical setting is 16 seconds.
  - b. The maximum bad count refers to the maximum count of consecutive failed polling attempts before the Gateway considers the radio link to be broken. The failed polling attempts must be consecutive failed attempts.
  - c. The re-link count is the number of completed polling messages the Gateway receives back from a previously failed Node before the radio link is re-established.
- 6. Set the default output conditions for each SureCross device. In the example shown, the default output conditions apply during a Node link failure or a Gateway link failure. Selecting the Auto-recover option sets the Gateway to auto-recover with out-of-sync Nodes by polling and successfully communicating with the failed Node four times (re-link count setting) before erasing the error condition.

Click the Get Info button to retrieve the device serial number, model number, product date, RF version, and other information that might be helpful for technical support.

For detailed definitions of all parameters on this and the expanded view screen, please refer to GUID-D1E8C0DC-4C97-449D-B088-47E7B1E8C625.

| R         | F Device                                                                                                    | s Network                              |       | Sys                          | terr | 1                  | Adva               | nced                   |          | RF by <b>OSENSONIX</b>                 |
|-----------|----------------------------------------------------------------------------------------------------|----------------------------------------|-------|------------------------------|------|--------------------|--------------------|------------------------|----------|----------------------------------------|
|           | 5                                                                                                    | Select Models Config                   | ure   | Points                       | J    | I/O Linking        |                    | Scaling                | ı        | Remote I/O                             |
| TH        | This page allows configuration of individual I/O points.                                                                                                    |                                        |       |                              |      |                    |                    |                        |          |                                        |
| Devic     | Vevice Name: Gateway with Indicator Light Device # 0 < Prev Next> Change Refresh Get Info                                                                          |                                        |       |                              |      |                    |                    |                        |          |                                        |
| Pollin    | g Interv                                                                                                    | al 16 💽 Sec. Max Bad Cou               | int   | 7                            |      | Re-link Coun       | e 4                | Ser                    | nd Flags | Get Flags Reset                        |
| De        | Default output Power Up Host Link Failure Gateway Link Failure Send/Get polling/flags only<br>conditions: Out of Sync Node Link Failure Auto-recover Status: Ready |                                        |       |                              |      |                    |                    |                        |          |                                        |
| 1/0       | I/O<br>Enab                                                                                                    | I/O Selection                          |       | Sample<br>Interval           |      | Report<br>Interval | Hyst               | Thresh                 | Delta    | I/O Name                               |
| 1         | N                                                                                                    | PNP Input (10-30V) #1                  |       | 0.06                         |      | 0.00               | 0                  | 0                      | 0        | Gateway Discrete IN 1                  |
| 2         | N                                                                                                    | PNP Input (10-30V) #2                  |       | 0.06                         |      | 0.00               | 0                  | 0                      | 0        | Gateway Discrete IN 2                  |
| 3         |                                                                                                    | PNP Input (10-30V) #3                  |       | 0.00                         |      | 0.00               | 0                  | 0                      | 0        | Gateway Discrete IN 3                  |
| 4         |                                                                                                    | PNP Input (10-30V) #4                  |       | 0.00                         |      | 0.00               | 0                  | 0                      | 0        | Gateway Discrete IN 4                  |
| 5         | P                                                                                                    | Analog In #1, 4-20mA                   |       | 0.06                         |      | 1.00               | 2.00               | 10.00                  | 0.20     | Gateway Analog IN 1                    |
| <u>6</u>  |                                                                                                    | Analog In #2, 4-20mA                   |       | 0.06                         |      | 1.00               | 2.00               | 10.00                  | 0.20     | Gateway Analog IN 2                    |
| 2         |                                                                                                    | Discrete Output (1014) #1 💌            |       | 0.00                         |      | 0.00               | 0                  | 0                      | 0        | Gateway Red Light                      |
| 10        |                                                                                                    | Discrete Output (1014) #2 💌            |       | 0.00                         |      | 0.00               | 0                  | 0                      | 0        | Gateway Yellow Light                   |
| <u>11</u> | 2                                                                                                    | Discrete Output (1014) #3 💌            |       | 0.00                         |      | 0.00               | 0                  | 0                      | 0        | Gateway Discrete OUT 3                 |
| 12        |                                                                                                    | Discrete Output (1014) #4 💌            |       | 0.00                         |      | 0.00               | 0                  | 0                      | 0        | Gateway Discrete OUT 4                 |
| 13        | P                                                                                                    | Analog Output #1                       |       | 0.00                         |      | 0.00               | 0.00               | 0.00                   | 0.00     | Gateway Analog OUT 1                   |
| 14        | P                                                                                                    | Analog Output #2                       |       | 0.00                         |      | 0.00               | 0.00               | 0.00                   | 0.00     | Gateway Analog OUT 2                   |
|           | RF                                                                                                    | S/N: 100323 W<br>Ver: V10 000100129001 | 'r Pr | otect: OFF<br>RF EE: 0000000 | 00   |                    | Model:<br>LCD Ver: | 045434<br>V11 00010012 | 29003    | Prod Date: 063000<br>LCD EE: 000000000 |

## Linking I/O

Use the I/O Linking page to establish input to output linking between devices. Our simple example uses a Gateway and only one Node. Notice that only the inputs are shown for any given device. Only inputs are mapped to another device's outputs.

| RF Devices Network System Advanced RF by SENSONIX                                                                    |                  |             |          |                |        |  |  |  |  |  |
|----------------------------------------------------------------------------------------------------|------------------|-------------|----------|----------------|--------|--|--|--|--|--|
| Select Models                                                                                                    | Configure Points | I/O Linking | Scaling  | Remote I       | 10     |  |  |  |  |  |
| This page displays I/O links mapped I                                                                                | by the DX80.     | _           | -        | ~~~~           |        |  |  |  |  |  |
|                                                                                                    |                  |             |          |                |        |  |  |  |  |  |
| Device # 0 <prev next<="" th=""><th>&gt; St</th><th>atus: Ready</th><th></th><th>Change Refresh</th><th></th></prev> | > St             | atus: Ready |          | Change Refresh |        |  |  |  |  |  |
|                                                                                                    |                  |             |          | Send Get Rese  | t      |  |  |  |  |  |
|                                                                                                    |                  | Source      | Desti    | nation         |        |  |  |  |  |  |
| Device Name                                                                                                    | Device #         | 1/0#        | Det      | vice # I/O #   | Packed |  |  |  |  |  |
| Gateway with Indicator Light                                                                                         | 0                | 1           |          | 9              |        |  |  |  |  |  |
| Gateway with Indicator Light                                                                                         | 0                | 2           |          | 10             |        |  |  |  |  |  |
| Gateway with Indicator Light                                                                                         | 0                | 3           |          | 0              |        |  |  |  |  |  |
| Gateway with Indicator Light                                                                                         | 0                | 4           |          | 0              |        |  |  |  |  |  |
| Gateway with Indicator Light                                                                                         | 0                | 5           |          | 13             |        |  |  |  |  |  |
| Gateway with Indicator Light                                                                                         | 0                | 6           |          | 14             |        |  |  |  |  |  |
| Gateway with Indicator Light                                                                                         | 0                | 7           |          | 0              |        |  |  |  |  |  |
| Gateway with Indicator Light                                                                                         | 0                | 8           |          | 0              |        |  |  |  |  |  |
| PE Davices Naturals                                                                                                  |                  | ectore      | Advanced | BE by          |        |  |  |  |  |  |
|                                                                                                    |                  |             |          |                |        |  |  |  |  |  |
| Select Models                                                                                                    | Configure Points | I/O Linking | Scaling  | Remote I       | 0 [    |  |  |  |  |  |
| This page displays I/O links mapped t                                                                                | by the DX80.     |             |          |                |        |  |  |  |  |  |
|                                                                                                    |                  |             |          |                |        |  |  |  |  |  |
| Device #1 < Prev Next                                                                                                | >                | atus: Ready |          | Change Refresh | 2. J   |  |  |  |  |  |
|                                                                                                    |                  |             |          | Send Get Rese  | t      |  |  |  |  |  |
|                                                                                                    |                  | Source      | Desti    | nation         |        |  |  |  |  |  |
| Device Name                                                                                                    | Device #         | 1/0#        | Dev      | vice # I/O #   | Packed |  |  |  |  |  |
| Node with Buttons                                                                                                    | 1                | 1           |          | 9              | M      |  |  |  |  |  |
| Node with Buttons                                                                                                    | 1                | 2           |          | 10             | M      |  |  |  |  |  |
| Node with Buttons                                                                                                    | 1                | 3           |          | 0              |        |  |  |  |  |  |
| Node with Buttons                                                                                                    | 1                | 4           |          | 0              |        |  |  |  |  |  |
| Node with Buttons                                                                                                    | 1                | 5           |          | 13             |        |  |  |  |  |  |
| Node with Buttons                                                                                                    | 1                | 6           |          | 14             |        |  |  |  |  |  |
| Node with Buttons                                                                                                    | 1                | 7           |          | 0              |        |  |  |  |  |  |
|                                                                                                    |                  | 0           |          | 10             |        |  |  |  |  |  |

The Device # field shows which device is displayed. Use the Prev and Next buttons to scroll through the devices.

In the sample screens shown, device 0, I/O point 1 (Gateway Discrete IN 1) is mapped to device 1, I/O point 9 (Node Discrete OUT 1). Each of device 0's input points 1, 2, 5, and 6 are mapped to the corresponding outputs on device 1. Similarly, device 1's inputs 1, 2, 5, and 6 are mapped to device 0's outputs 9, 10, 13, and 14.

Banner Engineering does not recommend linking multiple inputs to a single output on any SureCross device. The result will not be "Logic OR" of the multiple inputs; rather, the output will respond to any input state changes as they occur. This will result in unpredictable and/or undesirable network behavior.

After making changes to any screen, click the Change button to submit these changes to the Ethernet Bridge then click the Send button to submit the I/O linking changes to the DX80 radio devices. If you make changes to a page and leave the page without submitting those changes to the Ethernet Bridge, the changes are lost.

To save the changes to the XML file, go to the System > Setup > Config File page and click the Save button. Changes made by clicking an Update or Change button are temporary until the changes are saved permanently in the configuration file.

## Link Timeouts

The Link Timeout parameters control how the wireless network devices behave during an RF communications failure.

A link timeout is a failure in the radio communications between the Gateway and a Node. A link is timed out when the Gateway has polled a Node and failed Maximum Bad Count times consecutively. In the sample shown, the Gateway must poll and fail to communicate with a Node seven times before the link is considered to be timed out.

| RF Devices Netwo                          | ork 🛛 Sys                                                | tem 🔰 Advar          | nced RI    | F by <b>SENSONIX</b>                       |  |  |  |  |
|-------------------------------------------|----------------------------------------------------------|----------------------|------------|--------------------------------------------|--|--|--|--|
| Select Models                             | Configure Points                                         | //O Linking          | Scaling    | Remote I/O                                 |  |  |  |  |
| This page allows configuration of         | This page allows configuration of individual I/O points. |                      |            |                                            |  |  |  |  |
| Device Name: Gateway with In              | dicator Light Device #                                   | 0 < Prev Next>       | Change Ret | fresh Get Info                             |  |  |  |  |
| Polling Interval 16 💽 Sec. Ma             | x Bad Count 7                                            | Re-link Count 4      | Send Flags | Get Flags Reset                            |  |  |  |  |
| Default output<br>conditions: Out of Sync | Host Link Failure                                        | Gatevay Link Failure | Send/Get : | polling/flags only<br>Status: <b>Ready</b> |  |  |  |  |

A radio link is recovered when the Gateway polls and successfully communicates with the failed Node Re-link Count times before the Max Bad Count is reached. Successful communications do not have to be consecutive to reach the Re-link count number.

Set the Default Output Conditions checkboxes to establish when the default output conditions are applied.

- Auto-Recover. Selecting the auto-recover option forces the Gateway to attempt to re-establish communications with out-of-sync nodes after a polling error condition is indicated. The Gateway polls the failed Node and must successfully communicate with the Node Re-Link Count times before the error condition is erased. This parameter is only used on the Gateway. Without the auto-recover feature selected, the user must manually reset error conditions or the host system must reset the error condition.
- Gateway Link Failure. The Gateway detected an RF communication problem with a Node. All outputs on other devices that are linked to inputs on the failed device are set to the default states.
- Host Link Failure. A Modbus timeout forces all device outputs to the default states. This parameter applies to every device that sets this flag.
- Node Link Failure. A Node detected an RF link problem and set its own outputs to the default states.
- Out of Sync. When an out-of-sync condition is detected, all Node outputs are set to the default value. This parameter applies only to the Nodes.
- Power Up. All device outputs are set to the default value on initial power-up.

In the sample shown, the default output conditions are applied when the Gateway detects the failed link and when the Node detects the failed link. Also selected is the auto-recovery option.

To decrease the time to determine a link timeout, decrease the Polling Interval. Reducing the Max Bad Count parameter will also detect a link failure quicker, but will potentially cause more false time-out conditions.

To increase the time to determine a link timeout, increase the Polling Interval or the Max Bad Count. For radio networks extended to the limits of the transmission range, increasing the Max Bad Count may help reduce the link timeout errors.

Click the Send Flags button to submit changes to the flags to the devices. Use the Prev and Next buttons to scroll to the next Sure-Cross™ device.

## System Network Settings

Using the System > Setup > Network screen, set up the DX80 device by defining the IP address, subnet mask, and gateway. Click on the Change IP button and reboot the system for the new IP settings to take effect.

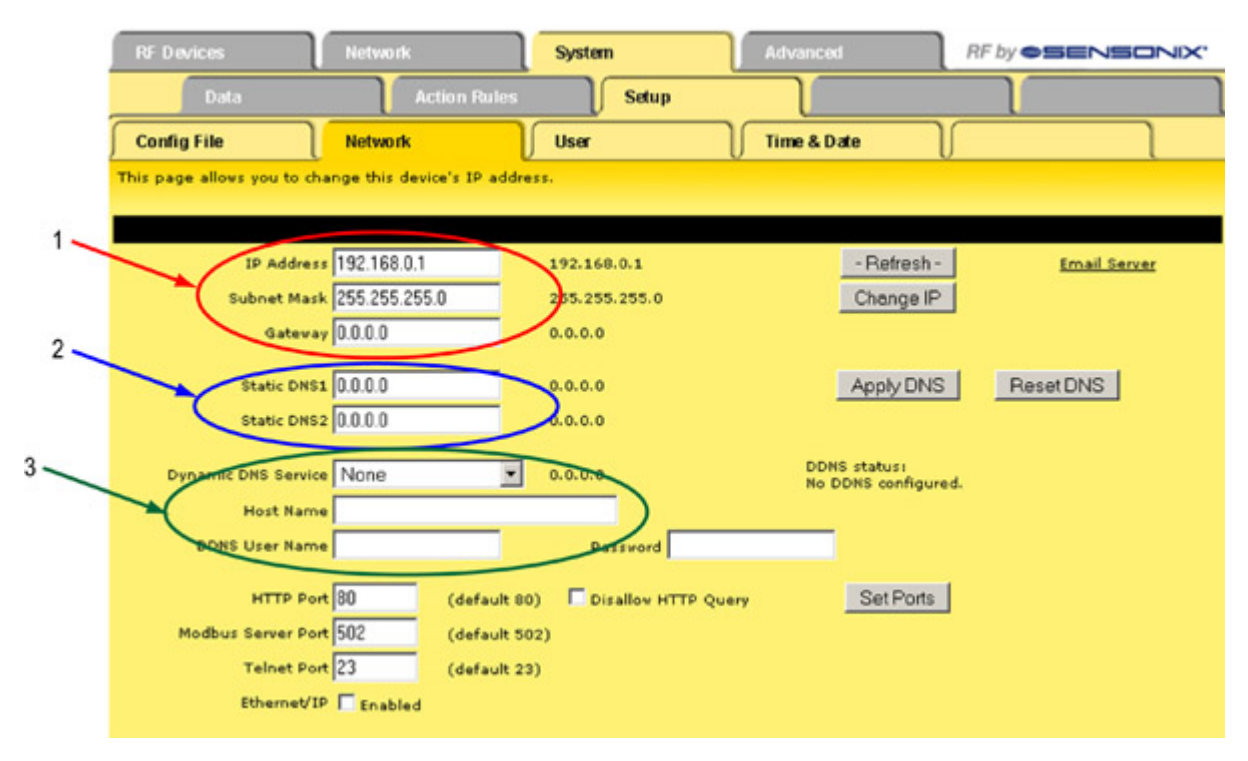

1: The DX80 device IP address, subnet mask, and gateway.

2: When using an SMTP domain name in the e-mail setup page instead of an SMTP IP address, enter at least one static DNS server IP address. The DNS server addresses are supplied by an Internet Service Provider (ISP) or network administrator.

3. Select a dynamic DNS service and enter in the device's host name, the DDNS user name, and password.

#### **DNS Server**

To use domain names instead of a static IP address, supply the IP address of at least one DNS server (Static DNS1 or DNS2). The DNS server, at a static IP address, is a service that keeps track of every Internet domain name and what IP address is associated with each domain. Changes to the DNS server address take effect immediately.

#### DHCP

Set the IP address to 255.255.255.255 to use Dynamic Host Configuration Protocol (DHCP) to obtain an IP address upon power-up. The IP address change takes effect on the next power cycle or when the Restart button is clicked on the Config File page. When using DHCP, set the DNS1 and DNS2 addresses to 0.0.0.0 because the DHCP supplies the DNS addresses.

#### **Dynamic DNS**

Dynamic DNS allows the domain name data held in a name server to be updated when IP addresses change. For example, the Internet domain name www.bannerengineering.com can be assigned to a computer with a dynamic, or changing, IP address. Instead of every computer on the Internet tracking all IP address changes, a Dynamic DNS service tracks the changes and directs Internet traffic to the correct IP address. Most consumer ISPs use dynamic IP addresses. The Dynamic DNS settings are required when using a dynamic IP address for your connection to the Internet.

Reboot the system if the Change IP button was clicked.

# **Advanced Configuration**

The following are some more advanced setup features and examples.

## Thresholds

Thresholds are set to trigger actions based on events. The event occurs when a source register value meets criteria defined by a threshold rule. The result of the event can include setting another register to a specific value, sending an e-mail or text message notification, or logging an event or data to a log file.

| RF Devices                                       | Network                        | System                     | Advanced                   | RF by <b>SENSONIX</b>        |
|--------------------------------------------------|--------------------------------|----------------------------|----------------------------|------------------------------|
| Data                                             | Action Rules                   | Setup                      |                            |                              |
| Thresholds                                       | Trending                       | Cascade                    | Calculate                  | Constants                    |
| This page displays thresho<br>conditional input. | lds, or rules, for defining ev | ents and assigning respon  | ises to events. Thresholds | can create output based on   |
| Rule # 1                                         | Rule presently tests FALSE     |                            |                            | Update <prev next=""></prev> |
|                                                  |                                |                            |                            |                              |
| Read local source register                       | e 17 for this event            | named RedLightOn           |                            |                              |
| Event is TRUE if the value                       | is Equal to 💌                  | C this value: 1.000000     | C this local register:     | 0                            |
| Qualified by this hysteresi                      | is value: 0.00000 this mi      | nimum On Time: 0:00:00     | this minimum Off T         | Time: 0:00:00                |
| Set local destination regist                     | ter # 0 as follows             | below while logging on-tim | e to register # 0          |                              |
| (true) To a value which is                       | C same as the source           | this value: 0.000000       | C from local register #    | 0                            |
| (false) Otherwise to a valu                      | ue which is 🔍 same as the      | source 🕑 this value: 0.00  | )0000 C from local r       | register # 0                 |
| # Rules Enabled: 2                               |                                |                            |                            | Insert Delete                |

Threshold rules are created using the System > Action Rules > Thresholds > Thresholds - Expanded View page. In the example shown, a threshold rule has been set up to track when Node 1's I/O point 1 (Modbus register 17) is on. Node 1's I/O point 1 is a discrete input wired to an on/off switch. Once saved, this threshold rule can be chosen as an event to log in the data log and event log pages (Ad-vanced > Data Logger).

After making changes to any screen, click the Update button to submit these changes to the device. Also go to the System > Setup > Config File page and click the Save or Save As buttons to save the configuration changes.

If you leave a page after making changes and have not submitted those changes to the device, the changes are lost.

## Data and Event Logging

Event and data logging is defined using the Advanced > Data Logger pages.

Once the Data Logger tab is selected, there are four pages used to set up data and event logging:

Log Files. Sets up the event log and data log files. One event log and three data log files are available for logging. Use the Prev and Next buttons to move between the Event Log, Data Log 1, Data Log 2, and Data Log 3 set-up screens.

Data Points. Displays a list of the device registers. Select which registers to log to Data Log 1, Data Log 2, or Data Log 3.

**Events Logged**. Displays the list of events established in the *System > Action Rules > Thresholds* page. The events may be logged when True or False.

File List. Displays the list of log files created.

#### Log Files

To set up a data log file, follow these steps:

- From the Log Files page, select the file location (RAM0 or FLASH0) and enter a file name. The file name must be eight characters
  or less and the extension must be .txt. An example file name is DataLog1.txt. Files saved in RAM0 will be lost when the power
  cycles to the device. Files saved in FLASH0 are saved until they are deleted. The name entered in the File Name field is a prefix.
  The system appends this file name with a date and time stamp. When the first log file is filled, a second log file using the same
  prefix and a new date and time stamp is created.
- 2. Select the Enable Logging checkbox.

- 3. Enter in a log rate in the format of HH:MM:SS. For data logs, leaving the log rate set to zero disables logging. Because event logs trigger when an event occurs, the log rate is not used for event logs.
- 4. Select the criteria for beginning a new file. Choose between When Full, a specific day of the week, or Daily. Choose to begin a new file at a specific time or a specific file size. Once the file fills up, a new file is created.
- 5. Select the option to discard the oldest files with the listed file prefix or to stop logging completely when the system resources are filled. If the Discard Oldest option is selected, only the oldest files with the listed file prefix are deleted.
- 6. To e-mail the completed file, fill in an e-mail recipient and enter an optional subject and message.
- 7. Click the Update button to submit these changes to the SureCross<sup>™</sup> device. After making any changes to a page, click the Update button to submit that data to the SureCross device. If you leave a page without clicking the Update button, the changes are lost.
- 8. Go to the Data Points page and select which registers to record to each data log file set up in the Log Files page. Use the Prev and Next buttons to move between network devices. Click the Update button to submit these changes to the SureCross device. The register names are taken from the I/O Names entered in the RF Devices > Configure Points page.
- Go to the Events Logged page to select which events to log to the event log files set up in the Log Files page. Click the Update button to submit these changes to the SureCross device. The events listed are the events set up in the System > Action Rules > Thresholds page.

Once data logging begins, the log files are listed in the *File List* page. Click on the file name to view the text file contents. To save this text file, either right-click on the file link and select *Save Link As* or click on the file name to view it, then go to *File, Save Page As*. Use the browser's Refresh button to show the latest entry or entries recorded into the Log file. To delete files, select the checkbox in front of the unnecessary files and click the Delete button.

The sample shown below depicts data logging occurring every five seconds with the data written to a data log file called DataLog1.txt. When this file is 2 Kb in size, a new file will be started. Because the data log files are written to the RAMO area, these files are not saved when power cycles to the device.

The current file name is displayed on the top section of the screen, along with the current file size and the free space in the RAMO area.

The File List page lists the log files created and stored in RAM. The file names begin with the file name entered in the *Log Files* page. The second part of the file name, shown below as ...20070815... is a date stamp indicating the date the file was first created. The last three digits, shown in the sample below as 2F9, are a hexidecimal representation of the minutes past midnight. Converted to decimal, 2F9 is 761, indicating this file was created 761 minutes past midnight on 15 Aug 2007, or at 12:41 pm.

Because the last three digits of the file name represent the time in minutes, set the maximum file size and log rate so that two files are not created within the same minute, causing an error -70 (Duplicate Directory Entry Error).

In the sample shown, 16 register entries logged every second to a maximum file size of 1 Kb fills up the file in less than a minute.

| RF Devic    | :es 🔰              | Network                                           | System                                     | Advanced     | RF by <b>SENSONX</b> |
|-------------|--------------------|---------------------------------------------------|--------------------------------------------|--------------|----------------------|
|             | Scheduler          | Data Logger                                       | Email Alerts                               | Script BASIC |                      |
| Log File    | s                  | Data Points                                       | Sevents Logged                             | File List    |                      |
| This page a | allows you to ma   | anage data log files and lo                       | gging schedules.                           |              |                      |
| Data Log    | 1 File s<br>File n | ize: 2K Free space: 778<br>ame: DataLog1200708152 | K/985K <u>Status:</u> Email erro<br>CD.txt | r 15         | Update < Prev Next > |
|             |                    |                                                   |                                            |              |                      |
| File Name:  | RAM0 -             | DataLog1.txt                                      |                                            |              | Enable Logging       |
| Log Rate:   | 0:00:05            | Log only when register #                          | 0 is greater than                          | zero.        | ResetError           |
| New File:   | When Full          | End Time: 0:00:0                                  | 10 Size: 2                                 | кв           |                      |
|             | Upon resource      | es exhausted: 🤨 Discard                           | oldest C Stop logging                      | <u></u>      |                      |
| Recipient:  |                    |                                                   |                                            |              |                      |
| subject:    |                    |                                                   |                                            |              |                      |
| Message:    |                    |                                                   |                                            |              |                      |
|             | Click here for     | log file format information                       | +3                                         |              |                      |

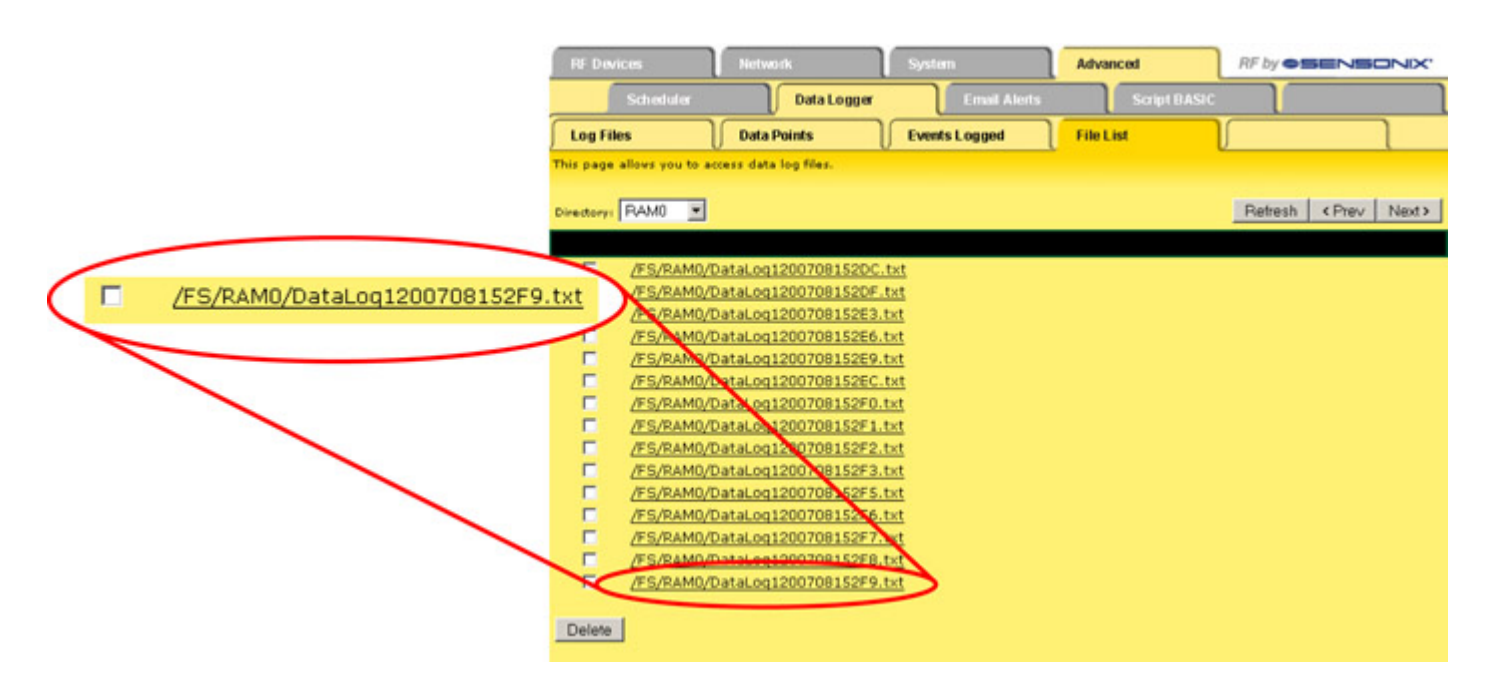

## Scheduling

To schedule specific events or actions, use the *Advanced* > *Scheduler* pages. Use the *Weekly Schedule* page to manage weekly activities and the *On Demand* page to set up one time only events.

To exclude or include specific holidays from weekly events, set up the holidays in the list. In the screen shot shown, eight single-day holidays are set up to start one second after midnight and end one second before midnight that night. One two-day holiday, Thanksgiving, is included in the list.

Any holiday set up on the Holidays page may be included or excluded from the Weekly Schedule.

#### To set up a weekly schedule:

- 1. Select the checkbox for the days of the week this schedule is to be active.
- 2. Enter a start and end time (On Time and Off Time) in HH:MM:SS format.
- 3. Enter the register number to write the On or Off Values to.
- 4. Enter the On and Off Values.
- 5. To exclude or include holidays to this event, select the holiday and click the Add button to add it to the list.
- 6. Click the Exclude or Include button depending on if this holiday list is to be excluded from the weekly event or included.
- 7. When finished, click the Update button to submit these changes to the Ethernet Bridge or GatewayPro.
| R    | F Devices                                       | Network   | ∫ Sy    | stern      | Advan    | ced          | RF by <b>SENSONIX</b> |  |
|------|-------------------------------------------------|-----------|---------|------------|----------|--------------|-----------------------|--|
|      | Scheduler                                       | Data      | Logger  | Email Ale  | rts      | Script BASIC |                       |  |
| S W  | eekly Schedule                                  | On Demand | Ho      | lidays     |          |              |                       |  |
| This | This page helps you to manage weekly schedules. |           |         |            |          |              |                       |  |
| Viev | w Calendar                                      |           |         |            |          |              | Update                |  |
| #    | Holiday                                         | lame      | On Time | On Date    | Off Time | Off Date     |                       |  |
| 1    | New Year's Da                                   | y         | 0:00:01 | 01/01/2008 | 23:59:59 | 01/01/2008   |                       |  |
| 2    | Good Friday                                     |           | 0:00:01 | 03/21/2008 | 23:59:59 | 03/21/2008   |                       |  |
| 3    | Easter Sunday                                   |           | 0:00:01 | 03/22/2008 | 23:59:59 | 03/22/2008   |                       |  |
| 4    | Memorial Day                                    |           | 0:00:01 | 05/26/2008 | 23:59:59 | 05/26/2008   |                       |  |
| 5    | Fourth of July                                  |           | 0:00:01 | 07/04/2008 | 23:59:59 | 07/04/2008   |                       |  |
| 6    | Labor Day                                       |           | 0:00:01 | 09/01/2008 | 23:59:59 | 09/01/2008   |                       |  |
| 7    | Thanksgiving                                    |           | 0:00:01 | 11/27/2008 | 23:59:59 | 11/28/2008   |                       |  |
| 8    | Christmas Eve                                   |           | 0:00:01 | 12/24/2008 | 23:59:59 | 12/24/2008   |                       |  |
| 9    | Christmas Day                                   |           | 0:00:01 | 12/25/2008 | 23:59:59 | 12/25/2008   |                       |  |
| 10   |                                                 |           | 0:00:00 | 00/00/0000 | 0:00:00  | 00/00/0000   |                       |  |
| 11   |                                                 |           | 0:00:00 | 00/00/0000 | 0:00:00  | 00/00/0000   |                       |  |
| 12   |                                                 |           | 0:00:00 | 00/00/0000 | 0:00:00  | 00/00/0000   |                       |  |

The screen shots shows a sample weekly event occurring Monday through Friday, excepting the specific holidays listed on the right. This event starts at 6:00 am and ends at 8:00 pm and writes a value of 0 during that time to register 121. During the off times, a value of 1 is written to register 121.

Register 121 controls an automated lock for the front door of a business that is typically open Monday through Friday from 6:00 am until 8:00 pm. These doors remain locked on Saturdays, Sundays, and any holiday in the list to the right occurring on the selected days.

An On Demand event is set up similarly, except that it occurs only once on a specified date.

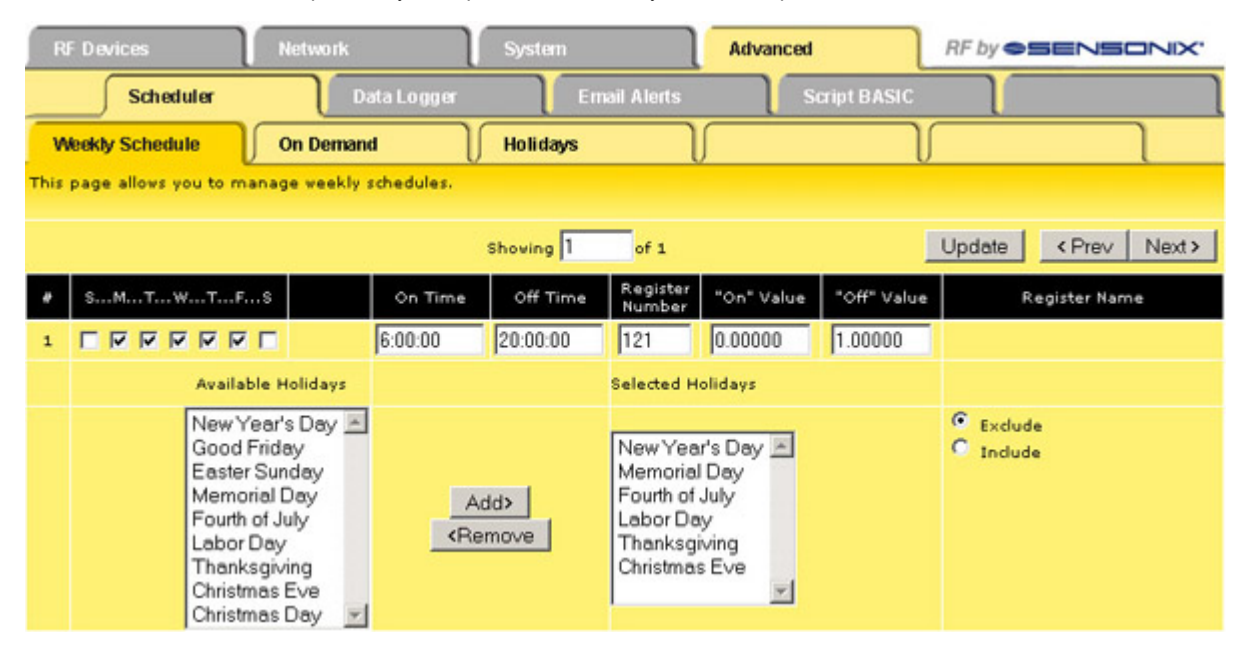

# **Trending Data**

Trending data calculates average, low, and high values within a specified time period. Use the System > Action Rules > Trending tab to set up statistical tracking of specific registers.

To track a register:

- 1. Enter the register number in the Tracked Register # field.
- 2. Select the destination registers for the calculated values using the unassigned registers listed at the bottom of the screen.

In the sample screen shown, register 1, Gateway IN 1, is tracked in one minute increments with 10 samples taken each minute. The resulting average value is stored in register 257. The minimum value for the minute is stored in register 258 and the maximum value in register 259.

As time passes, this register is continuously tracked and 10 sample values are acquired for each minute of operation. The average, minimum, and maximum values change with the additional information. As more time periods are sampled, the minimum and maximum values become averages of the lowest and highest values within each time period.

| RF Devices Network    |                   | System                                  | System Advanced     |                  | xi 🔪                           | RF by <b>SENSONIX</b> . |          |               |        |
|-----------------------|-------------------|-----------------------------------------|---------------------|------------------|--------------------------------|-------------------------|----------|---------------|--------|
|                       | Data              | Action Rules                            | Se                  | tup              |                                |                         |          |               |        |
| Threshol              | ds                | Trending                                | Cascade             | l                | Calculat                       | •                       | Constant | s             | ٦      |
| This page al          | llows setup of mi | n/max/average tracking (                | of selected regi    | sters.           |                                |                         |          |               |        |
|                       |                   | si                                      | hoving 1            | to 1 of 1        |                                |                         | Update   | < Prev        | Next>  |
| Tracked<br>Register # | R                 | egister Name                            | Average<br>Register | Min.<br>Register | Max.<br>Register               | Reset                   | РН       | eriod<br>H:MM | Slices |
| 1                     | Gate              | way Input #1                            | 257                 | 258              | 259                            | Hourly                  | • 0:01   |               | 10     |
| # Trends En           | abled: 1          |                                         |                     |                  |                                |                         | Insert   | Delete        |        |
|                       |                   | Fist integer regist<br>for saving resul | er 257              | F                | irst float reg<br>or saving re | sults 1513              | Auto A   | llocate       |        |

# Scaling

Use the *RF Devices* > *Scaling* page to convert data stored in the I/O point register.

The converted data is written to the floating point register associated with that I/O point (see table below). Register values are multiplied by the Scale and added to the Offset to product the data written to the floating point registers.

One example of scaling is to convert thermocouple inputs into temperature readings. Thermocouple inputs are multiplied by 20 before being written to registers. To convert back to a temperature, enter 0.05 as the scale for that register. The value written to the floating point register for that I/O register is the temperature.

| RF Devices                                                                                        |                     | Network        | System         | Advanced                  | RF by <b>SENSONIX</b> |  |  |
|---------------------------------------------------------------------------------------------------|---------------------|----------------|----------------|---------------------------|-----------------------|--|--|
| Select Models                                                                                     |                     | Configure Poir | nts VO Linking | Scaling                   | Remote I/O            |  |  |
| This page disp                                                                                    | olays node I/O :    | scale factors. | This page      | e displays node I/O scale | factors.              |  |  |
| Device name: Gateway with Indicator Device # 0 Update <a href="https://www.update.com">Update</a> |                     |                |                |                           |                       |  |  |
| 1/0#                                                                                              | Local<br>Register # | Scale          | Offset         |                           | I/O Point Name        |  |  |
| 1                                                                                                 | 00001               | 0              | 0.000000       | Ga                        | ateway Discrete IN 1  |  |  |
| 2                                                                                                 | 00002               | 0.000000       | 0.000000       | Ga                        | Gateway Discrete IN 2 |  |  |
| 3 00003                                                                                           |                     | 0.000000       | 0.000000       | Ga                        | teway Discrete IN 3   |  |  |
| 4                                                                                                 | 00004               | 0.000000       | 0.000000       | Ga                        | Gateway Discrete IN 4 |  |  |
| 5                                                                                                 | 00005               | .05            | 0.000000       | G                         | ateway Analog IN 1    |  |  |
| 6                                                                                                 | 00006               | 0.000000       | 0.000000       | G                         | ateway Analog IN 2    |  |  |

#### **Floating Point Registers**

The floating point registers associated with each I/O point are assigned based on the following equation: 1000 + I/O# × 2 - 1. For example,

| 1       1001, 1002         2       1003, 1004         3       1005, 1006         4       1007, 1008         5       1009, 1010 | I/O Point | Floating Point Register |  |
|----------------------------------------------------------------------------------------------------|-----------|-------------------------|--|
| <ul> <li>2 1003, 1004</li> <li>3 1005, 1006</li> <li>4 1007, 1008</li> <li>5 1009, 1010</li> </ul>                             | 1         | 1001, 1002              |  |
| <ul> <li>3 1005, 1006</li> <li>4 1007, 1008</li> <li>5 1009, 1010</li> </ul>                                                   | 2         | 1003, 1004              |  |
| 4 1007, 1008<br>5 1009, 1010                                                                                                   | 3         | 1005, 1006              |  |
| 5 1009, 1010                                                                                                    | 4         | 1007, 1008              |  |
|                                                                                                    | 5         | 1009, 1010              |  |

# Troubleshooting

# **Restoring Factory Default Settings**

Restoring the factory default settings resets the settings for:

- IP Address: 192.168.0.1
- Root Login: root
- · Root Password: sxi
- HTTP Port: 80
- Modbus Server Port: 502
- Telnet Port: 23
- EtherNet/IP Protocol: Disabled

To restore these settings, leave the device powered up and running and follow these steps:

- 1. Open the DX80 Gateway Pro or DX83 Ethernet Bridge housing to access the board
- 2. Install the initialization (init) jumper on the pins shown
- 3. Wait 30 seconds
- 4. Remove the jumper
- 5. Cycle power to the device

Using the configuration web page, verify the parameters have returned to the factory defaults listed.

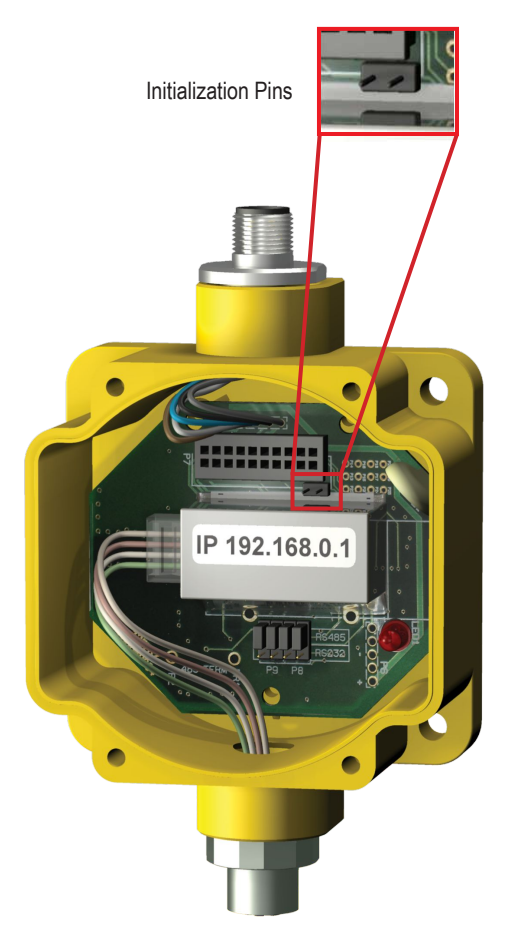

# **Error Codes**

The following are the error codes associated with the Web Configurator.

### Data Logger Error Codes

The following Status messages may appear for an event or data log file.

**OK** . The system is operating normally.

Error: -n. A file system error has occurred. Refer to the file system error codes listed below.

**Record size overflow**. Too much information per record is being logged. As this time, the record size is a maximum of 1000 characters.

**Illegal file name**. File names must use alphanumeric characters only and may have no embedded spaces. The suffix must be .txt for event and data log files.

E-mail error: -n. There is a problem attempting to e-mail a log file. The error codes are listed below.

**Unknown x/y**. A status x with code y has not been enumerated for the web page. Please contact Banner technical support and provide the values of x and y.

### File System Error Codes

The file system errors are listed in the following table. One commonly occurring code is -5, referring to a full volume (a "disk full" error if it was a disk). Duplicate or not found errors are also common error messages. A DIR\_ENTRY error refers to an invalid file name.

| Error<br>Code | Description                               | Error<br>Code | Description                             |
|---------------|-------------------------------------------|---------------|-----------------------------------------|
| 0             | NAFS_SUCCESS                              | -51           | NAFS_INVALID_FILE_NAME                  |
| -1            | NAFS_INVALID_VOLUME_NAME                  | -52           | NAFS_IO_REQUEST_CB_BUSY                 |
| -2            | NAFS_INVALID_BLOCK_NUMBER                 | -53           | NAFS_FILE_CB_BUSY                       |
| -3            | NAFS_SERVICES_NOT_READY                   | -54           | NAFS_DIR_PATH_CB_BUSY                   |
| -4            | NAFS_BLOCK_NOT_MAPPED                     | -55           | NAFS_IO_REQUEST_CB_NOT_INI-<br>TIALIZED |
| -5            | NAFS_NO_FREE_BLOCKS                       | -56           | NAFS_SEND_IO_REQUEST_FAILED             |
| -6            | NAFS_WRITE_FAILED                         | -57           | NAFS_MSG_QUEUE_FULL                     |
| -7            | NAFS_INVALID_BLOCK                        | -58           | NAFS_INVALID_ROOT_DIR_INODE             |
| -8            | NAFS_DELETE_FAILED                        | -59           | NAFS_INVALID_DIR_NAME_LENGTH            |
| -9            | NAFS_NULL_POINTER                         | -60           | NAFS_INODE_TYPE_MISMATCH                |
| -10           | NAFS_INVALID_RAM_VOLUME                   | -61           | NAFS_INVALID_INODE_DIR_SIZE             |
| -11           | NAFS_INVALID_FLASH_VOLUME                 | -62           | NAFS_INODE_DATA_SIZE_MIS-<br>MATCH      |
| -12           | NAFS_UNKNOWN_FLASH                        | -63           | NAFS_INVALID_USER_PERMISSIONS           |
| -13           | NAFS_MALLOC_FAILED                        | -64           | NAFS_INVALID_GROUP_ID                   |
| -14           | NAFS_ALREADY_INITIALIZED                  | -65           | NAFS_NO_WRITE_PERMISSION                |
| -15           | NAFS_INVALID_WRITE_OPTION                 | -66           | NAFS_NO_READ_PERMISSION                 |
| -16           | NAFS_BLOCK_SCAN_FAILED                    | -67           | NAFS_DIR_ENTRY_TYPE_MISMATCH            |
| -17           | NAFS_NO_TRANSFER_SECTOR                   | -68           | NAFS_NULL_DIR_ENTRY_NAME                |
| -18           | NAFS_READ_FAILED                          | -69           | NAFS_NO_FREE_INODES                     |
| -19           | NAFS_SEMAPHORE_CREATE_FAILED              | -70           | NAFS_DUPLICATE_DIR_ENTRY                |
| -20           | NAFS_THREAD_CREATE_FAILED                 | -71           | NAFS_DIR_ENTRY_NOT_FOUND                |
| -21           | NAFS_IBLOCK_ARRAY_ENTRY_INCON-<br>SISTENT | -72           | NAFS_INVALID_FILE_OFFSET                |
| -22           | NAFS_IBLOCK_ARRAY_EN-<br>TRY_NOT_FOUND    | -73           | NAFS_INVALID_BYTES_TO_READ              |

| Error<br>Code | Description                             | Error<br>Code | Description                             |
|---------------|-----------------------------------------|---------------|-----------------------------------------|
| -23           | NAFS_END_OF_FILE                        | -74           | NAFS_INVALID_BYTES_TO_WRITE             |
| -24           | NAFS_SUPER_BLOCK_CORRUPTED              | -75           | NAFS_INVALID_SS_TABLE_INDEX             |
| -25           | NAFS_DATA_CORRUPTED                     | -76           | NAFS_INVALID_MAX_OPEN_DIRS              |
| -26           | NAFS_SERVICES_TABLE_FULL                | -77           | NAFS_INVALID_MAX_OPEN_FILES             |
| -27           | NAFS_INVALID_VOL-<br>UME_NAME_LENGTH    | -78           | NAFS_INVALID_FILE_HANDLE                |
| -28           | NAFS_VOLUME_NAME_MISMATCH               | -79           | NAFS_RENAME_DIR_ENTRY_FAILED            |
| -29           | NAFS_IO_INTF_TABLE_FULL                 | -80           | NAFS_FILE_IS_OPEN                       |
| -30           | NAFS_IO_INTF_ENTRY_NOT_FOUND            | -81           | NAFS_DIR_HAS_OPEN_FILES                 |
| -31           | NAFS_DUPLICATE_VOLUME_NAME              | -82           | NAFS_DIR_TABLE_FULL                     |
| -32           | NAFS_INVALID_MEDIA_TYPE                 | -83           | NAFS_FILE_TABLE_FULL                    |
| -33           | NAFS_INVALID_BLOCK_SIZE                 | -84           | NAFS_DIR_NOT_EMPTY                      |
| -34           | NAFS_INVALID_STACK_SIZE                 | -85           | NAFS_BLOCK_COUNT_MISMATCH               |
| -35           | NAFS_INVALID_MSG_QUEUE_SIZE             | -86           | NAFS_INVALID_DIR_ENTRY_BUF-<br>FER_SIZE |
| -36           | NAFS_QUEUE_CREATE_FAILED                | -87           | NAFS_REMOVE_VOLUME_FAILED               |
| -37           | NAFS_INVALID_BUFFER_POOL_SIZE           | -88           | NAFS_SERVICES_CB_NOT_ALLOCA-<br>TED     |
| -38           | NAFS_MEDIA_TYPE_MISMATCH                | -89           | NAFS_VOLUME_NOT_INITIALIZED             |
| -39           | NAFS_MEDIA_CB_VOLUME_TA-<br>BLE_FULL    | -90           | NAFS_THREAD_DELETE_FAILED               |
| -40           | NAFS_INVALID_DIR_PATH_LENGTH            | -91           | NAFS_THREAD_TERMINATE_FAILED            |
| -41           | NAFS_DIR_PATH_LENGTH_MISMATCH           | -92           | NAFS_SEMAPHORE_DE-<br>LETE_FAILED       |
| -42           | NAFS_MEDIA_CB_ALREADY_INSTAL-<br>LED    | -93           | NAFS_FLASH_VOLUME_SEC-<br>TORS_MISMATCH |
| -43           | NAFS_MEDIA_CB_NOT_INSTALLED             | -94           | NAFS_SERVICES_CB_NOT_INITIAL-<br>IZED   |
| -44           | NAFS_BUFFER_POOL_ALREADY_IN-<br>STALLED | -95           | NAFS_INODE_NUMBER_MISMATCH              |
| -45           | NAFS_INVALID_PATH_NAME                  | -96           | NAFS_SHUTDOWN_MODE                      |
| -46           | NAFS_MEDIA_TYPE_INTF_MISMATCH           | -97           | NAFS_THREAD_GET_INFO_FAILED             |
| -47           | NAFS_BUFFER_POOL_EMPTY                  |               |                                         |
| -48           | NAFS_INVALID_FILE_NAME_LENGTH           |               |                                         |
| -49           | NAFS_INVALID_FILE_TYPE                  |               |                                         |
| -50           | NAFS_INVALID_FILE_ACCESS_TYPE           |               |                                         |

## E-mail Error Codes

E-mail error codes are listed in the following tables.

The missing recipient error should not occur because no send is attempted when no recipient is defined. The most likely error is a server error, referring to an error with the connection to the e-mail server. Check the SMTP address, e-mail login, and password.

E-mail error codes are positive or negative numbers depending on when the error occurs. If the error occurs in the e-mail client after the data logger creates the message, it is a negative code. If the message never got to the e-mail client, the error code is positive.

#### **Positive Error Codes**

Positive error codes are detected prior to the attempt to send the e-mail. These are detected primarily in preparation to send.

Other than a missing recipient address, the most common error code is (+15) NoDNSaddress. This error indicates the system could not find the mail server's IP address using DNS host lookup. The nameserver might not be accessible or the host name is incorrect.

- 0: eSendMail\_Success
- 1: eSendMail\_NoAccessLogin
- 2: eSendMail\_ServerBusy
- 3: eSendMail\_ServerNotReady
- 4: eSendMail\_MissingRecipient
- 5: eSendMail\_MissingSender
- 6: eSendMail\_ServerError
- 7: eSendMail ErrorRecipient
- 8: eSendMail TooManyRecipients
- 9: eSendMail\_ErrorCc
- 10: eSendMail TooManyCc
- 11: eSendMail\_ErrorAttachment
- 12: eSendMail\_TooManyAttachment
- 13: eSendMail\_ErrorSend
- 14: eSendMail\_BodyFull
- 15: eSendMail\_NoDNSaddress

#### **Negative Error Codes**

Negative error codes are detected after the send process has begun. The most common error code, (-13), has the least useful name (General Error). However, it often means the login name and/or password were not accepted by the mail server or they do not match the sender's e-mail address. In general, it means the DX80 was unable to log into the mail server for any of a variety of possible reasons related to an invalid login or broken connection.

Error code (-9) occurs when there is an attempt to send an e-mail before the previous e-mail has completed the send process. Error code (-15) indicates the data log file that the DX80 was attempting to attach to an e-mail could not be accessed.

- 0: NAMAILC\_OK
- -1: NAMAILC\_MISSADDRESS
- -2: NAMAILC\_INVALIDBODY
- -4: NAMAILC\_NOSERVER
- -5: NAMAILC\_NOMAILBOX
- -6: NAMAILC TCPERROR
- -7: NAMAILC CANCELLED
- -8: NAMAILC SYNTAXERROR
- -9: NAMAILC MAILBOXBUSY
- -13: NAMAILC GENERALERROR
- -14: NAMAILC BUFFERFULL
- -15: NAMAILC\_FILESYSTEMERROR
- -16: NAMAILC\_INVALIDFILE

- -17: NAMAILC\_NOATTACHFILENAME
- -18: NAMAILC\_NOATTACHDATA
- -19: NAMAILC\_INVALIDATTACHSIZE
- -20: NAMAILC\_TOOMANYATTACH
- -21: NAMAILC\_INVAILDMAILID
- -22: NAMAILC INVALIDUSERNAME
- -23: NAMAILC INVALIDAUTHTYPE
- -24: NAMAILC INVALIDLENGTH
- -25: NAMAILC NOMEMORY
- -26: NAMAILC\_NOTCONNECTED

#### Floating Point Registers

The floating point registers associated with each I/O point are assigned based on the following equation: 1000 + I/O# × 2 - 1. For example:

| I/O Point | Floating Point Register |
|-----------|-------------------------|
| 1         | 1001, 1002              |
| 2         | 1003, 1004              |
| 3         | 1005, 1006              |
| 4         | 1007, 1008              |
| 5         | 1009, 1010              |

#### **Connection Status**

Connection status displays a non-zero error code when a socket error occurs.

Possible errors include:

- 104. Connection reset by peer
- 111. Connection refused
- 113. Connection aborted
- 114. Network is unreachable
- 116. Connection timed out
- 118. Host is unreachable
- 119. Connection in progress (connect unsuccessful and still trying)
- 205. Could not get host IP by name

### RTU and TCP Error Codes (A/B Format)

Error codes (A/B format) indicate the following errors with the first number:

- 1. n/a for RTU (Transaction ID out of sync)
- 2. Exception code returned by remote device
- 3. Function code mismatch (bad packet)
- 4. Insufficient data (bad packet)
- 5. No response from remote device, timed out
- 6. CRC error in received packet

When A is code 2, indicating an exception code was returned, B indicates the exception as follows:

- 1. Illegal function code
- 2. Illegal data address (the requested register does not exist in the device)
- 3. Illegal data value

## **Network Connection Errors**

Connection errors are internal network related errors and include:

- 2001 General socket error
- · 2005 Could not reach local DNS to look up remote host
- 2006 HTTP client aborted a web session
- < 200 Unexpected network errors. Contact Banner Engineering if these errors occur.

Error messages that may be returned by the dynamic DNS service(s), noted as last reply, include:

- · badauth The user name and/or password does not match the host name
- · nohost The host name specified does not exist
- notfqdn The host name is not a fully qualified domain name (not in the form of name.domain.com)
- · !yours The host name does exist, but not under the user name given
- abuse The host name given is blocked for abuse.

Error messages that could be returned by the dynamic DNS service(s) that require the attention of Banner Engineering include:

- · badsys The sycodestem is not valid
- · badagent The user agent is not specified or is blocked for non-conformance to specifications
- · !donator Invalid option specified
- numhost Too many or too few hosts found

Error messages indicating a DDNS server error will be either *dnserr* or 911. In both cases, wait a minimum of 1 hour before restarting the system, or contact the DDNS service to see when the problem will be resolved.

# Index P

polling messages 10

R re-link count 10